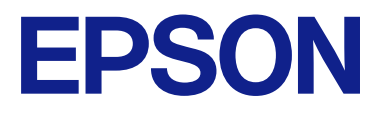

# CW-C8000 Series

# Korisnički vodič

M00156101 HR

# Sadržaj

# Prije upotrebe

| Priručnici za ovaj proizvod                    | . 4 |
|------------------------------------------------|-----|
| Preuzimanje najnovije verzije                  | 4   |
| Pregledavanje mrežnog videopriručnika          | . 5 |
| Simboli upotrijebljeni u ovom vodiču           | . 5 |
| O modelima ovog proizvoda                      | . 6 |
| Sjajna crna tinta/mat crna tinta               | . 6 |
| Verzije proizvoda i upravljačkih programa      | . 7 |
| Kako provjeriti verziju proizvoda              | . 7 |
| Kako provjeriti verziju upravljačkog           |     |
| programa pisača                                | . 7 |
| Zasloni u ovom priručniku                      | , 7 |
| Sigurnosne mjere opreza.                       | . 8 |
| Mjere opreza pri postavljanju                  | . 8 |
| Oprez pri rukovanju.                           | . 8 |
| Oprez pri napajanju                            | 10  |
| Mjere opreza u vezi s paketima tinte           | 10  |
| Mjere opreza povezane s kutijom za održavanje. | 13  |
| Naljepnica opreza                              | 14  |
| Podržani papir                                 | 15  |
| Format/oblik/veličina papira                   | 15  |
| Vrsta papira.                                  | 17  |
| Papir koji se ne može upotrebljavati           | 18  |
| Nazivi i funkcije dijelova.                    | 19  |
| Prednja strana                                 | 19  |
| Lijeva strana.                                 | 20  |
| Desna strana (priključci)                      | 21  |
| Unutarnja prednja strana                       | 22  |
| Unutarnji put papira                           | 23  |
| Radna ploča                                    | 24  |
| Zaslon s uputama za rad                        | 26  |

### Osnovni rad

| Uključivanje ili isključivanje                   |
|--------------------------------------------------|
| Uključivanje napajanja                           |
| Isključivanje napajanja                          |
| Provjera statusa pisača                          |
| Provjera statusa pisača na zaslonu pisača 28     |
| Provjera statusa pisača ispisom uzoraka za       |
| provjeru mlaznica                                |
| Provjera statusa pisača ispisom lista statusa 30 |
| Provjera mrežne veze i postavki                  |
| Zamjena paketa tinte                             |
| Provjera količine preostale tinte                |
| Kako zamijeniti pakete tinte                     |

| Zamjena kutije za održavanje                   | 36 |
|------------------------------------------------|----|
| Provjera količine praznog prostora u kutiji za |    |
| održavanje                                     | 36 |
| Kako zamijeniti kutiju za održavanje           | 36 |
| Postavke upravljačkog programa pisača          | 39 |
| Media Definition                               | 40 |
| Media Name                                     | 40 |
| Width                                          | 40 |
| Length                                         | 40 |
| Gap Between Labels                             | 41 |
| Media Form                                     | 41 |
| Left and Right Gap (izrezana naljepnica/       |    |
| naljepnica preko cijele stranice/neprekidni    |    |
| papir)                                         | 41 |
| Left Gap (etiketa)                             | 41 |
| Right Gap (etiketa).                           | 41 |
| Label Edge to Hole Length (etiketa)            | 41 |
| Media Coating Type                             | 42 |
| Color Correction.                              | 42 |
| Spot Color Setting                             | 42 |
| Settings For Paper Handling After Print        | 42 |
| Notification                                   | 43 |
| Pause                                          | 43 |
| Media Detection                                | 43 |
| Umetanje i zamjena papira                      | 44 |
| Ulaganje koluta papira                         | 45 |
| Umetanje beskonačnog papira                    | 50 |
| Kako ukloniti papir.                           | 54 |
|                                                |    |

### Održavanje

| Čišćenje izvana                          | 58 |
|------------------------------------------|----|
| Čišćenje automatskog rezača              | 59 |
| Čišćenje rubnih vodilica                 | 60 |
| Čišćenje valjaka za pritiskanje papira   | 62 |
| Čišćenje detektora praznina (jedinica za |    |
| emitiranje svjetlosti)                   | 64 |
| Čišćenje ploče                           | 66 |
| Čišćenje glave pisača.                   | 68 |
| Ispis uzoraka za provjeru mlaznica       | 68 |
| Pokretanje čišćenja glave pisača         | 69 |
|                                          |    |

# Rješavanje problema

| Na radnoj ploči prikazuje se poruka 7         | 1 |
|-----------------------------------------------|---|
| Problemi s kvalitetom ispisa                  | 6 |
| Okomite (smjer širine papira) bijele trake 70 | 6 |

| Vodoravne (u smjeru ispisa) bijele trake 76       |
|---------------------------------------------------|
| Bijela ili crna traka                             |
| Ispisane boje su pogrešne                         |
| Zamućen ispis, znakovi izgledaju                  |
| udvostručeno, neporavnanost položaja ispisa 77    |
| Papir je zamrljan ili se tinta razmazala 77       |
| Papir se ulaže i izbacuje i dolazi do pogreške 77 |
| Papir je umetnut, ali nije uložen u pisač 77      |
| Ispis s računala nemoguć je ili naglo postaje     |
| nemoguć                                           |
| Provjera je li instaliran upravljački program     |
| pisača                                            |
| Pisač se ne uključuje                             |
| Ispisni zadatak je otkazan na računalu, ali       |
| poruka "Printing" na pisaču ne nestaje 78         |
| Kolut papira je zaglavljen                        |
| Beskonačni papir je zaglavljen 84                 |

### Specifikacije

| 39             |
|----------------|
| 39             |
| 90             |
| <del>9</del> 2 |
| <del>9</del> 3 |
| 94             |
| 95             |
| <del>9</del> 5 |
|                |

### Dodatak

| Potrošni materijal i opcije | 96  |
|-----------------------------|-----|
| Paketi tinte                | 96  |
| Kutija za održavanje        | 97  |
| Uređaj za premotavanje      | 98  |
| Ograničenje upotrebe        | 103 |
| Napomene                    | 104 |
| Zaštitni žigovi.            | 104 |

U ovom se poglavlju navode informacije koje trebate znati prije upotrebe proizvoda.

# Priručnici za ovaj proizvod

| Priručnik u papir-<br>natom obliku              | <b>Započnite ovdje</b><br>Vodič kroz osnovne korake za postavljanje uređaja od raspakiravanja do umetanja papira.                                                                                                    |
|-------------------------------------------------|----------------------------------------------------------------------------------------------------|
| Priručnik se može<br>pregledati s raču-<br>nala | <b>Korisnički vodič (ovaj priručnik)</b><br>Navodi pojedinosti o funkcijama i radnim postupcima proizvoda, informacije o održavanju i rješavanju<br>problema. Posjetite URL u nastavku.<br>https://epson.sn                                                                    |
| Priručnik se može<br>pregledati s raču-<br>nala | Technical Reference Guide (Tehnički referentni vodič) CW-C8000 Series<br>Navodi informacije potrebne za postavljanje proizvoda, obavljanje svakodnevnih zadataka i razvoj<br>sustava pomoću proizvoda.<br>Preuzmite ovaj dokument sa sljedećeg URL-a.<br>https://epson.sn      |
| Priručnik se može<br>pregledati s raču-<br>nala | Mrežni video priručnik<br>Videozapisima se objašnjava postupak postavljanja pisača na lako razumljiv način. Kliknite na URL u<br>nastavku za pregled videozapisa.<br>https://support.epson.net/p_doc/95e/<br>Sadržaj video zapisa podložan je promjenama bez prethodne najave. |

# Preuzimanje najnovije verzije

Najnovije verzije upravljačkog programa pisača, uslužnih programa i priručnika mogu se preuzeti sa sljedećeg URL-a.

https://epson.sn

# Pregledavanje mrežnog videopriručnika

Videopriručnici su dostupni na platformi YouTube. Kliknite na URL u nastavku za pregled videozapisa.

https://support.epson.net/p\_doc/95e/

Ako podnapisi nisu prikazani tijekom videoreprodukcije, kliknite na ikonu podnapisa prikazanu u nastavku.

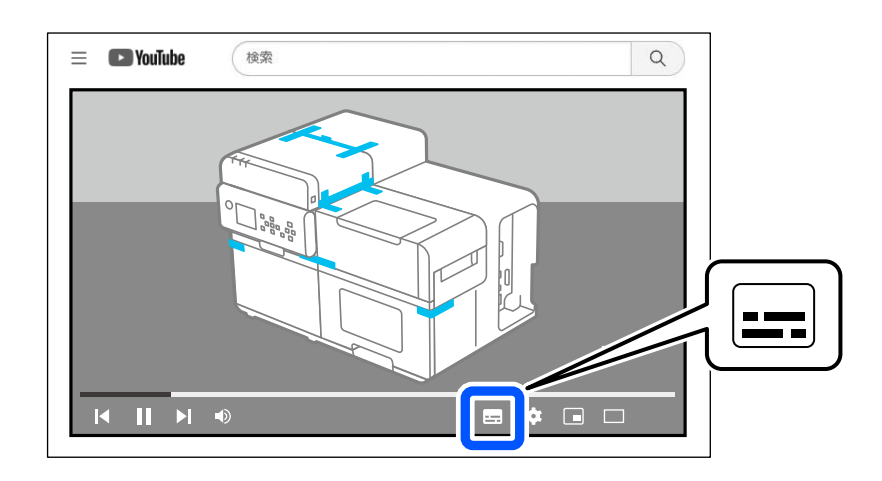

## Simboli upotrijebljeni u ovom vodiču

U ovom se vodiču sljedeći simboli upotrebljavaju za označavanje važnih informacija.

### Simboli za sigurnost

Simboli prikazani u nastavku upotrebljavaju se u ovom priručniku kako bi se osigurala sigurna i pravilna upotreba ovog proizvoda te spriječila opasnost za vas i druge osobe kao i materijalna šteta. Prije čitanja ovog priručnika pobrinite se da u potpunosti razumijete njihovo značenje.

| Upozorenje     | Neprimjereno rukovanje proizvodom zanemarivanjem ovog simbola može dovesti do smrti ili<br>ozbiljnih ozljeda. |
|----------------|----------------------------------------------------------------------------------------------------|
| <b>▲</b> Oprez | Neprimjereno rukovanje proizvodom zanemarivanjem ovog simbola može dovesti do ozljeda i<br>oštećenja imovine. |

### Simboli za opće informacije

| <b>V</b> ažno | Označava informacije kojih se morate pridržavati tijekom upotrebe proizvoda. Nepravilno postupanje<br>zbog zanemarivanja ovih informacija može prouzročiti kvar ili prekid rada proizvoda. |
|---------------|----------------------------------------------------------------------------------------------------|
| Napomena      | Upućuje na dodatna objašnjenja i informacije koje trebate znati.                                                                                                    |
| Ð             | Označava referentnu stranicu na kojoj se nalaze povezane informacije.                                                                                                    |
|               | Označava da se postupak rada može vidjeti na radnoj ploči. Na početnom zaslonu idite na <b>?</b> ( <b>Help</b> ) –<br><b>How To</b> kako biste vidjeli upute za rad.                       |
|               | Označava da je videopriručnik dostupan. Skenirajte QR kôd u nastavku kako biste pregledali<br>videozapis.                                                                                  |

# O modelima ovog proizvoda

### Sjajna crna tinta/mat crna tinta

Možete odabrati vrstu crne tinte koju ćete upotrebljavati, sjajnu crnu (BK) ili mat crnu (MK). Pisač će zatražiti da odaberete tintu kada prvi put uključite pisač.

Vrste papira koje pisač podržava ovise o odabranoj vrsti crne tinte. Vidjeti "Specifikacije papira" na strani 93.

**Važno** Vrstu crne tinte ne možete promijeniti nakon što odaberete vrstu crne tinte i pustite da pisač napuni tintu.

# Verzije proizvoda i upravljačkih programa

Upotrijebite kombinaciju najnovijih verzija firmvera proizvoda, upravljačkog programa pisača i uslužnog programa.

### Kako provjeriti verziju proizvoda

Verziju programske oprema proizvoda možete provjeriti ispisom lista sa statusom. Pronađite verziju na ispisanom listu statusa.

Verziju možete provjeriti i na upravljačkoj ploči.

Menu - Printer Status/Print - Firmware Version

### Kako provjeriti verziju upravljačkog programa pisača

Verziju možete provjeriti na zaslonu upravljačkog programa pisača.

| -avorite Settings                           | Current Settings                                                               | ~      | Save As Favorite Setting           |
|---------------------------------------------|--------------------------------------------------------------------------------|--------|------------------------------------|
| Media Setting                               |                                                                                |        |                                    |
| √ledia Name                                 | 108 x 152.4 mm - Die-cut Label                                                 | ~      | Media Definition                   |
| Width                                       | 108.0 🚔 mm ( 21.4 - 112.0)                                                     |        |                                    |
| Length                                      | 152.4 🚔 mm ( 8.0 - 1016.0)                                                     |        | ¢                                  |
| Gap Between Labels                          | 3.0 🛊 mm ( 3.0 - 6.0)                                                          |        | ← → →                              |
| Media Form                                  | Die-cut label (gap detection)                                                  | $\sim$ | •         •                        |
| Left and Right Gap<br>Color Correction      | 2.0 Epson Preferred Color                                                      |        |                                    |
| Spot Color Setting                          | No Spot Color                                                                  |        | Update Spot Color List             |
| Settings For Paper<br>Handling After Print  | Do not cut (stop at cut position)                                              | ~      |                                    |
| Notification                                | None                                                                           |        | nk and Maintenance box Information |
| If the "Beeper volur<br>beep will not sound | me" setting on the PrinterSetting is off, the<br>I regardless of this setting. |        |                                    |
| Pause                                       | None                                                                           | ~      |                                    |
| i duse                                      |                                                                                |        | BN I M L MB                        |
| i ause                                      |                                                                                | [      | Pefreeh                            |

A: Verzija upravljačkog programa pisača

# Zasloni u ovom priručniku

Zasloni u ovom priručniku i zasloni prikazani u operacijskom sustavu Windows mogu se razlikovati ovisno o proizvodu koji se upotrebljava i operacijskom sustavu. Osim ako nije drugačije naznačeno, zasloni u ovom priručniku odnose se na sustav Windows 11.

# Sigurnosne mjere opreza

Kako biste upotrebljavali proizvod na siguran način, prije upotrebe svakako pročitajte ovaj priručnik i ostale priručnike s uputama isporučenim s proizvodom. Čuvajte ovaj priručnik na sigurnom mjestu kako biste u bilo kojem trenutku mogli riješiti sve nejasnoće povezane s proizvodom.

### Mjere opreza pri postavljanju

# **Upozorenje**

Nemojte blokirati ventilacijske otvore proizvoda. 🖅 "Desna strana (priključci)" na strani 21

Blokiranjem ventilacijskih otvora može se nakupiti toplina u unutrašnjosti što bi moglo prouzročiti požar.

Nemojte prekrivati proizvod krpom i nemojte ga postavljati na loše prozračeno mjesto. Osim toga, pronađite mjesto za postavljanje kako je navedeno u priručniku.

# Oprez

- □ Nemojte postavljati/skladištiti proizvod na nestabilnom mjestu ili na mjestu izloženom vibracijama drugih uređaja. Uređaj može pasti ili se srušiti, prouzročiti lomljenje i moguće ozljede.
- Nemojte postavljati proizvod na mjesto izloženo uljnom dimu ili prašini kao ni na vlažno mjesto. U suprotnom može doći do strujnog udara ili požara.
- Pri podizanju proizvoda vodite računa o pravilnom držanju tijela. Podizanje proizvoda uz neprikladno držanje tijela može prouzročiti ozljede.
- Ovaj je proizvod težak i ne bi ga trebala nositi samo jedna osoba. Dvije ili više osoba trebale bi nositi proizvod prilikom raspakiravanja ili premještanja proizvoda. Težinu proizvoda pronađite u "Specifikacije proizvoda" na strani 89.
- □ Kada podižete proizvod, držite ga za dijelove označene u ovom priručniku. Podizanje proizvoda držeći za ostale njegove dijelove može prouzročiti pad proizvoda ili prignječenje prstiju pri spuštanju, što može dovesti do ozljede.

### Oprez pri rukovanju

### **Upozorenje**

- Nemojte upotrebljavati proizvod na mjestima s hlapljivim tvarima poput alkohola ili razrjeđivača boje niti u blizini vatre. U suprotnom može doći do strujnog udara ili požara.
- Odmah isključite proizvod ako proizvodi dim, ako osjetite čudan miris ili začujete neobičnu buku. U suprotnom može doći do strujnog udara ili požara. Ako dođe do nepravilnosti, odmah isključite napajanje i izvucite utikač iz utičnice, zatim se obratite kvalificiranom servisnom osoblju za savjet.
- Odmah isključite proizvod ako u njega uđe strani predmet, voda ili druga tekućina. U suprotnom može doći do strujnog udara ili požara. Odmah isključite napajanje i izvucite utikač iz utičnice, zatim se obratite kvalificiranom servisnom osoblju za savjet.

- D Nemojte rastavljati druga područja osim onih navedenih u ovom priručniku.
- □ Nikada nemojte sami popravljati proizvod jer je to opasno.
- Nemojte upotrebljavati proizvod na mjestima gdje su u atmosferi prisutni zapaljivi plin, eksplozivni plin itd. Nadalje, nemojte upotrebljavati aerosolne raspršivače koji sadrže zapaljive plinove unutar ili oko proizvoda. Time možete prouzročiti požar.
- □ Nemojte spajati kabele na bilo koji drugi način osim onih navedenih u ovom priručniku. Time možete prouzročiti požar. Osim toga, mogu se oštetiti i drugi povezani uređaje.
- Nemojte dodirivati područja unutar proizvoda osim onih navedenih u ovom priručniku. To može prouzročiti strujni udar ili opekline.
- □ Nemojte umetati metalne ili zapaljive materijale i nemojte dopustiti da oni upadnu u proizvod. U suprotnom može doći do strujnog udara ili požara.
- Ako je zaslon pisača oštećen, vrlo pažljivo rukujte tekućim kristalom u njemu. Ako se pojavi bilo koja od sljedećih situacija, poduzmite hitne mjere.
  - Ako se dogodi da vam bilo koji dio dospije na kožu, obrišite naslage i dobro operite područje sapunom i vodom.
  - Ako se dogodi da vam bilo koji dio dospije u oči, ispirite ih čistom vodom najmanje 15 minuta, a nakon toga se posavjetujte s liječnikom.
  - Ako se dogodi da vam bilo koji dio dospije u usta, odmah se posavjetujte s liječnikom.

# **M**Oprez

- □ Nemojte dopustiti nikome da stoji na proizvodu ili da stavlja teške predmete na njega. Budite osobito oprezni u kućanstvima s djecom. Uređaj može pasti ili se srušiti, prouzročiti lomljenje i moguće ozljede.
- □ Kabele i dodatne proizvode postavite u odgovarajućem smjeru u skladu s odgovarajućim postupcima. U suprotnom može doći do požara ili ozljede. Slijedite upute u ovom priručniku kako biste ih pravilno postavili.
- Prije premještanja proizvoda, isključite ga i izvucite utikač iz utičnice te provjerite jesu li svi kabeli isključeni.
   U suprotnom se kabel može oštetiti, a to može prouzročiti strujni udar ili požar.
- D Ne izlažite proizvod vibracijama ili udarcima dok je napajanje uključeno. To može prouzročiti kvar ispisa.
- Nemojte skladištiti ni prevoziti proizvod ako je nagnut, uspravan ili ako stoji naopako. To može prouzročiti curenje tinte.
- Nemojte nositi proizvod s izvučenim unutarnjim dijelovima. Postoji rizik od ozljede zbog ispadanja tih dijelova.
- □ Kada izvlačite unutarnje dijelove proizvoda, učinite to na ravnoj površini. Postoji rizik od ozljede zbog ispadanja tih dijelova.

### Oprez pri napajanju

### **Upozorenje**

- D Nemojte upotrebljavati proizvod s bilo kojim izvorom napajanja ili naponom osim onih koji su navedeni.
- Ne dopustite da se prašina ili drugi strani materijali zalijepe za utikač. U suprotnom može doći do strujnog udara ili požara.
- Cvrsto umetnite utikač do kraja u utičnicu. U suprotnom može doći do strujnog udara ili požara.
- Nemojte upotrebljavati nikakav drugi kabel za napajanje osim onog koji je isporučen s proizvodom. Osim toga, isporučeni kabel za napajanje nemojte upotrebljavati s drugim uređajem. U suprotnom može doći do strujnog udara ili požara.
- Nemojte upotrebljavati oštećeni kabel za napajanje. U suprotnom može doći do strujnog udara ili požara. Ako je kabel za napajanje oštećen, obratite se kvalificiranom servisnom osoblju za savjet. Nadalje, pridržavajte se sljedećih stavki kako ne biste oštetili kabel za napajanje.
  - □ Nemojte obavljati nikakve preinake kabela za napajanje.
  - □ Nemojte postavljati teške predmete na kabel za napajanje.
  - Demojte nasilno savijati, uvijati ili povlačiti kabel za napajanje.
  - Demojte postavljati kabel za napajanje u blizini uređaja za grijanje.
- D Nemojte umetati ili uklanjati utikač kabela za napajanje mokrom rukom. To može prouzročiti strujni udar.
- Nemojte kabel za napajanje spajati na produžni kabel koji služi za napajanje više uređaja. U suprotnom može doći do strujnog udara ili požara.
- Redovito isključujte utikač iz utičnice i čistite područje oko zubaca i između njih. Ako utikač za napajanje ostavite priključen na utičnicu dulje razdoblje, može doći do nakupljanja prašine na dnu zubaca, što može rezultirati kratkim spojem i požarom.
- □ Kad isključujete utikač iz utičnice, držite utikač i ne povlačite kabel. Povlačenjem kabela možete oštetiti kabel ili deformirati utikač, uzrokujući strujni udar ili požar.
- Ovaj proizvod nemojte isključivati iz utičnice ili uključivati u utičnicu dok je napajanje uključeno. U suprotnom može doći do strujnog udara ili požara.

# **Oprez**

Kako biste osigurali sigurnost, isključite proizvod iz utičnice prije nego što ga ostavite izvan upotrebe dulje razdoblje.

### Mjere opreza u vezi s paketima tinte

# **M**Oprez

- Ako tinta dospije na vašu kožu ili u vaše oči ili u usta, poduzmite sljedeće radnje.
  - Ako tinta dospije na kožu, područje odmah operite vodom i sapunom.

- Ako vam tinta dospije u oči, odmah ih isperite vodom. Ako ostavite tintu bez ispiranja, može doći do krvavih očiju ili blage upale. Ako nešto nije u redu, odmah se obratite liječniku.
- Ako vam tinta dospije u usta, odmah se posavjetujte s liječnikom.
- Nemojte rastavljati paket tinte. Na taj način tinta može dospjeti u oči ili na kožu.
- □ Nemojte jako tresti paket tinte. Tinta može iscuriti iz paketa tinte ako snažno zamahnete njime ili ga protresete.
- Držite pakete tinte izvan dohvata djece.
- □ Kako biste održali dobru kvalitetu ispisa, preporučuje se da se paketi tinte potroše u roku od jedne godine od postavljanja u pisač.
- □ Ne dodirujte IC čip na paketu tinte.
- Cuvajte pakete tinte na sobnoj temperaturi, dalje od izravne Sunčeve svjetlosti.
- □ Kako bi se održala kvaliteta glave za ispis, proizvod je dizajniran da prestane raditi prije nego što ostane bez tinte, ostavljajući nešto tinte u iskorištenom paketu tinte. Troškovi rada variraju ovisno o okruženju u kojem se pisač nalazi i načinu na koji se pisač upotrebljava.
- U paketima tinte mogu se upotrebljavati reciklirani dijelovi, ali to ne utječe na kvalitetu.
- Paketi tinte koji se mogu upotrebljavati razlikuju se ovisno o broju modela i proizvoda. Upotrebljavajte pakete tinte koji odgovaraju broju modela vašeg pisača.

∠ Paketi tinte" na strani 94

- Nove pakete tinte prije umetanja dobro protresite. 27 "Kako zamijeniti pakete tinte" na strani 32
- Na ovom proizvodu upotrebljavaju se paketi tinte opremljeni IC čipovima koji omogućuju upravljanje količinom iskorištene tinte i ostalim podacima, tako da se paketi tinte mogu upotrijebiti čak i ako su uklonjeni i ponovno umetnuti. Međutim, ako se paket tinte u kojem je preostalo malo tinte ukloni i ponovno umetne, možda neće biti upotrebljiv. Pri svakom umetanju paketa troši se malo tinte jer proizvod automatski provjerava pouzdanost spremnika.
- Pri zamjeni paketa crne tinte, svakako ga zamijenite paketom iste vrste crne tinte. Pisač neće raditi ako umetnete paket različite vrste crne tinte.
- Umetnite pakete tinte svih boja. Ispis nije moguć ako nedostaje i samo jedan paket tinte.
- □ Kako bi se glava za ispis održala u dobrom stanju, tinta svih boja troši se ne samo za ispis, nego i za radnje održavanja kao što su zamjena paketa tinte i čišćenje glave.
- Dok se tinta puni, nemojte isključivati napajanje niti otvarati poklopac za papir, gornji poklopac ni poklopac za tintu (dok LED žaruljica (napajanje) treperi). Ako se poklopci otvore, tinta će se ponovno napuniti kada se zatvore i potrošiti će se dodatna tinta. Također, možda nećete moći ispravno ispisivati.
- Čak i za jednobojni ispis, sve boje tinte koriste se tijekom postupka osmišljenog za održavanje kvalitete ispisa i glave za ispis.
- Demojte rastavljati paket tinte niti na njemu vršiti preinake. To može prouzročiti kvar ispisa.

- Može se dogoditi da na uklonjenom paketu tinte bude malo tinte oko priključka za dovod tinte. Vodite računa da se ne zaprlja stol ili druga površina.
- □ Nemojte otvarati pakiranje paketa tinte sve dok ne budete spremni umetnuti paket tinte u proizvod.
- □ Kad je poklopac za tintu otvoren, osigurajte da nikakvi strani predmeti ne uđu u unutrašnjost pisača ili ladice s paketom tinte. Ako strana tijela ipak uđu, ispis možda neće biti moguć. Kada uklanjate strane predmete, uklonite ih tako da ne oštetite okolne dijelove.
- □ Kad se tinta napuni prvi put (odmah nakon kupnje), tinta se troši za punjenje mlaznica glave pisača (otvori za ispuštanje tinte) kako bi se pripremile za ispisivanje. Stoga broj listova koji se mogu ispisati može biti manji nego u slučaju paketa tinte koji se umetnu poslije.
- Glava za ispis automatski se zatvara kako bi se spriječilo isušivanje tinte. Nemojte izvlačiti utikač iz utičnice ili isključivati prekidač dok proizvod radi. To može prouzročiti da se glava za ispis ne zatvori.
- Tiskanje na vodootpornom papiru, poput umjetničkog papira, koji se sporo suši, može prouzročiti mrlje na ispisu. Osim toga, ako ispisujete na sjajnom papiru, otisci prstiju mogu se prenijeti na papir ili se tinta može zalijepiti za prste kada dodirnete površinu ispisa. Odaberite i upotrijebite papir koji neće prouzročiti mrlje od ispisa.
- Ako je paket tinte dulje vrijeme bilo pohranjen na hladnom mjestu, ostavite ga na sobnoj temperaturi najmanje 4 sata prije upotrebe.
- Pri skladištenju ili transportu proizvoda nemojte uklanjati pakete tinte iz proizvoda.

### Mjere opreza povezane s kutijom za održavanje

## **M**Oprez

- Cuvati na mjestu izvan dohvata djece. Nemojte piti zalijepljenu tintu.
- Demojte rastavljati ni mijenjati kutiju za održavanje. Na taj način tinta može dospjeti u oči ili na kožu.
- □ Ne dodirujte čip IC na kutiji za održavanje.
- Ako je kutija za održavanje koja se još uvijek može koristiti uklonjena i ostavljena odvojena dulje vrijeme, nemojte je ponovno upotrebljavati.
- □ Nemojte odljepljivati foliju s gornje površine kutije za održavanje.
- Ako tinta dospije na vašu kožu ili u vaše oči ili u usta, poduzmite sljedeće radnje.
  - Ako tinta dospije na kožu, područje odmah operite vodom i sapunom.
  - Ako vam tinta dospije u oči, odmah ih isperite vodom. Ako ostavite tintu bez ispiranja, može doći do krvavih očiju ili blage upale. Ako nešto nije u redu, odmah se obratite liječniku.
  - Ako vam tinta dospije u usta, odmah se posavjetujte s liječnikom.
- □ Iskorištenu kutiju za održavanje nemojte previše tresti. Tinta može iscuriti iz kutije za održavanje ako jako zamahnete njome ili je protresete.
- □ Izbjegavajte skladištenje kutije za održavanje na visokim temperaturama ili u smrznutom stanju.
- Držite dalje od izravnog sunčevog svjetla.

# Naljepnica opreza

Naljepnice pričvršćene na proizvod ukazuju na sljedeće mjere opreza.

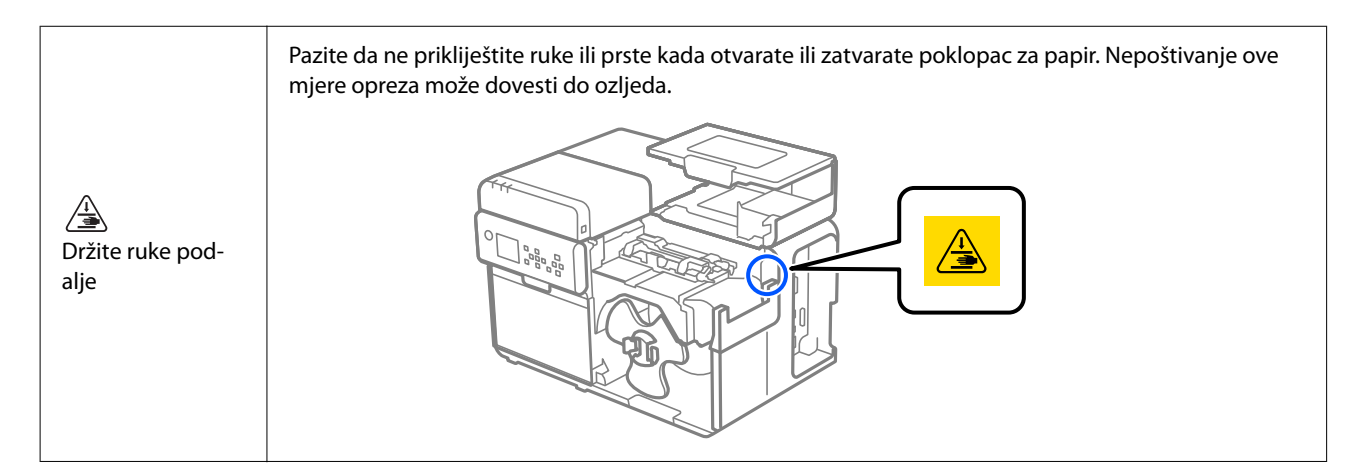

# Podržani papir

U ovom se odjeljku navode izgled, oblik, veličina i vrstu papira koje ovaj pisač može koristiti, te papira koji se ne može koristiti.

Više pojedinosti pogledajte u priručniku Technical Reference Guide (Tehnički referentni vodič) CW-C8000 Series.

# Format/oblik/veličina papira

| Format papira                                                                | nat papira Oblici papira                                                             |                                  | Širina pod-<br>ložnog pa-<br>pira<br>(mm) {inča} | Širina na-<br>ljepnice<br>(mm) {inča} | Razmak iz-<br>među na-<br>ljepnica<br>(mm) {inča} |
|------------------------------------------------------------------------------|--------------------------------------------------------------------------------------|----------------------------------|--------------------------------------------------|---------------------------------------|---------------------------------------------------|
| Izrezana naljepnica<br>(Razmak <sup>*1</sup> )                               | Papir u kolutu                                                                       |                                  | 25,4 do 112<br>{1,00 do<br>4,41}                 | 21,4 do 108<br>{0,84 do<br>4,25}      | 3,0 do 6,0<br>{0,12 do<br>0,24}                   |
| Izrezana naljepnica<br>s crnim tragovima <sup>*2</sup>                       | ljepnica<br>ovima <sup>*2</sup> Papir u kolutu                                       |                                  | 25,4 do 112<br>{1,00 do<br>4,41}                 | 21,4 do 108<br>{0,84 do<br>4,25}      | 3,0 do 6,0<br>{0,12 do<br>0,24}                   |
| Izrezana naljepnica<br>s crnim tragovima <sup>*2</sup>                       | Beskonačni papir                                                                     |                                  | 50 do 112<br>{2,00 do<br>4,41}                   | 46 do 108<br>{1,81 do<br>4,25}        | 3,0 do 6,0<br>{0,12 do<br>0,24}                   |
| Izrezana naljepnica<br>s crnim tragovima <sup>*2</sup> i perfo-<br>racijom   | rezana naljepnica<br>m tragovima <sup>*2</sup> i perfo-<br>racijom<br>Papir u kolutu |                                  | 25,4 do 112<br>{1,00 do<br>4,41}                 | 21,4 do 108<br>{0,84 do<br>4,25}      | 3,0 do 6,0<br>{0,12 do<br>0,24}                   |
| Izrezana naljepnica<br>bez crnih tragova, s perfora-<br>cijom                | Papir u kolutu                                                                       |                                  | 25,4 do 112<br>{1,00 do<br>4,41}                 | 21,4 do 108<br>{0,84 do<br>4,25}      | 3,0 do 6,0<br>{0,12 do<br>0,24}                   |
| Neprekidni obični papir<br>s crnim tragovima <sup>*2</sup><br>Papir u kolutu |                                                                                      | 25,4 do 112<br>{1,00 do<br>4,41} |                                                  |                                       |                                                   |

| Format papira Oblici papira                                              |                  | Širina papi-<br>ra<br>(mm) {inča} | Širina pod-<br>ložnog pa-<br>pira<br>(mm) {inča} | Širina na-<br>ljepnice<br>(mm) {inča} | Razmak iz-<br>među na-<br>ljepnica<br>(mm) {inča} |
|--------------------------------------------------------------------------|------------------|-----------------------------------|--------------------------------------------------|---------------------------------------|---------------------------------------------------|
| Neprekidni obični papir<br>s crnim tragovima <sup>*2</sup>               | Beskonačni papir | 50 do 112<br>{2,00 do<br>4,41}    |                                                  |                                       |                                                   |
| Neprekidni obični papir<br>bez crnih tragova                             | Papir u kolutu   | 25,4 do 112<br>{1,00 do<br>4,41}  |                                                  |                                       |                                                   |
| Naljepnica preko cijele stra-<br>nice<br>s crnim tragovima <sup>*2</sup> | Papir u kolutu   |                                   | 25,4 do 112<br>{1,00 do<br>4,41}                 | 21,4 do 108<br>{0,84 do<br>4,25}      |                                                   |
| Naljepnica preko cijele stra-<br>nice<br>bez crnih tragova               | Papir u kolutu   |                                   | 25,4 do 112<br>{1,00 do<br>4,41}                 | 21,4 do 108<br>{0,84 do<br>4,25}      |                                                   |
| Etiketa* <sup>3</sup><br>(s rupom, duguljastom ru-<br>pom, izrezom)      | Papir u kolutu   | 25,4 do 112<br>{1,00 do<br>4,41}  |                                                  |                                       |                                                   |
| Etiketa <sup>*3</sup><br>(s rupom, duguljastom ru-<br>pom, izrezom)      | Beskonačni papir | 50 do 112<br>{2,00 do<br>4,41}    |                                                  |                                       |                                                   |

\*1: Položaj ispisa otkriva se na temelju razmaka između naljepnica.

\*2: Položaj ispisa otkriva se na temelju crnih tragova otisnutih na stražnjoj strani papira.

\*3: Položaj ispisa otkriva se na temelju rupa, duguljastih rupa i izreza na papiru.

| Napomena | Kad se naljepnice duljine manje od 25,4 mm {1,00 in} automatski izrežu, ispisana naljepnica može<br>se zalijepiti za oštricu rezača i teško će se ukloniti.                                                                                                    |
|----------|----------------------------------------------------------------------------------------------------|
|          | Ovisno o izgledu, debljini i krutosti izrezanih naljepnica, naljepnice se mogu odlijepiti s podloge<br>unutar pisača. Ako želite koristiti izrezane naljepnice koje ne odgovaraju specifikacijama papira,<br>obratite se kvalificiranom servisnom osoblju za savjet. |

# Vrsta papira

Podržane vrste papira razlikuju se ovisno o vrsti crne tinte, kako je navedeno u nastavku.

| Vrsta papira        | Pri upotrebi mat tinte | Pri upotrebi sjajne tinte |
|---------------------|------------------------|---------------------------|
| Običan papir        | 1                      | -                         |
| Mat papir           | 1                      | 1                         |
| Papir s teksturom   | 1                      | -                         |
| Sintetički          | 1                      | 1                         |
| Sjajni papir        | -                      | 1                         |
| Sjajna folija       | -                      | 1                         |
| Papir visokog sjaja | -                      | 1                         |

# Papir koji se ne može upotrebljavati

Nemojte umetati papir na sljedeći način. Takav papir uzrokovat će zaglavljivanje papira i mrlje od ispisa.

□ Toplinski papir

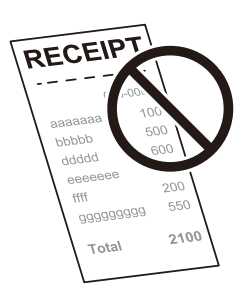

□ Papir spojen ljepljivom trakom, i sl.

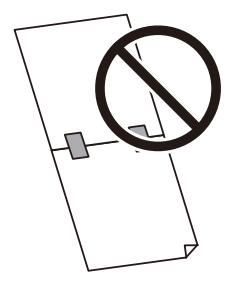

Depir spojen na jezgru ljepljivom trakom i sl.

| Napomena | Ako je kraj papira u kolutu pričvršćen za jezgru dvostranom ljepljivom trakom, može se<br>upotrijebiti ali možda neće biti moguće ispisati više naljepnica blizu kraja koluta. Više<br>pojedinosti pogledajte u priručniku Technical Reference Guide (Tehnički referentni vodič)<br>CW-C8000 Series. |
|----------|----------------------------------------------------------------------------------------------------|
|----------|----------------------------------------------------------------------------------------------------|

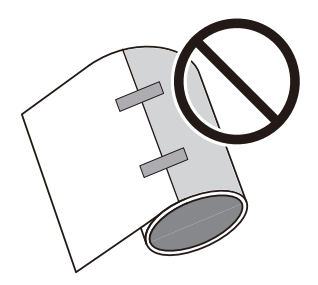

□ Papir veličine A, B itd.

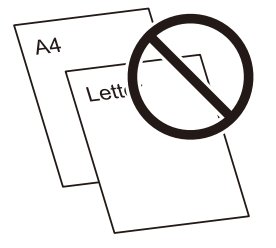

# Nazivi i funkcije dijelova

U ovom odjeljku opisani su glavni radni dijelovi.

# Prednja strana

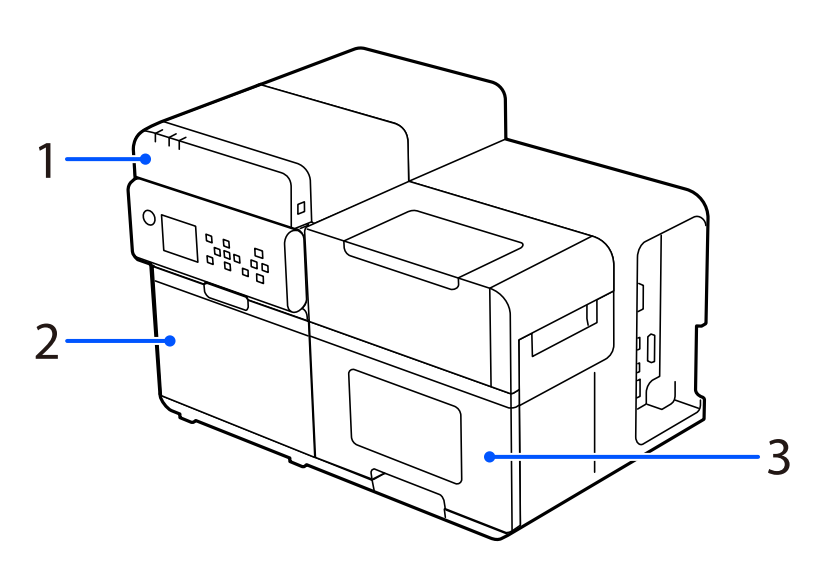

| Br. | Naziv             | Opis                                                                                                |
|-----|-------------------|----------------------------------------------------------------------------------------------------|
| 1   | Gornji poklopac   | Otvorite ovaj poklopac radi uklanjanja zaglavljenog papira ili radi čišćenja.                       |
|     | Poklopac za tintu | Otvorite ovaj poklopac kako biste ugradili ili zamijenili pakete tinte ili<br>kutiju za održavanje. |
| 2   |                   | ব্রে "Zamjena paketa tinte" na strani 32                                                            |
|     |                   | 🖙 "Zamjena kutije za održavanje" na strani 36                                                       |
| 3   | Poklopac za papir | Otvorite ovaj poklopac kako biste umetnuli ili zamijenili papir.                                    |

# Lijeva strana

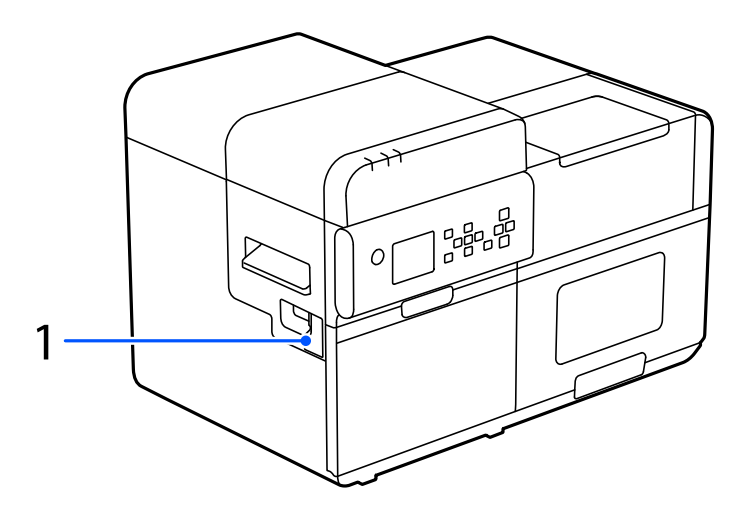

| Br. | Naziv                                            | Opis                                                                   |
|-----|--------------------------------------------------|------------------------------------------------------------------------|
| 1   | Poklopac priključka uređaja za pre-<br>motavanje | Otvorite ovaj poklopac radi spajanja dodatnog uređaja za premotavanje. |

# Desna strana (priključci)

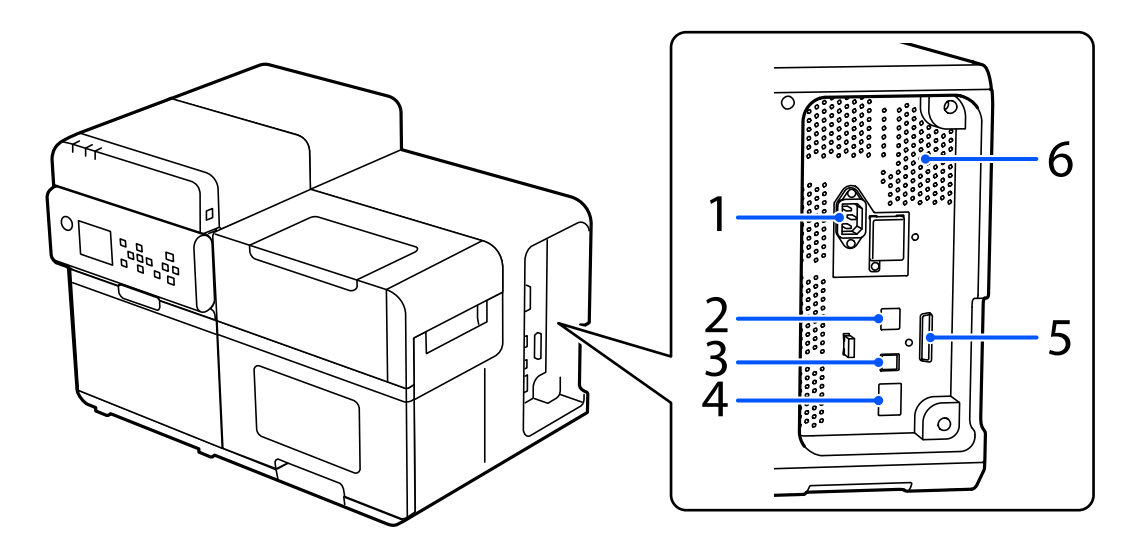

| Br. | Naziv                                                      | Opis                                                                                                    |
|-----|------------------------------------------------------------|----------------------------------------------------------------------------------------------------|
| 1   | Priključak napajanja                                       | Povežite kabel za napajanje.                                                                                                    |
| 2   | Priključak USB A (samo za dodatnu<br>bežičnu LAN jedinicu) | Priključite dodatnu bežičnu LAN jedinicu.                                                                                                    |
| 3   | USB B priključak                                           | Spojite USB kabel tipa B.                                                                                                    |
| 4   | LAN priključak                                             | Povežite LAN kabel.                                                                                                    |
| 5   | EXT.I/F                                                    | Ovim priključkom koriste se samo određeni korisnici radi kontrole vanjskih<br>uređaja.                                                                                                    |
| 6   | Ventilacijski otvor                                        | lspušta toplinu nastalu u pisaču kako bi se spriječio porast temperature<br>unutar pisača. Pri postavljanju pisača ostavite razmak od 10 cm {3,94"} ili<br>više od ventilacijskog otvora kako biste osigurali ventilaciju. |

5

4

3

# Unutarnja prednja strana

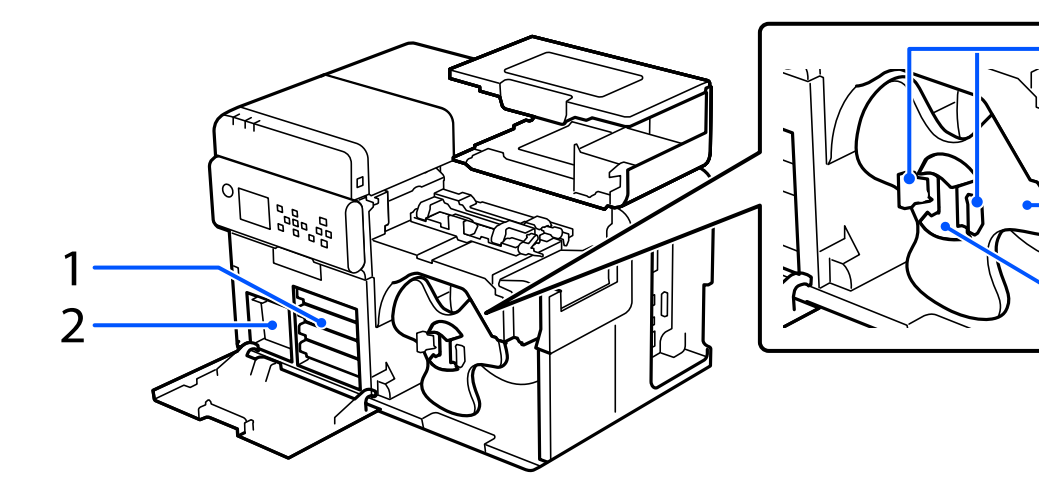

| Br. | Naziv                 | Opis                                                                                                    |
|-----|-----------------------|----------------------------------------------------------------------------------------------------|
| 1   | Ladica za paket tinte | Umetnite četiri (4 boje) paketa tinte u svaku od četiri ladice. Kada se pojavi<br>poruka koja pokazuje da je potrebno zamijenili paket(e) tinte, izvucite<br>odgovarajuću ladicu kako biste zamijenili paket(e) tinte.<br>3 "Zamjena paketa tinte" na strani 32                                      |
| 2   | Kutija za održavanje  | Kutija za održavanje spremnik je u koji se pohranjuje otpadna tinta<br>ispuštena tijekom čišćenja glave. Kada se pojavi poruka koja pokazuje da<br>kutiju za održavanje morate zamijeniti, izvucite kutiju za održavanje i<br>zamijenite je novom.<br>27 "Zamjena kutije za održavanje" na strani 36 |
| 3   | Osovina               | Umetnite papir u kolutu na ovu osovinu.                                                                                                    |
| 4   | Prirubnica            | Pričvrstite ovo na osovinu kako biste fiksirali papir u kolutu postavljen na<br>osovinu.                                                                                                    |
| 5   | Poluga                | Stisnite poluge za otključavanje prirubnice kako biste je ugradili na<br>osovinu ili uklonili s osovine.                                                                                                    |

# Unutarnji put papira

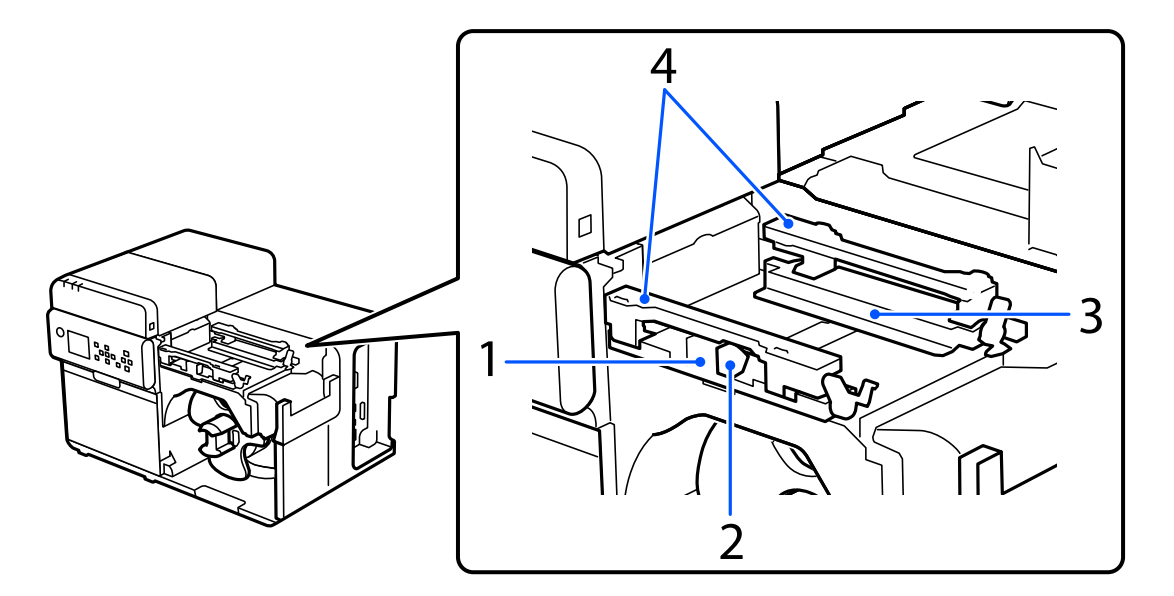

| Br. | Naziv                  | Opis                                                                                                    |
|-----|------------------------|----------------------------------------------------------------------------------------------------|
| 1   | Pomična rubna vodilica | Vodilica za ravno ulaganje papira. Dok pritišćete plavu polugu, gurnite<br>ovu vodilicu uz papir dok se bijela vodilica ne poravna s rubom papira. |
| 2   | Poluga (plava)         | Pritisnite ovu polugu radi pomicanja pomične rubne vodilice.                                                                                       |
| 3   | Rubna vodilica         | Vodilica za ravno ulaganje papira. Gurnite papir uz ovu vodilicu tako da se<br>papir ulaže duž vodilice.                                           |
| 4   | Držač papira           | Držite papir pritisnutim prema dolje kako bi se ravno uložio.                                                                                      |

# Radna ploča

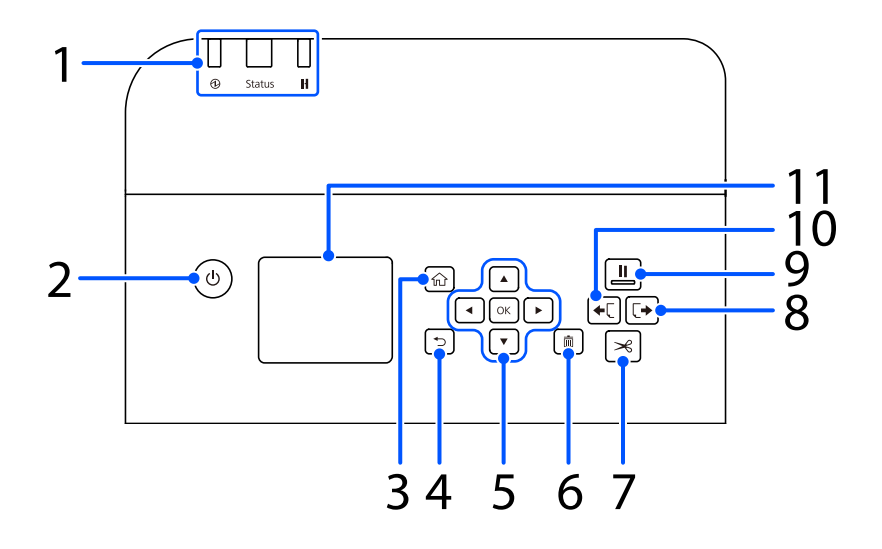

| Br. | Naziv                                                       | Opis                                                                                                    |
|-----|-------------------------------------------------------------|----------------------------------------------------------------------------------------------------|
|     | LED žaruljica                                               | Status pisača može se provjeriti na temelju treptanja LED žaruljicama.                                                                                                    |
|     |                                                             | Više pojedinosti pogledajte u priručniku Technical Reference Guide (Tehnički<br>referentni vodič) CW-C8000 Series.                                                                                                    |
|     |                                                             | 🗅 LED žaruljica 🛈 (napajanje)                                                                                                    |
| 1   |                                                             | Ostaje uključena dok je pisač uključen. Treperi tijekom ispisa ili punjenja<br>tinte.                                                                                                    |
|     |                                                             | LED žaruljica za Status                                                                                                    |
|     |                                                             | Ostaje uključena ili treperi dok se javlja pogreška ili problem.                                                                                                    |
|     |                                                             | LED žaruljica 🚺 (pauza)                                                                                                    |
|     |                                                             | Ostaje uključena ili treperi dok je pisač obustavljen.                                                                                                    |
| 2   | Tipka  (napajanje)                                          | Uključuje ili isključuje pisač.                                                                                                    |
| 3   | Tipka 슜 (početni zaslon)                                    | Prikazuje početni zaslon.                                                                                                    |
| 4   | Tipka 🗲 (natrag)                                            | Koristite za povratak na prethodni zaslon.                                                                                                    |
| 5   | Tipke sa strelicama 🛕 🗨 🕨<br>(strelice) i tipka U redu (OK) | Upotrijebite tipke <b>A V</b> kako biste odabrali stavku s izbornika, a zatim pritisnite tipku U redu za aktiviranje odabranog izbornika ili postavke.                                                                             |
|     | Tipka 📺 (otkaži)                                            | Otkazuje trenutni zadatak ispisa.                                                                                                    |
| 6   |                                                             | Pritisnite tipku 前 (otkaži) dok je pisač pauziran i odaberite <b>Next label</b><br>format ili All label formats na zaslonu Cancel Selection kako biste otkazali<br>ispis.                                                          |
| 7   | Tipka 关 (reži)                                              | Upotrijebite za rezanje papira.                                                                                                    |
| 8   | Tipka 🕞 (ulaganje unatrag)                                  | Upotrijebite tu tipku kada zamjenjujete papir. Pritisnite tipku 🔀 (rezanje)<br>kako biste odvojili ispisani papir, a zatim pritisnite i držite tipku 🕩 (ulaganje<br>unatrag) kako bi unatrag uložili papir i izvukli ga iz pisača. |

| Br. | Naziv              | Opis                                                                                                    |
|-----|--------------------|----------------------------------------------------------------------------------------------------|
|     | Tipka (pauza)      | Kad se ova tipka pritisne tijekom ispisa:                                                                                                    |
|     |                    | lspis se zaustavlja nakon što je završen ispis trenutačne stranice i<br>uključuje se LED žaruljica Ⅱ (pauza). Ako se tipka ponovno pritisne, ispis<br>se nastavlja i isključuje se LED žaruljica Ⅱ (pauza). |
| 0   |                    | General State ova tipka pritisnite dok je pisač u stanju mirovanja:                                                                                                    |
| 9   |                    | Pisač se pauzira i uključuje se LED žaruljica Ⅱ (pauza). Ako se tipka<br>ponovno pritisne, pisač se vraća u stanje mirovanja i isključuje se LED<br>žaruljica Ⅱ (pauza).                                    |
|     |                    | □ Kad se ova tipka pritisne dok je ispis pauziran zbog pogreške:                                                                                                    |
|     |                    | Pisač izlazi iz stanja pauze i isključuje se LED žaruljica 👖 (pauza).                                                                                                    |
|     | Tipka 🔶 (ulaganje) | Kada se pritisne tipka za ulaganje 🔶 🗍 , papir se ulaže za sljedeću duljinu.<br>Duljina se razlikuje ovisno o formatu papira.                                                                               |
| 10  |                    | <ul> <li>Papir s crnim tragovima, papir s razmacima</li> <li>1 stranica</li> </ul>                                                                                                    |
|     |                    | Ostalo<br>25,4 mm {1 in}                                                                                                    |
|     |                    | Ako se tipka 🔶 🕻 (ulaganje) drži pritisnutom nakon što se uloži prethodna duljina papira, papir se neprekidno ulaže sve dok se tipka drži pritisnutom.                                                      |
| 11  | Zaslon             | Prikazuju se status pisača, izbornici i poruke o pogrešci.                                                                                                    |

# Zaslon s uputama za rad

Upute za rad možete vidjeti na zaslonu pisača. Koristite se tipkama  $\blacktriangle \checkmark \checkmark \checkmark \checkmark$  i tipkom OK na radnoj ploči za prebacivanje između koraka. Neke upute za rad automatski se prebacuju između više slika.

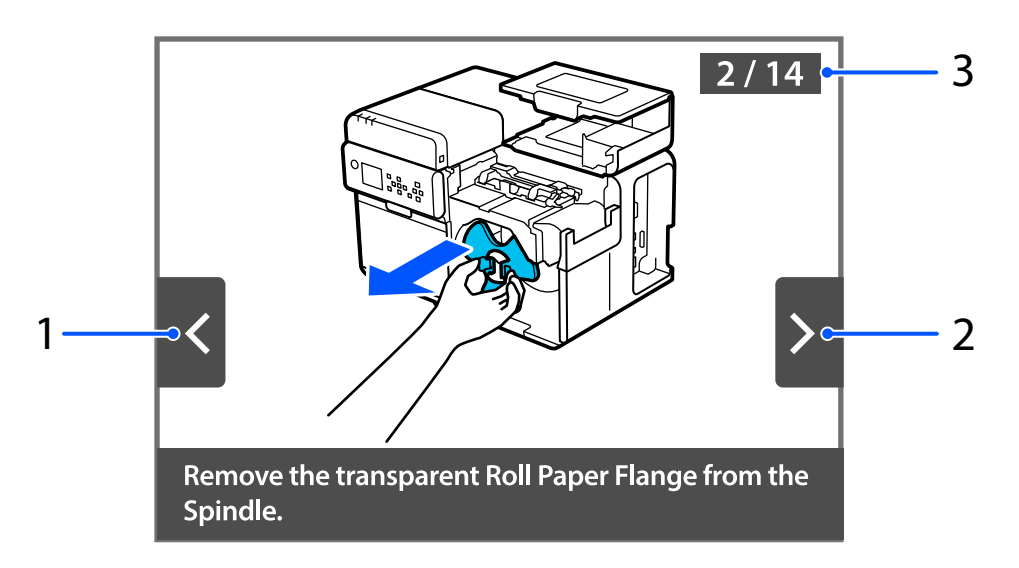

| Br. | Naziv          | Opis                                                                                           |
|-----|----------------|------------------------------------------------------------------------------------------------|
| 1   | Tipka Natrag   | Pritisnite tipku ┥ na radnoj ploči radi prikaza prethodnog koraka.                             |
| 2   | Tipka Naprijed | Pritisnite tipku ▶ na radnoj ploči radi prikaza sljedećeg koraka.                              |
| 3   | Broj koraka    | Prikazan je ukupan broj koraka. Broj trenutačno prikazanog koraka prikazan je<br>plavom bojom. |

# Osnovni rad

Ovo poglavlje opisuje osnovne postupke rada pisača.

# Uključivanje ili isključivanje

# Uključivanje napajanja

Držite tipku 🕛 (napajanje) dok LED žaruljica 🔁 (napajanje) ne zasvijetli.

# Isključivanje napajanja

Držite tipku  $\bigcirc$  (napajanje) dok se ne prikaže poruka s potvrdom isključenja napajanja. Zatim odaberite **Yes** na zaslonu za potvrdu. LED žaruljica  $\bigoplus$  (napajanje) se isključuje i pisač je isključen.

# Provjera statusa pisača

Status pisača može se provjeriti na temelju osvjetljenja i treptanja LED žaruljica te sa zaslona pisača.

Također, možete provjeriti postavke pisača ispisom lista statusa i provjeriti status mlaznica ispisom uzorka za provjeru mlaznica.

🗇 "Provjera statusa pisača ispisom lista statusa" na strani 30

∠ S "Ispis uzoraka za provjeru mlaznica" na strani 68

### Provjera statusa pisača na zaslonu pisača

Status pisača možete provjeriti na zaslonu pisača.

Odaberite ciljni dio zaslona s pomoću tipki 🛕 ৰ 🔻 🕨 i tipke OK na radnoj ploči.

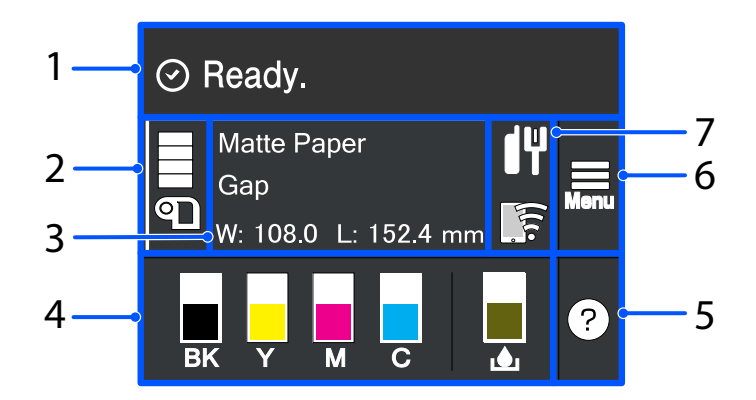

| Br. | Naziv                                                | Opis                                                                                                    |
|-----|------------------------------------------------------|----------------------------------------------------------------------------------------------------|
| 1   | Područje za poruke                                   | Prikazuje poruke o statusu pisača i poruke o pogreškama.                                                                                                    |
| 2   | Izvor medija/Preostala ko-<br>ličina papira u kolutu | Naveden je izvor papira (u kolutu ili beskonačni).<br>Ovisno o tome koji se papir koristi, u kolutu ili beskonačni, mijenja se ikona papira.<br>Kada je opcija <b>Media Source</b> postavljena na <b>External Feed</b> , ispod ikone papira<br>pojavljuje se "EX".<br>Kada je <b>Media Source</b> postavljeno na <b>Internal Roll</b> , možete provjeriti preostalu<br>količinu papira u kolutu.                                                     |
| 3   | Informacije o papiru                                 | Možete provjeriti postavke papira.<br>Odaberite ovo područje kako biste izravno pristupili izbornicima <b>Menu - Media</b><br><b>Settings</b> .<br>Napomena:<br>Postavke papira možete postaviti i s pomoću upravljačkog programa pisača. Ako se<br>postavke između upravljačke ploče i upravljačkog programa pisača razlikuju,<br>primjenjuju se postavke upravljačkog programa pisača.<br>C T "Postavke upravljačkog programa pisača" na strani 39 |

#### Osnovni rad

| Br. | Naziv                            | Opis                                                                                                    |
|-----|----------------------------------|----------------------------------------------------------------------------------------------------|
| 4   | Stanje potrošnog materi-<br>jala | Prikazuje približnu razinu tinte u svakom paketu boje tinte i približnu količinu<br>slobodnog prostora u kutiji za održavanje. Što je traka kraća, to je manja preostala<br>količina i slobodni prostor.                                                                                                    |
|     |                                  | <ul> <li>Oznaka [ ! ]</li> <li>Označava da je uskoro vrijeme za zamjenu paketa tinte ili kutije za održavanje.</li> </ul>                                                                                                    |
|     |                                  | <ul> <li>Oznaka [X]</li> <li>Označava da je potrebno zamijeniti paket(e) tinte ili kutiju za održavanje.</li> </ul>                                                                                                    |
|     |                                  | General Search and the search and the search and th |
| 5   | Izbornik pomoći                  | Možete vidjeti kako riješiti probleme i osnovne postupke rada pisača.                                                                                                    |
|     |                                  | 🖅 "Zaslon s uputama za rad" na strani 26                                                                                                    |
| 6   | Izbornik postavki                | Prikazuje izbornike održavanja, postavki rada pisača, mrežnih postavki itd. U ovom je<br>priručniku označen kao <b>Menu</b> .                                                                                                    |
| 7   | Ikona mreže                      | Spajanjem dodatne bežične LAN jedinice (OT-WL06) pisač može komunicirati putem<br>bežične LAN mreže. Ako se ove mrežne ikone ne pojave na početnom zaslonu,<br>provjerite je li bežična LAN jedinica povezana i ponovno pokrenite pisač.                                                                                                    |

### Provjera statusa pisača ispisom uzoraka za provjeru mlaznica

Ispisujući uzorke za provjeru mlaznica, možete provjeriti začepljenje mlaznica glave pisača.

#### ∠ S "Ispis uzoraka za provjeru mlaznica" na strani 68

### Provjera statusa pisača ispisom lista statusa

Ispisujući list statusa, možete provjeriti verziju programske opreme i postavke pisača, kao što su način ispisa i postavke otkrivanja medija. S radne ploče mogu se ispisati sljedeće vrste listova statusa.

#### Menu - Printer Status/Print - Print Status Sheet

NapomenaPri ispisu listova statusa preporučuje se upotreba papira većeg od 101,6 mm {4,00 in} širine i 152,4 mm<br/>{6,00 in} duljine. Više pojedinosti pogledajte u priručniku Technical Reference Guide (Tehnički<br/>referentni vodič) CW-C8000 Series.

| Uzorak ispisa lista statusa                                                                                                    | Uzorak ispisa lista sa stanjem (mrežne postavke)                                                                                                    |  |
|----------------------------------------------------------------------------------------------------|----------------------------------------------------------------------------------------------------|--|
| <printer sheet="" status=""><br/>Sheet Output Time<br/>YYYY.MM.DD hh:mm <basic information=""><br/>Model<br/>XX-XXXX BK Serial Number<br/>XXXXXXXXX Main Firmware Version<br/>XXXXXXXX MAC Address<br/>XXXXXXXXX MAC Address<br/>XXXXXXXXXXX IP Address Setting<br/>Auto/Manual<br/>IP Address Setting<br/>Auto/Manual<br/>IP Address<br/>XXX.XXX.XXXXXXXX Subnet Mask<br/>XXX.XXX.XXXXXXXXXXXXXXXXXXXXXXXXXXXXX</basic></printer> | HHH NetWork Status Sheet HHH<br><general info=""><br/>MAC Address xx:xx:xx:xx:xx<br/>Firmware xxxxxxxx<br/><ethernet><br/>Network Status Auto(Disconnected)<br/><tcp ip="" ipv4=""><br/>Obtain IP Address Manual<br/>IP Address xxx.xxx.xxx<br/>Subnet Mask xxx.xxx.xxx<br/>Default Gateway xxx.xxx.xxx<br/>HHHHHHHHHH 1/1 HHHHHHHHH</tcp></ethernet></general> |  |

| Napomena | Osim toga možete ispisati popis fontova i crtičnih kodova koji su već registrirani u pisaču kao i novoregistriranih slika i predložaka. |
|----------|----------------------------------------------------------------------------------------------------|
|          | Ako je bežični LAN uređaj spojen na pisač, status i postavke bežične mreže ispisuju se na listu statusa.                                |

# Provjera mrežne veze i postavki

Status i postavke mrežne veze možete provjeriti ispisom izvještaja o provjeri mrežne veze.

Više pojedinosti pogledajte u priručniku Technical Reference Guide (Tehnički referentni vodič) CW-C8000 Series.

| Napomena | Pri ispisu izvješća o provjeri mrežne veze, preporučuje se upotreba papira većeg od 101,6 mm {4,00 in}  |
|----------|----------------------------------------------------------------------------------------------------|
| _        | širine i 152,4 mm {6,00 in} duljine. Više pojedinosti pogledajte u priručniku Technical Reference Guide |
|          | (Tehnički referentni vodič) CW-C8000 Series.                                                            |

# Zamjena paketa tinte

U ovom se odjeljku opisuje postupak zamjene paketa tinte.

```
OprezPrije umetanja paketa tinte pažljivo pročitajte mjere opreza pri rukovanju.Image: Strange opreza u vezi s paketima tinte" na strani 10
```

### Provjera količine preostale tinte

Približnu preostalu količinu tinte možete provjeriti na radnoj ploči ili računalu.

```
NapomenaČak i kad pisaču nedostaje tinte, možete ispisivati sve dok se od vas ne zatraži zamjena paketa tinte.Zamijenite pakete tinte po potrebi.
```

### Kako zamijeniti pakete tinte

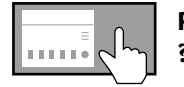

Prikazivanje na radnoj ploči kako zamijeniti pakete tinte ? (Help) – How To... – Ink Pack(s) Replacement

Postupak u nastavku služi za zamjenu BK paketa tinte. Slijedite jednaki postupak za zamjenu ostalih paketa tinte u boji.

| <b>V</b> ažno | Pri zamjeni paketa crne tinte, svakako ga zamijenite paketom iste vrste crne tinte. Pisač neće raditi ako umetnete paket različite vrste crne tinte. |
|---------------|----------------------------------------------------------------------------------------------------|
|               | Prije postavljanja novi paket tinte dobro protresite prema uputama.                                                                                  |

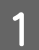

Otvorite poklopac tinte.

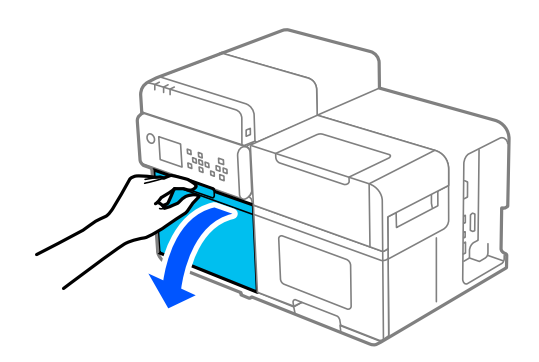

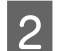

Objema rukama uklonite ladicu s paketom tinte.

Važno

Nemojte nasilno stiskati pakete tinte jer bi se tinta mogla proliti.

#### Osnovni rad

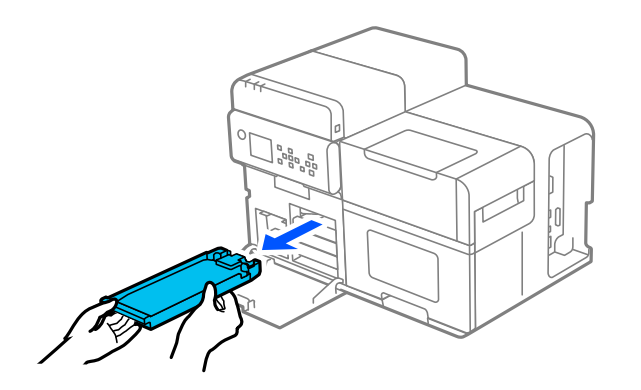

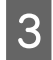

Podignite paket tinte za ručku i izvadite ga iz ladice.

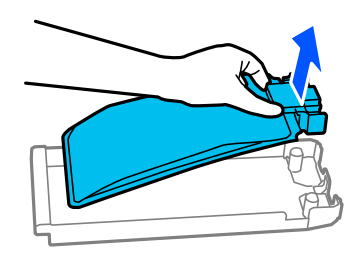

4

Umetnite novi paket tinte u ladicu.

∠ ‴Mjere opreza u vezi s paketima tinte" na strani 10

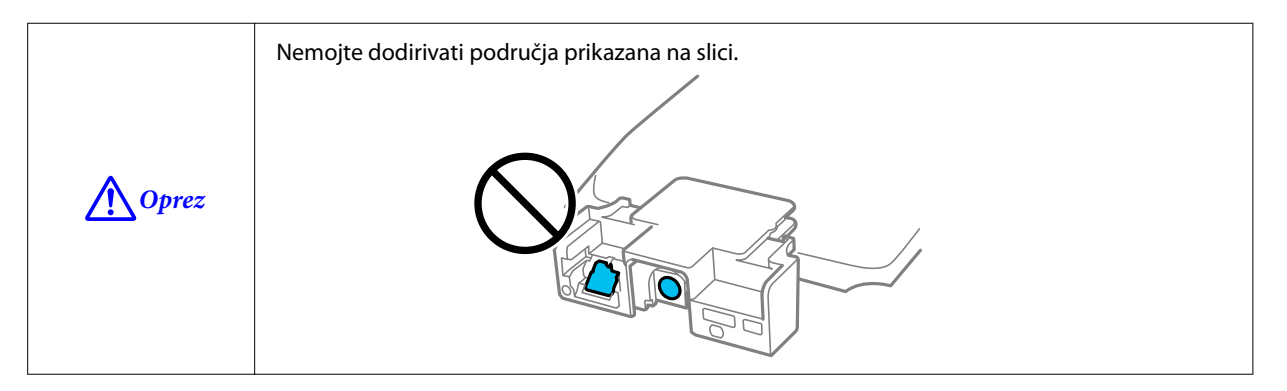

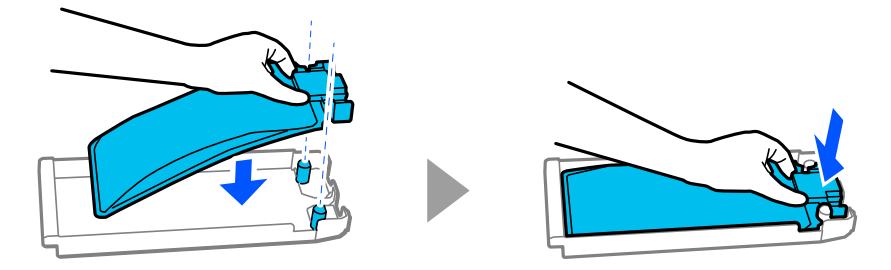

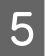

Držite ladicu s paketom tinte objema rukama i protresite je gore-dolje pod kutom od oko 60 stupnjeva otprilike 10 puta u 10 sekundi.

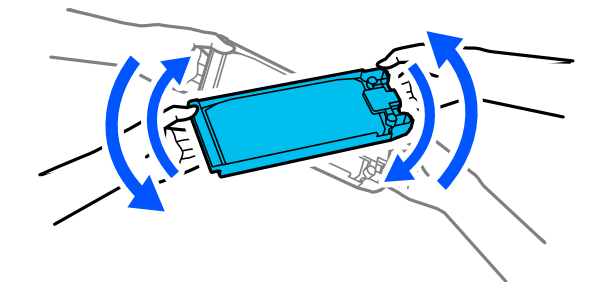

6 Provjerite je li boja paketa tinte jednaka boji naljepnice pored utora za umetanje ladice i gurnite ladicu paketa tinte do kraja.

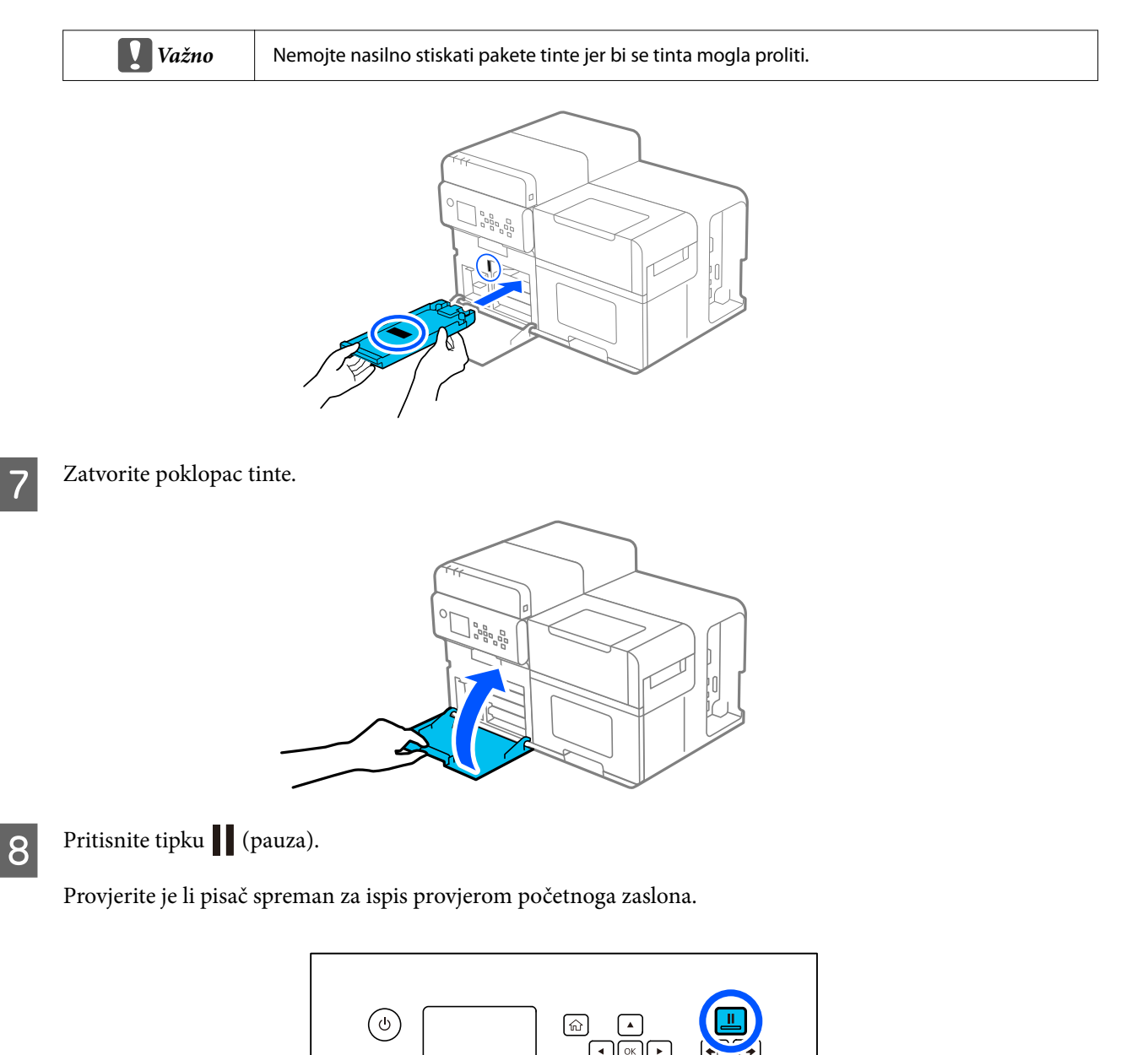

5

#### Osnovni rad

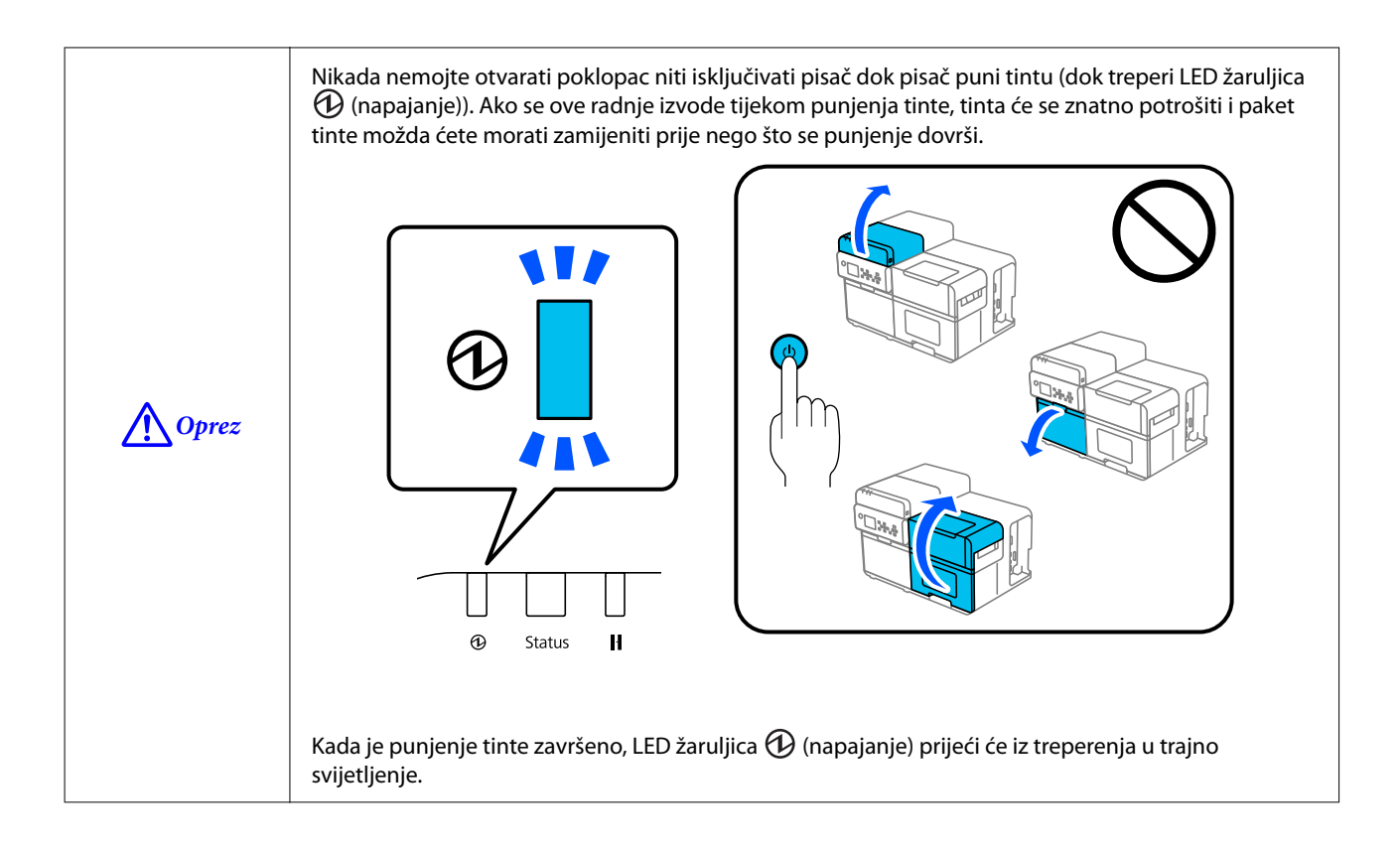

# Zamjena kutije za održavanje

U ovom se odjeljku opisuje postupak zamjene kutije za održavanje.

```
OprezPrije postavljanja kutije za održavanje pažljivo pročitajte upozorenja pri rukovanju.Image: Strain 13
```

## Provjera količine praznog prostora u kutiji za održavanje

Približnu količinu praznog prostora možete provjeriti u kutiji za održavanje na radnoj ploči ili računalu.

Napomena Čak i ako u kutiji za održavanje nedostaje prostora, možete ispisivati sve dok se ne zatraži zamjena. Po potrebi zamijenite kutiju za održavanje novom.

## Kako zamijeniti kutiju za održavanje

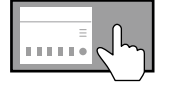

**Prikazivanje na radnoj ploči kako zamijeniti kutiju za održavanje** ? (Help) – How To... – Replace Maintenance Box

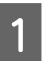

Otvorite poklopac tinte.

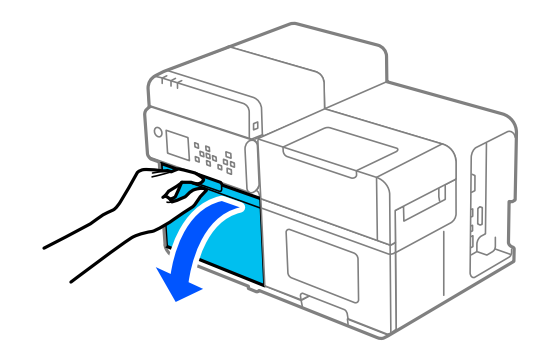

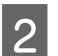

Izvucite kutiju za održavanje.

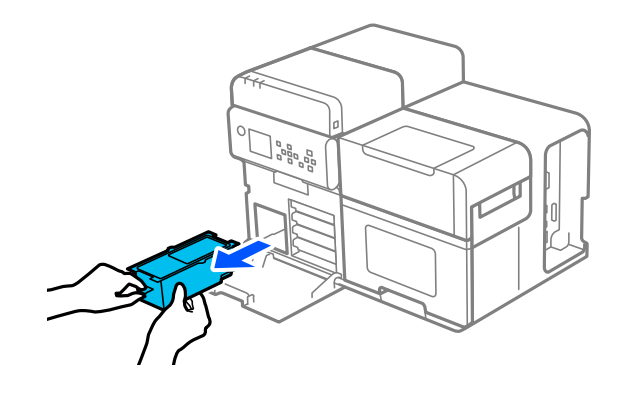
3 Zabrtvite iskorištenu kutiju za održavanje u prozirnu vrećicu i odložite je.

∠ <sup>3</sup> "Odlaganje kutije za održavanje u otpad" na strani 97

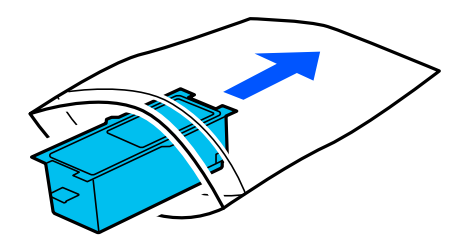

4 Izvadite novu kutiju za održavanje iz vrećice.

5

🖙 "Mjere opreza povezane s kutijom za održavanje" na strani 13

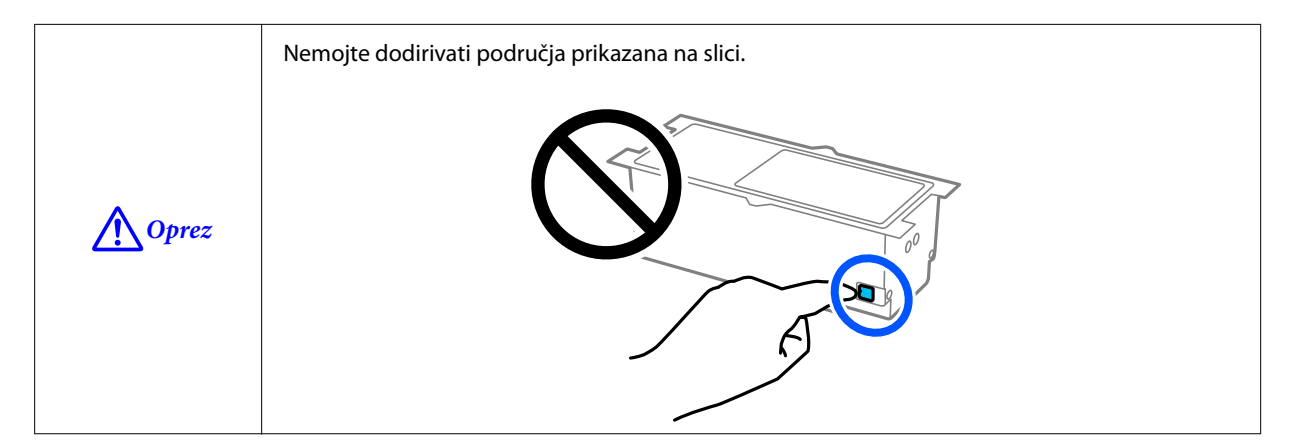

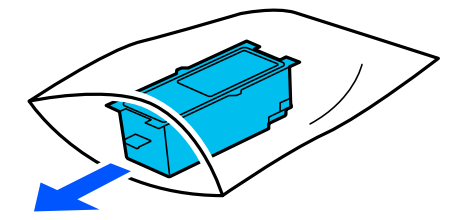

Čvrsto pritisnite novu kutiju za održavanje u pisač s naljepnicom prema gore.

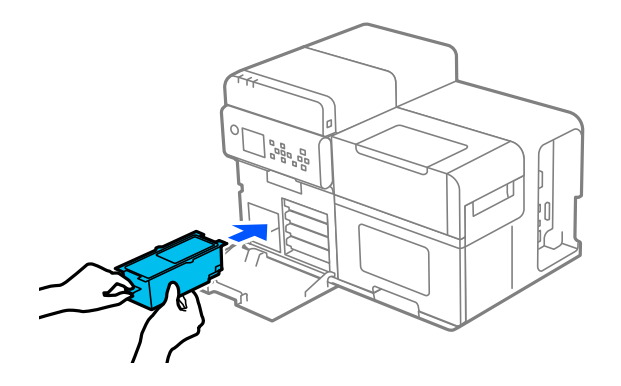

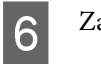

7

Zatvorite poklopac tinte.

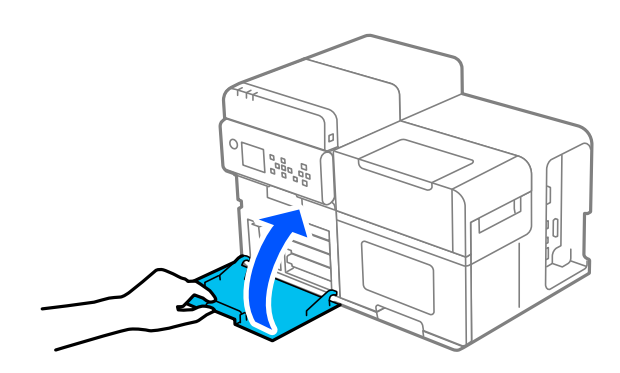

## Pritisnite tipku (pauza).

Provjerite je li pisač spreman za ispis provjerom početnoga zaslona.

|--|

# Postavke upravljačkog programa pisača

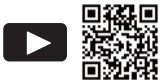

Gledanje videozapisa o tome kako postaviti upravljački program pisača
 https://support.epson.net/p\_doc/95e/
 27 "How to Set Up the Printer Driver (CW-C8000 Series)"

Postavite osnovne stavke potrebne za ispis, poput veličine i oblika medija.

Upravljački program pisača opremljen je funkcijom pomoći. Za prikaz objašnjenja o stavci desnom tipkom miša kliknite na stavku, a zatim kliknite na Pomoć.

| avorite Settinos                                                                                                    | Current Settings                                                                                                    | $\sim$ | Save As Eavorite Setting                                                                                                |
|----------------------------------------------------------------------------------------------------|----------------------------------------------------------------------------------------------------|--------|----------------------------------------------------------------------------------------------------|
| arento oottingo                                                                                                    | earers coundo                                                                                                    |        | Sats As Latonic Solding                                                                                                 |
| Media Setting                                                                                                    |                                                                                                    |        |                                                                                                    |
| Media Name                                                                                                    | 108 x 152.4 mm - Die-cut Label                                                                                                    | $\sim$ | Media Definition                                                                                                    |
| Width                                                                                                    | 108.0 👘 mm ( 21.4 - 112.0)                                                                                                    |        |                                                                                                    |
| _ength                                                                                                    | 152.4 🚔 mm ( 8.0 - 1016.0)                                                                                                    |        |                                                                                                    |
| Gap Between Labels                                                                                                    | 3.0 🚔 mm ( 3.0 - 6.0)                                                                                                    |        |                                                                                                    |
| Media Form                                                                                                    | Die-cut label (gap detection)                                                                                                    | $\sim$ |                                                                                                    |
|                                                                                                    |                                                                                                    |        |                                                                                                    |
|                                                                                                    |                                                                                                    |        |                                                                                                    |
| .eft and Right Gap                                                                                                    | 2.0 mm ( 0.0 - 6.0)                                                                                                    |        |                                                                                                    |
| Left and Right Gap<br>Media Coating Type                                                                                                    | 2.0 mm ( 0.0 - 6.0)                                                                                                    | ~      | Advanced                                                                                                    |
| Left and Right Gap<br>Media Coating Type<br>Color Correction                                                                                                    | 2.0 mm ( 0.0 - 6.0)<br>Matte Paper<br>Epson Preferred Color                                                                                                    | ~      | Advanced<br>Color Correction                                                                                            |
| Left and Right Gap<br>Media Coating Type<br>Color Correction<br>Spot Color Setting                                                                                                    | 2.0 mm ( 0.0 - 6.0)<br>Matte Paper<br>Epson Preferred Color<br>No Spot Color                                                                                                    | >      | Advanced<br>Color Correction<br>Update Spot Color List                                                                  |
| Left and Right Gap<br>Media Coating Type<br>Color Correction<br>Spot Color Setting<br>Settings For Paper<br>Handling After Print                                                                        | 2.0 mm ( 0.0 - 6.0)<br>Matte Paper<br>Epson Preferred Color<br>No Spot Color<br>Do not cut (stop at cut position)                                                                                               | ~ ~    | Advanced<br>Color Correction<br>Update Spot Color List                                                                  |
| Left and Right Gap<br>Media Coating Type<br>Color Correction<br>Spot Color Setting<br>Settings For Paper<br>Handling After Print<br>Notification                                                        | 2.0 mm ( 0.0 - 6.0)<br>Matte Paper<br>Epson Preferred Color<br>No Spot Color<br>Do not cut (stop at cut position)<br>None                                                                                       |        | Advanced<br>Color Correction<br>Update Spot Color List                                                                  |
| Left and Right Gap<br>Media Coating Type<br>Color Correction<br>Spot Color Setting<br>Settings For Paper<br>Handling After Print<br><b>Votification</b><br>If the "Beeper volu<br>beep will not source  | 2.0 mm ( 0.0 - 6.0)<br>Matte Paper<br>Epson Preferred Color<br>No Spot Color<br>Do not cut (stop at cut position)<br>None<br>me'' setting on the PrinterSetting is off, the regardless of this setting.         |        | Advanced<br>Color Correction<br>Update Spot Color List                                                                  |
| Left and Right Gap<br>Media Coating Type<br>Color Correction<br>Spot Color Setting<br>Settings For Paper<br>Handling After Print<br>Notification<br>If the "Beeper volu<br>beep will not sound<br>Pause | 2.0 mm ( 0.0 - 6.0)<br>Matte Paper<br>Epson Preferred Color<br>No Spot Color<br>Do not cut (stop at cut position)<br>None<br>me'' setting on the PrinterSetting is off, the regardless of this setting.<br>None |        | Advanced<br>Color Correction<br>Update Spot Color List<br>Ink and Maintenance box Information                           |
| Left and Right Gap<br>Media Coating Type<br>Color Correction<br>Spot Color Setting<br>Settings For Paper<br>Handling After Print<br>Notification<br>If the "Beeper volu<br>beep will not sound<br>Pause | 2.0 mm ( 0.0 - 6.0)<br>Matte Paper<br>Epson Preferred Color<br>No Spot Color<br>Do not cut (stop at cut position)<br>None<br>regardless of this setting.<br>None<br>None<br>None<br>None                        |        | Advanced<br>Color Correction<br>Update Spot Color List<br>Ink and Maintenance box Information<br>BK Y M C MB<br>Befresh |

#### Napomena

Ako se postavke na pisaču (konfigurirane s pomoću radne ploče, CW-C8000 Series PrinterSettings ili WebConfig) razlikuju od postavki upravljačkog programa pisača, na ispis se primjenjuju postavke upravljačkog programa pisača.

# **Media Definition**

Veličina, oblik, vrsta i druge postavke često upotrijebljenog papira mogu se registrirati kao definicija medija. Postavljena definicija medija može se odabrati iz padajućeg izbornika Media Name. To je zgodno jer ako unaprijed registrirate definiciju medija, nećete morati namještati postavke papira upravljačkog programa za ispis iz aplikacije.

Ako želite postaviti veličinu papira i ostale postavke svaki put bez registriranja definicije medija, odaberite opciju Custom s padajućeg izbornika Media Name na kartici General. Na kartici General dostupne su različite postavke, tako da možete postaviti veličinu papira i ostale postavke.

## Media Name

- Media Size Reduction
- □ 108 x 152,4 mm Die-cut Label\* (Početna postavka)
- □ Custom

\*: Ova je postavka prikladna za ispis papira u kolutu koji se isporučuje s proizvodom.

## Width

21,4 do 112,0 mm {0,84 do 4,41 in}

Početna postavka: 108,0 mm {4,25 in} (izrezana naljepnica/naljepnica preko cijele stranice/neprekidni papir), 76,2 mm {3,00 in} (etiketa)

# Length

#### Kada je [Media Form] postavljeno na [Full-page Label (no detection)] ili [Continuous paper (no detection)]

Može se navesti duljina od 11,0 do 1016,0 mm {0,43 do 40,00 in}

Početna postavka: 152,4 mm {6,00 in}

#### Kada je [Media Form] postavljeno na [Tag (hole detection)]

Može se navesti duljina od 8,0 do 300,0 mm {0,31 do 11,81 in}

Početna postavka: 50,8 mm {2,00 in}

#### Kada je [Media Form] postavljeno na različito od prethodno navedenog

Može se navesti duljina od 8,0 do 1016,0 mm {0,31 do 40,00 in}

Početna postavka: 152,4 mm {6,00 in}

# **Gap Between Labels**

3,0 do 6,0 mm {0,12 do 0,24 in}

Početna postavka: 3,0 mm {0,12 in}

## **Media Form**

- Die-cut label (gap detection) (Početna postavka)
- Die-cut label (black mark detection)
- □ Full-page Label (black mark detection)
- □ Full-page Label (no detection)
- □ Continuous paper (black mark detection)
- □ Continuous paper (no detection)
- □ Tag (hole detection)

# Left and Right Gap (izrezana naljepnica/naljepnica preko cijele stranice/neprekidni papir)

0,0 do 6,0 mm {0,00 do 0,24 in}

Početna postavka: 2,0 mm {0,08 in}

# Left Gap (etiketa)

0,0 do 30,0 mm {0,00 do 1,18 in}

Početna postavka: 2,0 mm {0,08 in}

# **Right Gap (etiketa)**

0,0 do 30,0 mm {0,00 do 1,18 in}

Početna postavka: 2,0 mm {0,08 in}

# Label Edge to Hole Length (etiketa)

0,0 do 306,0 mm {0,00 do 12,05 in}

Početna postavka: 28,4 mm {1,12 in}

# **Media Coating Type**

- Plain Paper
- □ Matte Paper (Početna postavka)
- □ Synthetic
- Texture Paper
- Glossy Paper
- Glossy Film
- □ High Glossy Paper

Napomena

Vrste papira koje se mogu upotrebljavati ovise o vrsti crne tinte, sjajne tinte ili mat tinte. Pojedinosti pogledajte u "Specifikacije papira" na strani 93.

# **Color Correction**

- **L** Epson Preferred Color (Početna postavka)
- □ Epson Standard Color
- □ Epson Vivid Color
- □ ICM
- None

# **Spot Color Setting**

No Spot Color (Početna postavka)

# **Settings For Paper Handling After Print**

- □ Cut (after printing last page)
- □ Cut (at specified page)
- □ Cut (after last page of collate page)
- Do not cut (stop at cut position) (Početna postavka)
- Do not cut (stop at specified position)

# Notification

- □ None (Početna postavka)
- **D** Beep at Cut
- □ Beep at Job End

| Napomena | Bez obzira na prethodno opisane postavke upravljačkog programa pisača, zujalica se neće oglasiti ako |
|----------|----------------------------------------------------------------------------------------------------|
|          | je onemogućena postavka zujalice pisača.                                                             |

# Pause

- None (Početna postavka)
- Pause at Cut
- Pause at Job End
- Pause at Collate End

# Media Detection...

Početna postavka za Media Source i Media Detection promijenit će se ovisno o postavkama pisača.

#### **Media Source**

- □ Internal (Roll)
- □ External Feed (Fanfold)
- □ External Feed (Roll)

#### **Media Detection**

- □ Gap detection
- □ Black mark detection
- **Tag hole detection**
- $\hfill\square$  No detection

# Umetanje i zamjena papira

U ovom odjeljku opisuje se umetanje i zamjena papira. Postupak zamjene papira razlikuje se ovisno o tome ulaže li se papir iznutra ili izvana pisača.

| Ulaganje papira izn                     | utra (Internal Roll)                                                                   | Ulaganje papira izvana (Rear Feed)                                                                                     |
|-----------------------------------------|----------------------------------------------------------------------------------------|----------------------------------------------------------------------------------------------------|
| Papir se ulaže iz unut<br>tu u pisač.   | rašnjosti pisača. Umetnite papir u kolu-                                               | Papir se ulaže izvan pisača. Stavite beskonačni papir na des-<br>nu stranu pisača.                                     |
| <ul> <li>∠𝔅 "Ulaganje koluta</li> </ul> | papira" na strani 45                                                                   | 🖙 "Umetanje beskonačnog papira" na strani 50                                                                           |
|                                         |                                                                                        |                                                                                                    |
| Napomena                                | Za ulaganje papira u kolutu izvan p<br>kvalificiranom servisnom osoblju zi             | nisača, sami pripremite vanjski ulagač papira. Obratite se<br>a više pojedinosti i savjete                             |
|                                         | Ako želite namotati ispisani papir u<br>(TU-RC8000). Upute o tome kako se<br>nastavku. | kolutu, pripremite dodatni uređaj za premotavanje<br>e koristiti uređajem za premotavanje pogledajte u odjeljku u      |
|                                         | ∠͡͡͡͡͡͡͡͡͡͡͡͡͡͡͡͡͡͡͡͡͡ːːːːːːːːːːːːːːːː                                                 | trani 98                                                                                                    |
|                                         | Pri zamjeni papira papirom drugači<br>promijenite postavke papira na upi               | ijeg izgleda, oblika ili vrste papira, prije njegova umetanja,<br>ravljačkoj ploči ili u upravljačkom programu pisača. |
|                                         | ∠ "Provjera statusa pisača na zas                                                      | lonu pisača" na strani 28                                                                                              |

Postavke upravljačkog programa pisača" na strani 39

# Ulaganje koluta papira

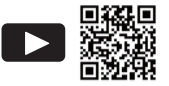

#### 

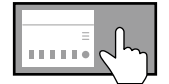

Prikazivanje na radnoj ploči kako umetnuti papir ? (Help) – How To... – Load Media - Internal

| <b>Oprez</b> | Nakon uključivanja pisača pričekajte da se prikaže početni zaslon, a zatim otvorite poklopac za papir.<br>Ako otvorite poklopac prije nego što se prikaže početni zaslon, papir se možda neće uspjeti pravilno<br>umetnuti. |
|--------------|----------------------------------------------------------------------------------------------------|
|              |                                                                                                    |

Uključite pisač.

∠ ‴Uključivanje napajanja" na strani 27

2

4

1

Pričekajte da se pojavi početni zaslon.

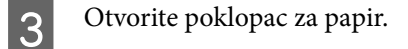

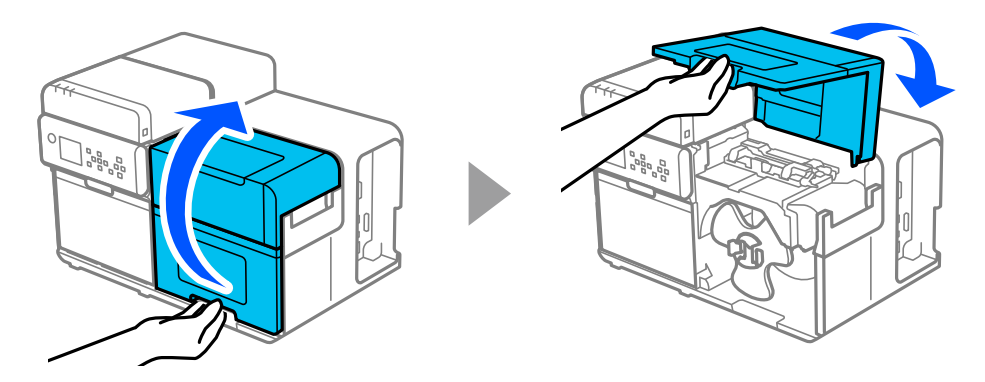

Uklonite prirubnicu papira u kolutu s osovine dok pritišćete poluge prirubnice.

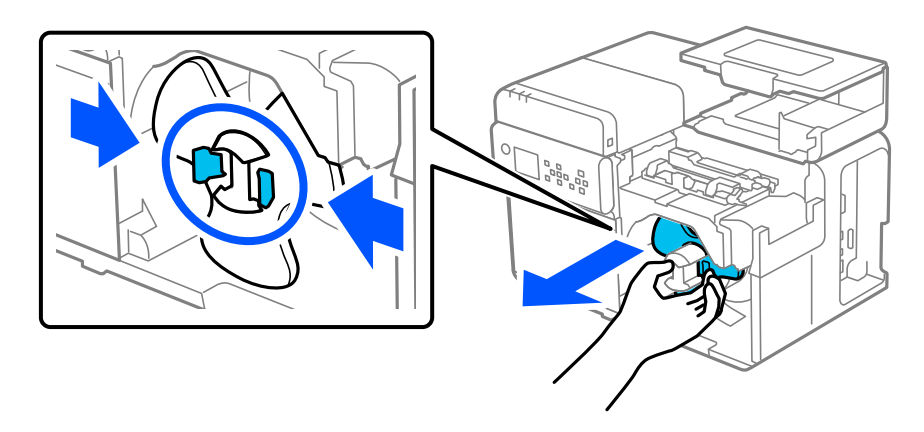

5

6

7

#### Osnovni rad

Pričvrstite kolut papira na osovinu i gurnite ga do kraja pritiskom na njegovu jezgru.

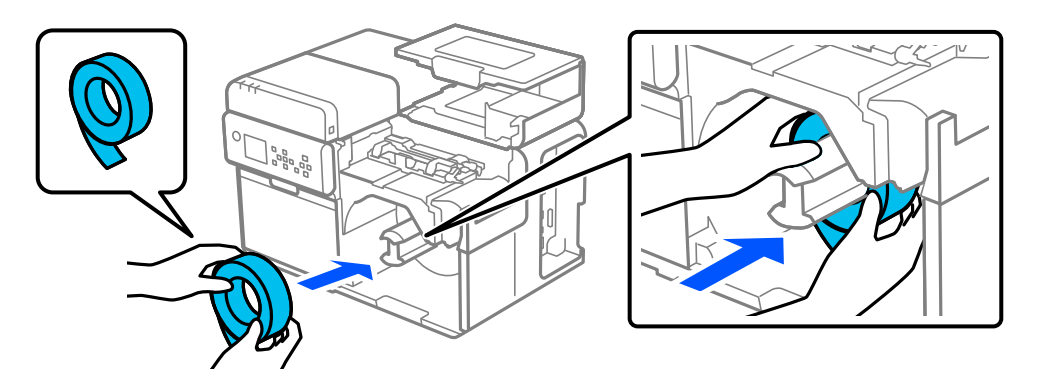

Pričvrstite prirubnicu papira u kolutu na osovinu dok stežete poluge prirubnice. Pomičite prirubnicu dok ne dodirne papir u kolutu tako da nema razmaka između.

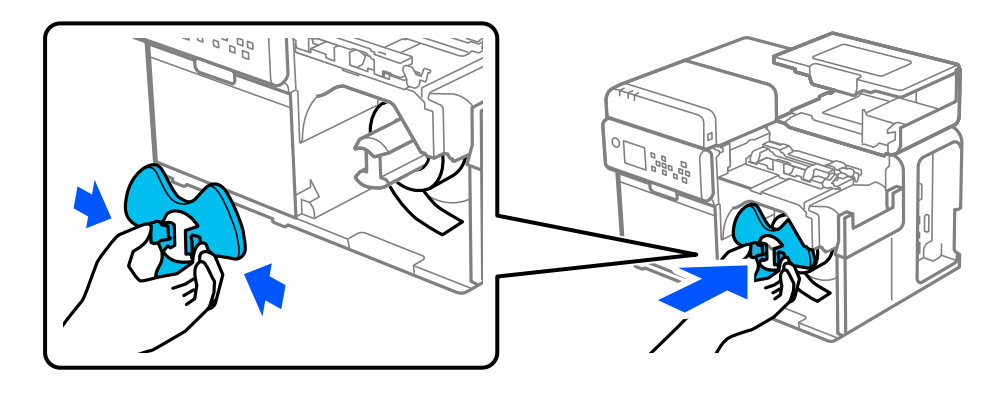

Okrećite prirubnicu u smjeru kazaljke na satu dok vodeći rub papira ne dodirne dno i izvucite papir za približno 300 mm {11,81 in}.

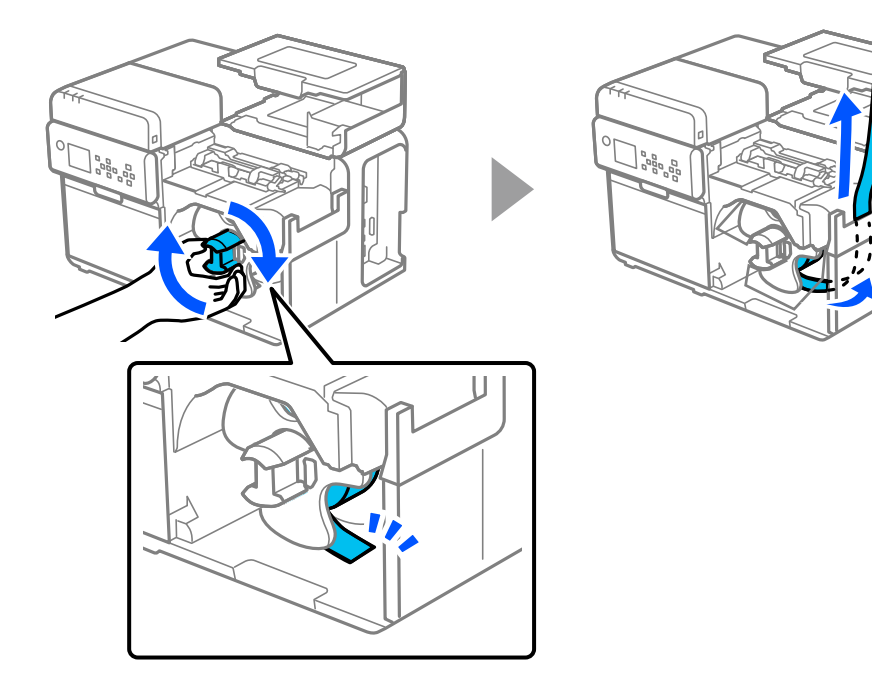

# 8 Podignite držače papira.

9

10

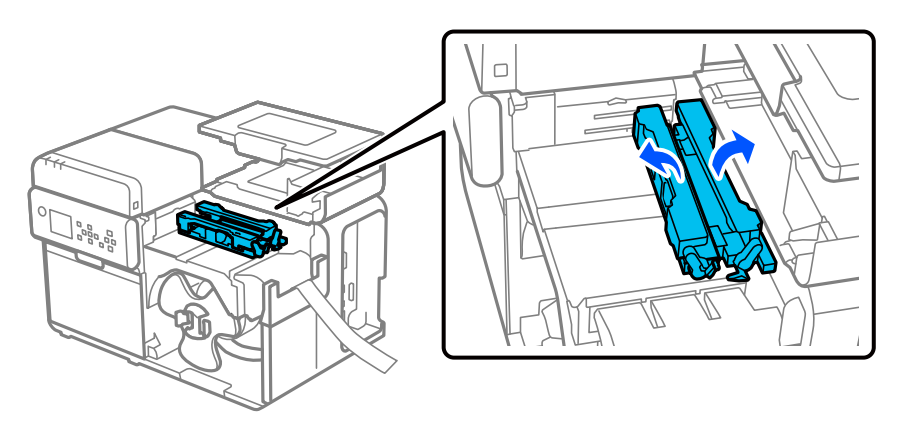

Dok pritišćete plavu polugu, pomičite rubnu vodilicu prema sebi dok se ne zaustavi.

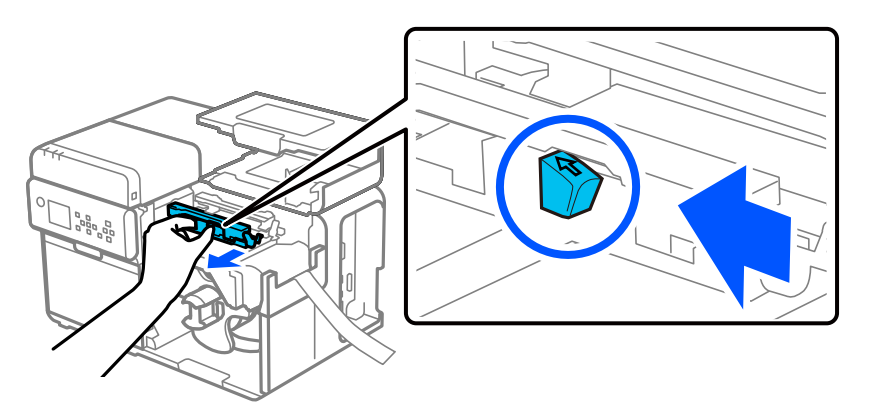

Stavite papir na putanju papira duž rubne vodilice i poravnajte vodeći rub s oznakom  $\_ \bigtriangledown$  .

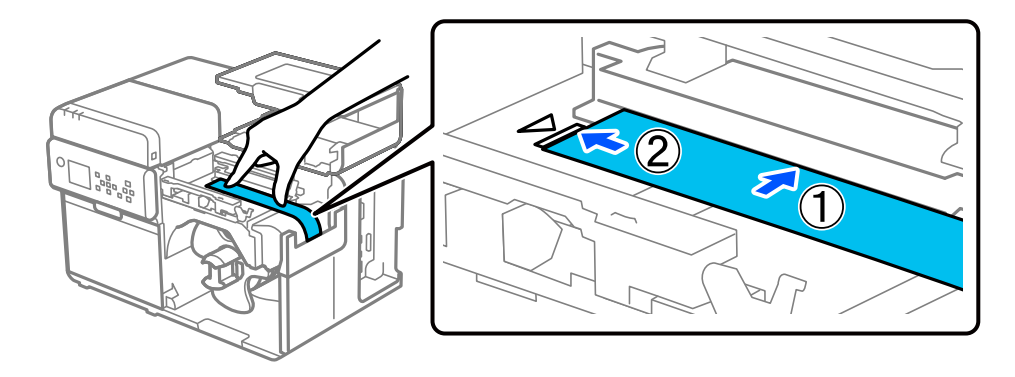

| <b>▲</b> Oprez | Pobrinite se da vodeći rub papira nema nabora, poderotina, nabora, naljepnica koje se ljušte ili<br>ostalih deformacija. Umetanje deformiranog papira može uzrokovati pogrešku u ulaganju<br>papira, pogrešan ispis ili zapinjanje papira. |
|----------------|----------------------------------------------------------------------------------------------------|
|----------------|----------------------------------------------------------------------------------------------------|

11 Rukom držite papir kako bi ostao ravan i dok pritišćete plavu polugu, pomičite rubnu vodilicu uz papir.

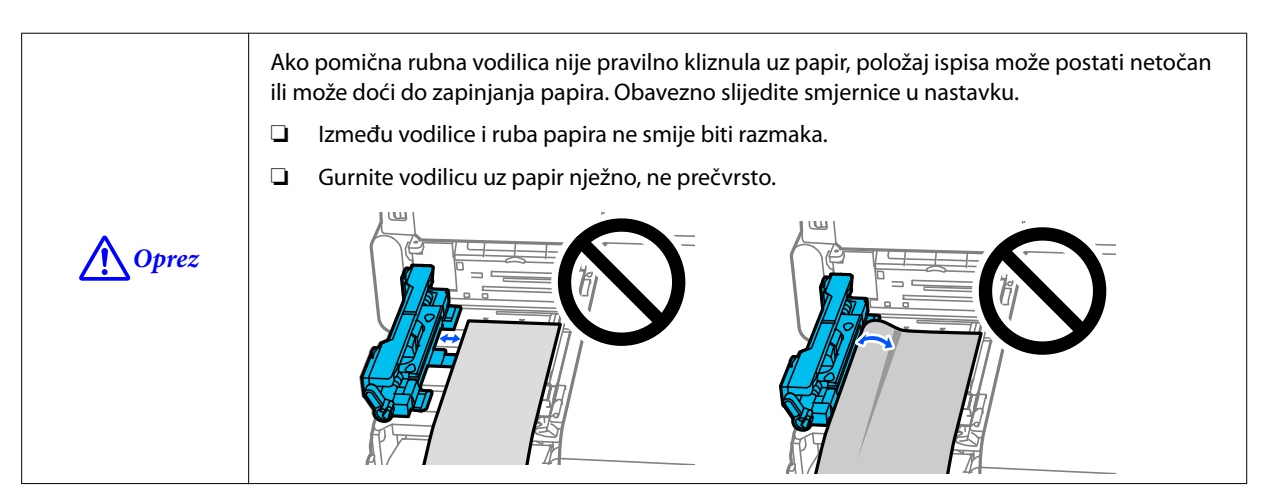

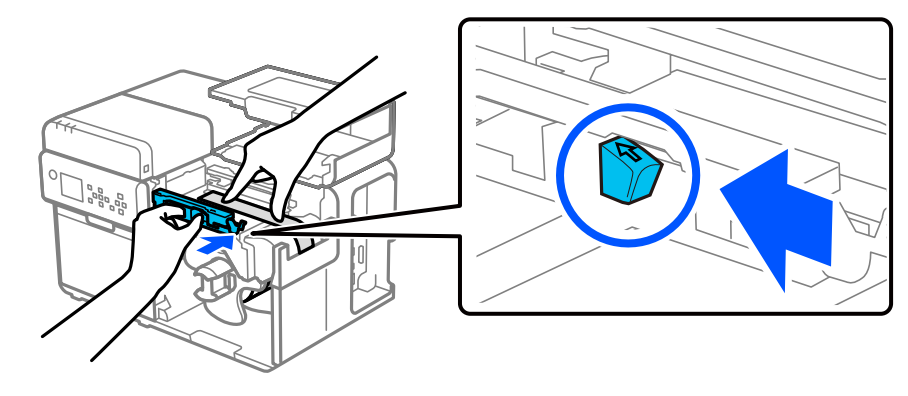

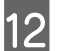

Umetnite vodeći rub papira u utor dok se papir automatski ne uloži u pisač.

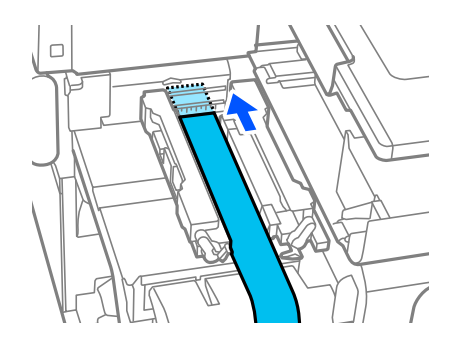

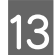

Spustite držače papira.

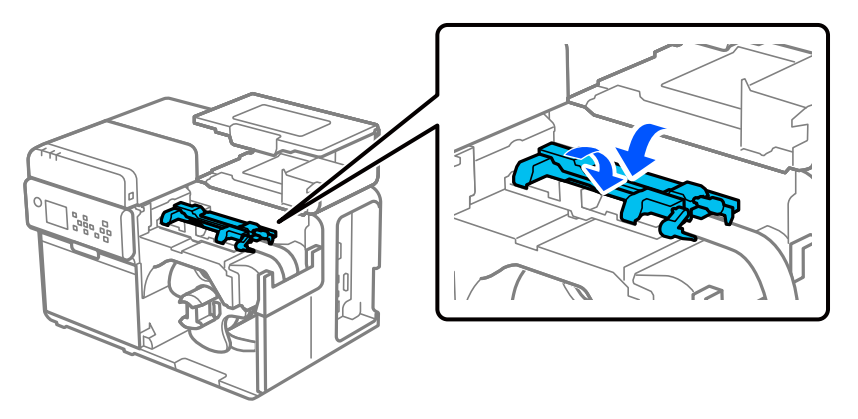

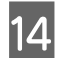

Okrenite prirubnicu u smjeru kazaljke na satu kako biste zategnuli labavost papira u kolutu.

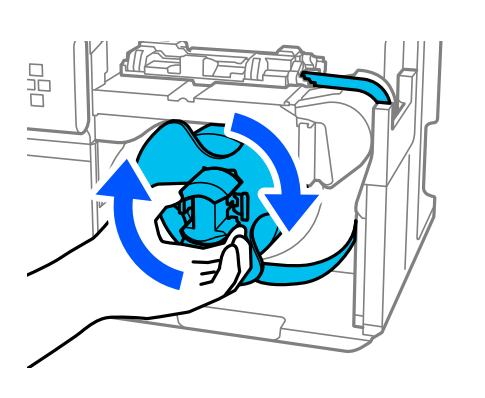

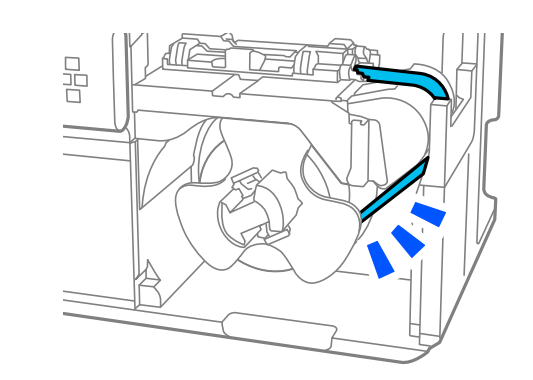

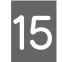

Zatvorite poklopac za papir.

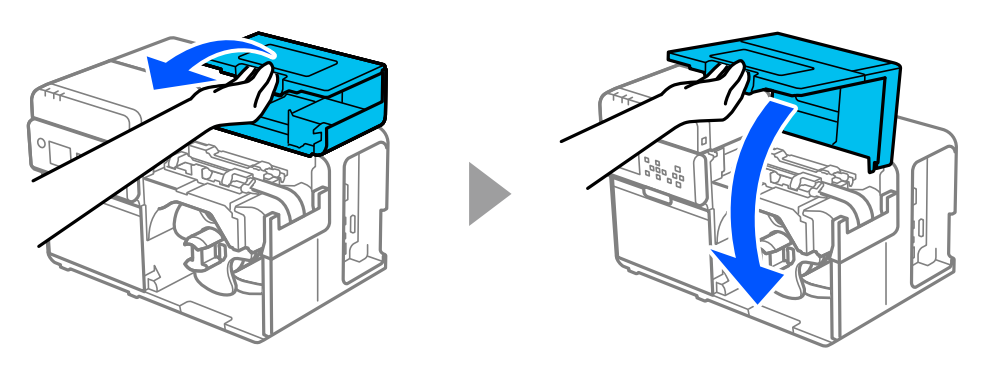

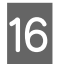

Pritisnite tipku 🚺 (pauza).

Provjerite je li pisač spreman za ispis provjerom početnoga zaslona.

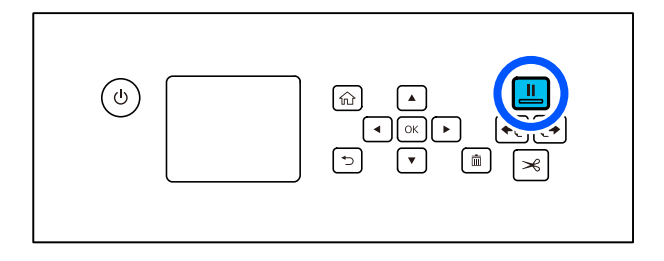

# Umetanje beskonačnog papira

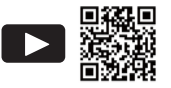

#### Gledanje videozapisa o tome kako umetnuti papir https://support.epson.net/p\_doc/95e/ ∠ "Loading Roll Paper/Fanfold Paper in the Printer (CW-C8000 Series)"

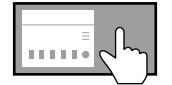

Prikazivanje na radnoj ploči kako umetnuti papir ? (Help) – How To... – Load Media – Rear Feed

|   | Oprez          | Nakon uključivanja pisača pričekajte da se prikaže početni zaslon, a zatim otvorite poklopac za papir.<br>Ako otvorite poklopac prije nego što se prikaže početni zaslon, papir se možda neće uspjeti pravilno<br>umetnuti. |
|---|----------------|----------------------------------------------------------------------------------------------------|
| 1 | Uključite pisa | ıč.                                                                                                    |

∠ <sup>¬</sup> "Uključivanje napajanja" na strani 27

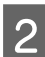

Pričekajte da se pojavi početni zaslon.

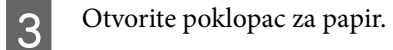

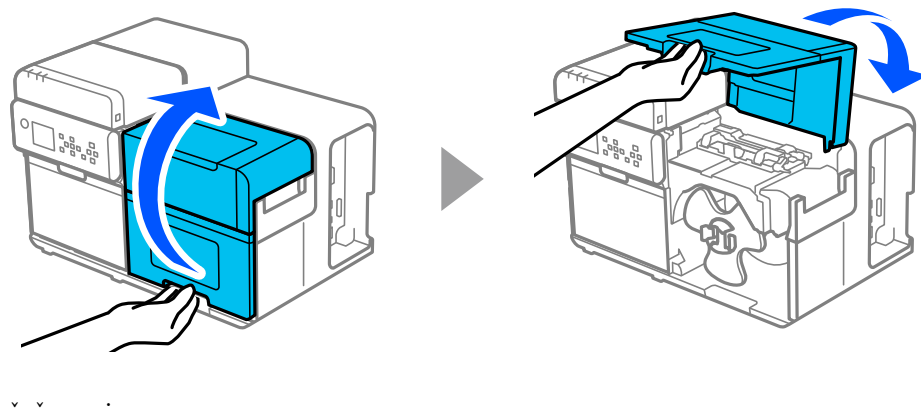

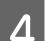

Podignite držače papira.

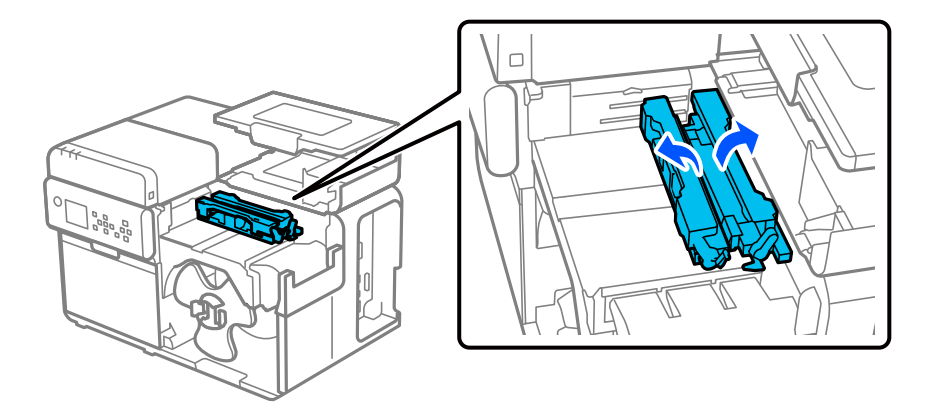

5

6

7

#### Osnovni rad

Dok pritišćete plavu polugu, pomičite rubnu vodilicu prema sebi dok se ne zaustavi.

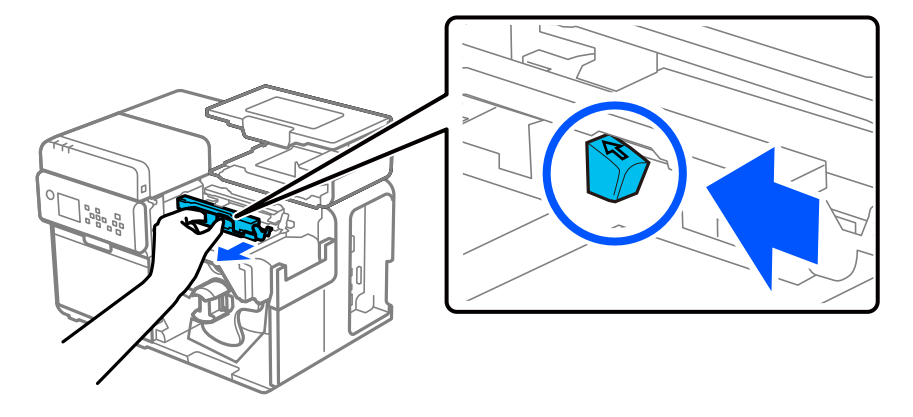

Stavite papir na putanju papira duž rubne vodilice i poravnajte vodeći rub s oznakom  $\_ \bigtriangledown$  .

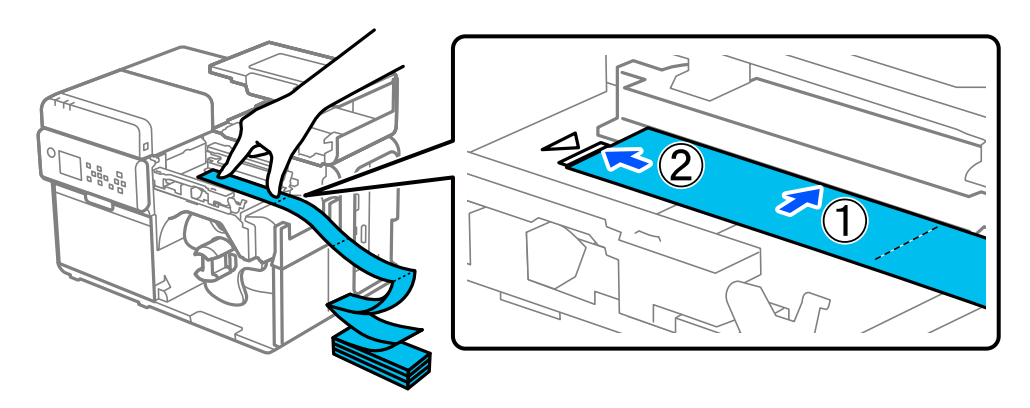

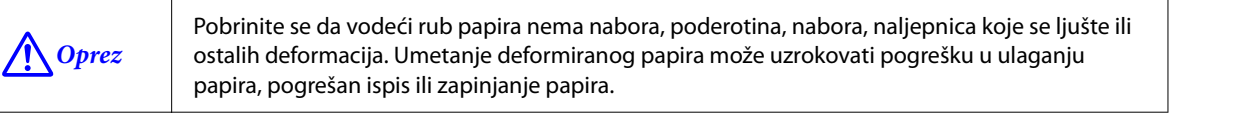

Rukom držite papir kako bi ostao ravan i dok pritišćete plavu polugu, pomičite rubnu vodilicu uz papir.

Ako pomična rubna vodilica nije pravilno kliznula uz papir, položaj ispisa može postati netočan ili može doći do zapinjanja papira. Obavezno slijedite smjernice u nastavku.

- □ Između vodilice i ruba papira ne smije biti razmaka.
- Gurnite vodilicu uz papir nježno, ne prečvrsto.

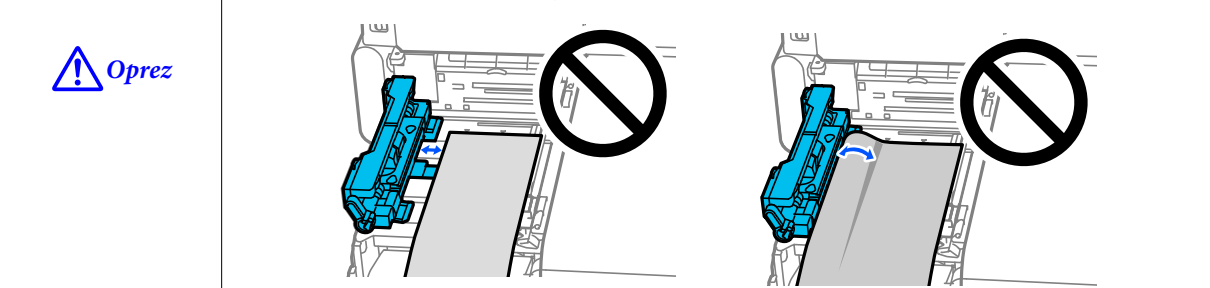

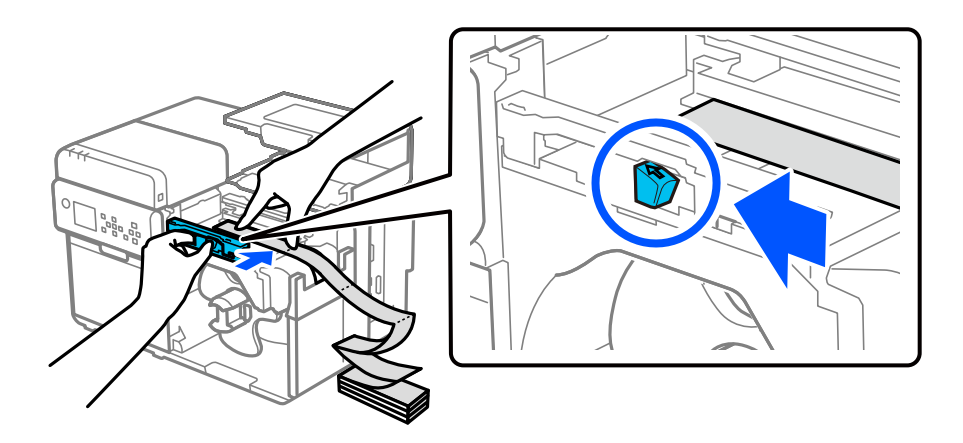

8

Umetnite vodeći rub papira u utor dok se papir automatski ne uloži u pisač.

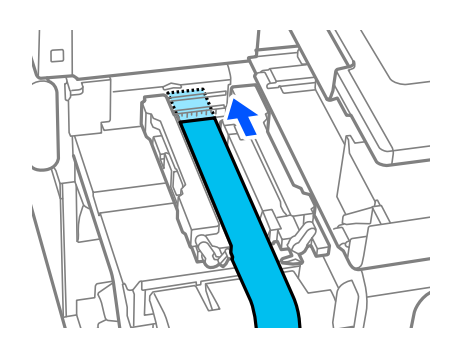

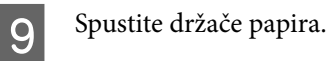

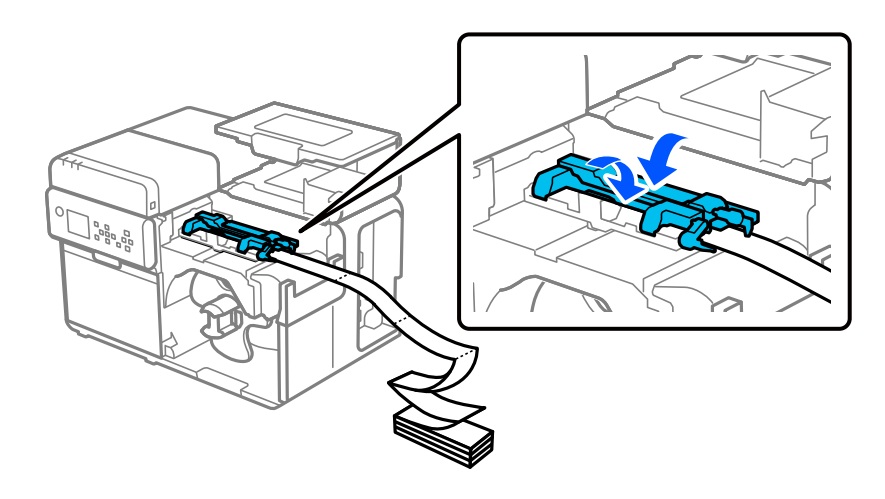

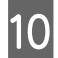

Zatvorite poklopac za papir.

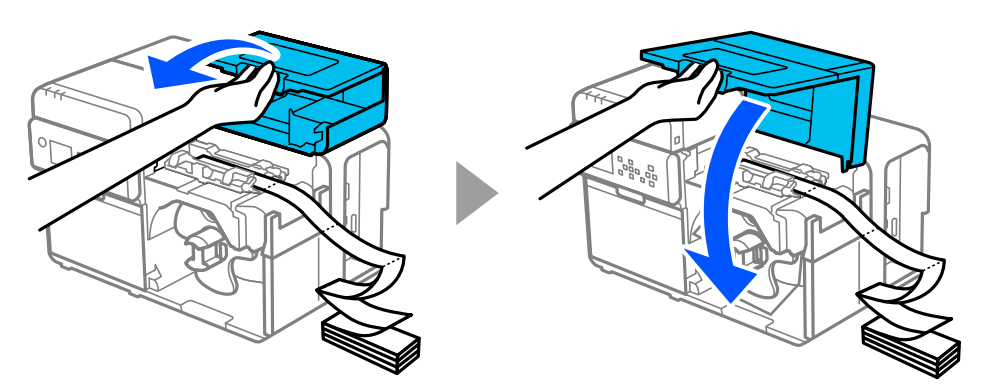

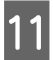

Stog beskonačnog papira postavite najmanje 15 mm {0,59 in} od pisača. Pazite da se papir ravno ulaže do otvora za ulaganje papira.

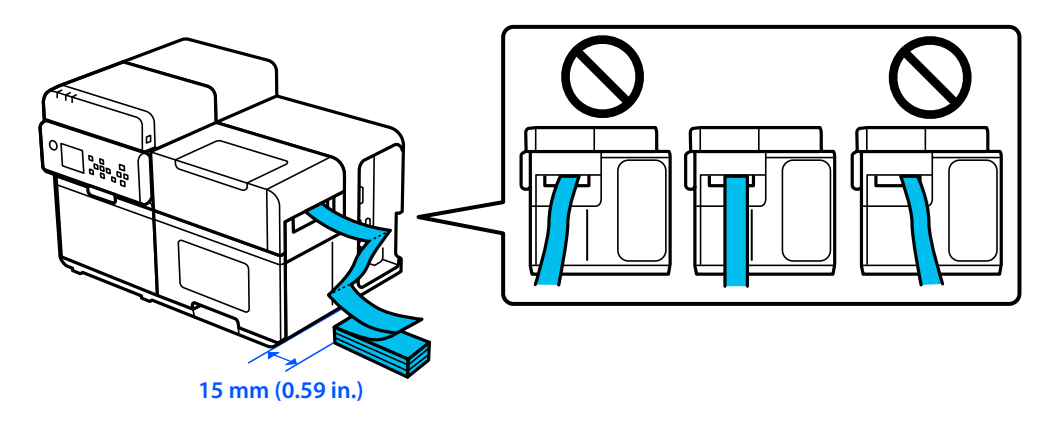

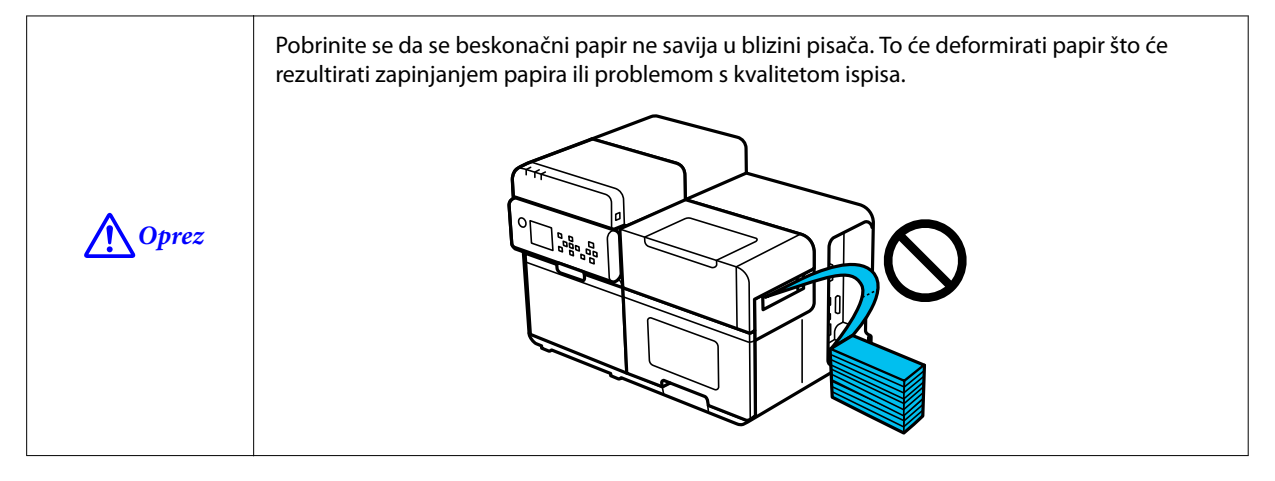

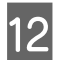

Pritisnite tipku 🚺 (pauza).

Provjerite je li pisač spreman za ispis provjerom početnoga zaslona.

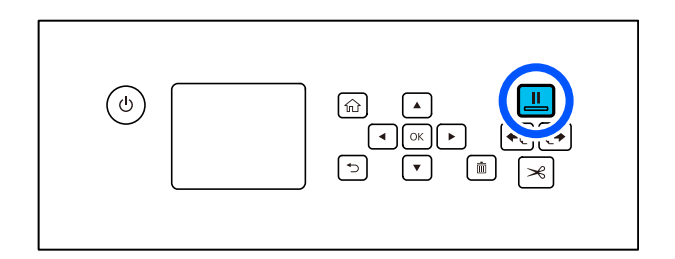

Kako ukloniti papir

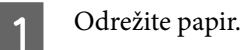

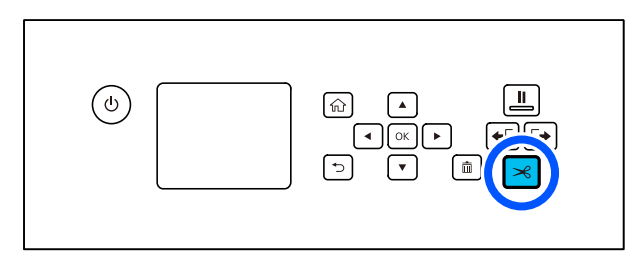

2 Držite pritisnutu tipku [+ (ulaganje unatrag) dok se papir ne prestane pomicati.

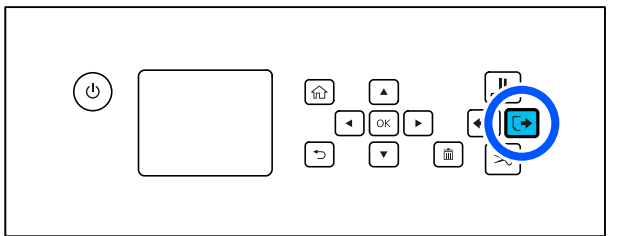

3 Otvorite poklopac za papir.

4

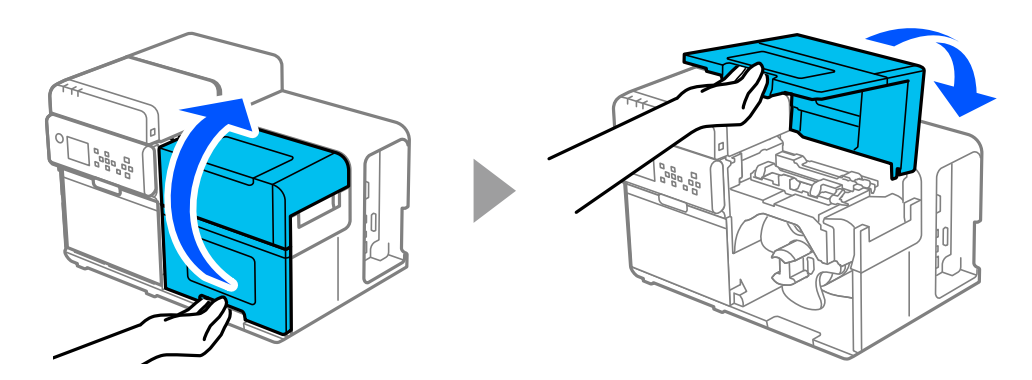

Uklonite prirubnicu papira u kolutu s osovine dok pritišćete poluge prirubnice.

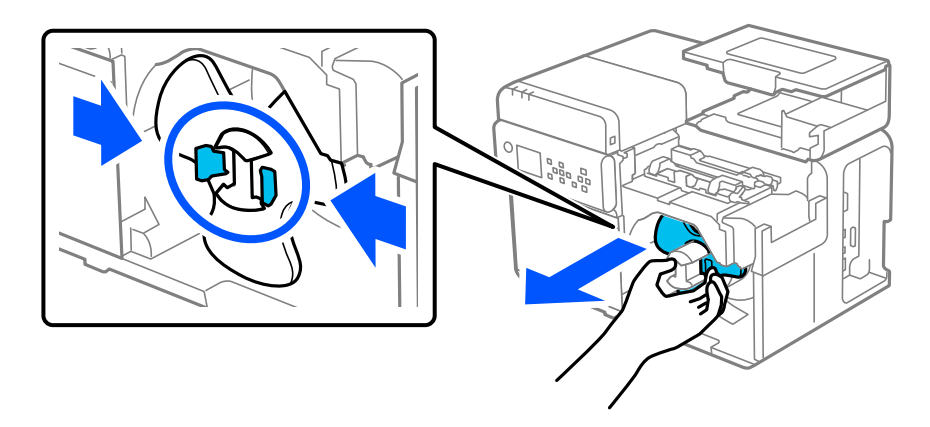

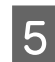

Uklonite papir u kolutu s osovine.

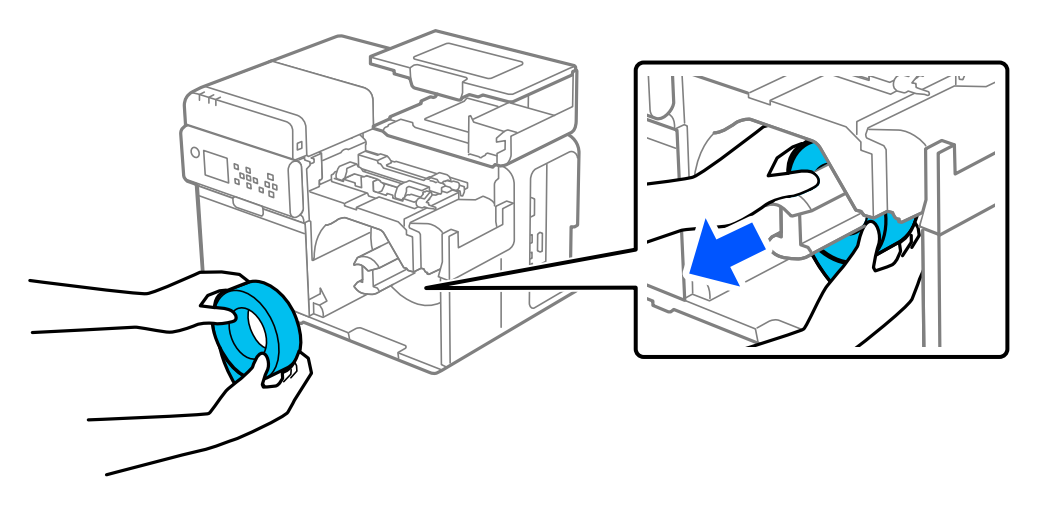

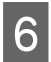

Pričvrstite prirubnicu papira u kolutu na osovinu.

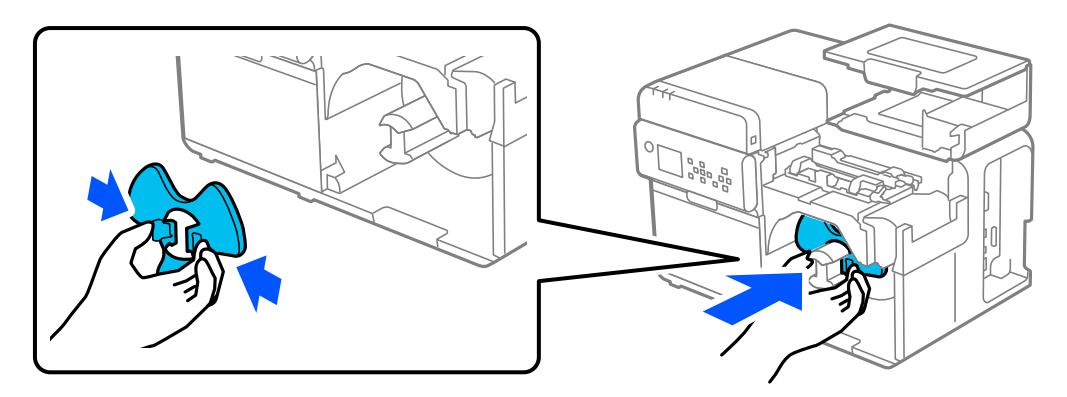

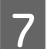

Zatvorite poklopac za papir.

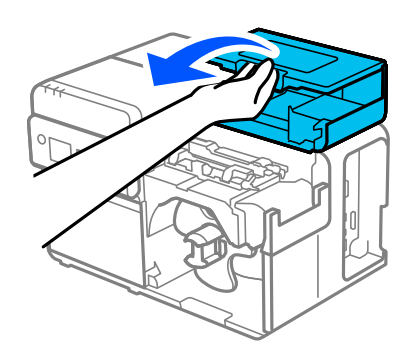

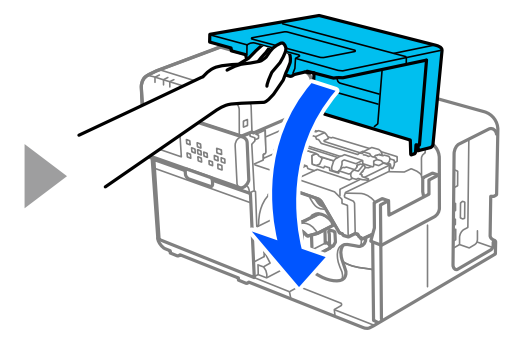

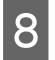

Pritisnite tipku 🚺 (pauza).

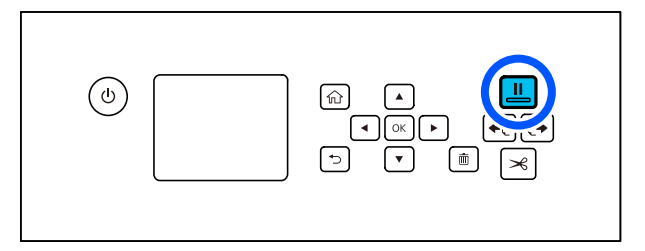

Uklanjanje papira je sada dovršeno.

Umetanje papira pogledajte na poveznici "Ulaganje koluta papira" na strani 45 ili "Umetanje beskonačnog papira" na strani 50.

U ovom se poglavlje opisuje održavanje pisača.

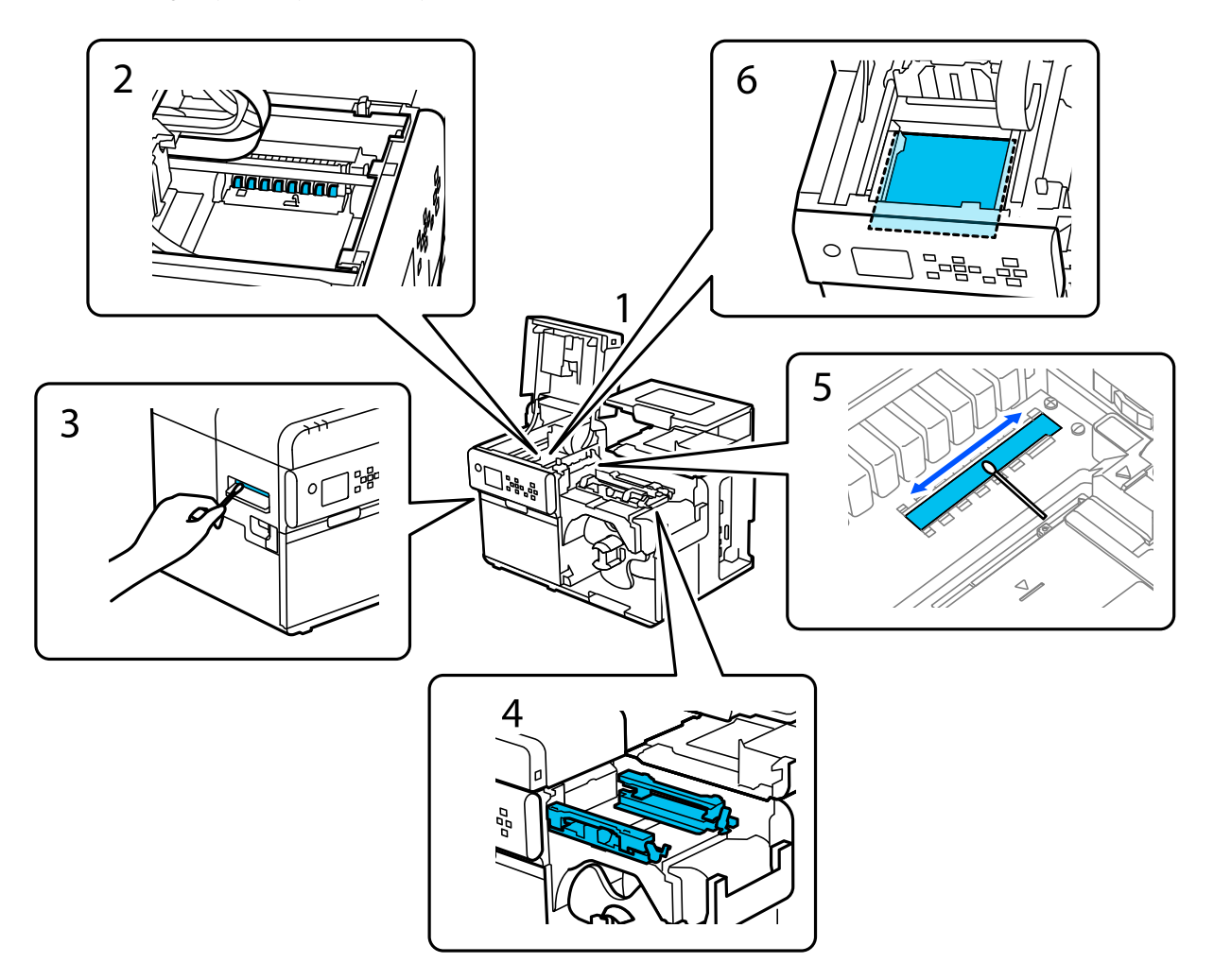

- 1 "Čišćenje izvana" na strani 58
- 2 "Čišćenje valjaka za pritiskanje papira" na strani 62
- 3 "Čišćenje automatskog rezača" na strani 59
- 4 "Čišćenje rubnih vodilica" na strani 60
- 5 "Čišćenje detektora praznina (jedinica za emitiranje svjetlosti)" na strani 64
- 6 "Čišćenje ploče" na strani 66

# Čišćenje izvana

Isključite pisač, a zatim izvucite kabel za napajanje iz utičnice. Zatim obrišite svu prljavštinu suhom krpom ili netkanom tkaninom koja je navlažena.

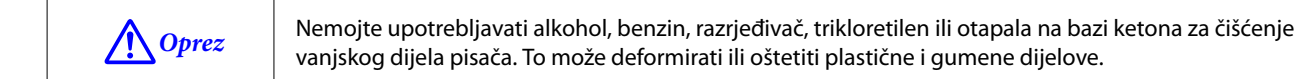

# Čišćenje automatskog rezača

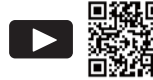

Gledanje videozapisa o tome kako čistiti pisač
 https://support.epson.net/p\_doc/95e/
 Cr "Cleaning the Printer (CW-C8000 Series)"

Ako su se naljepnice, papirna prašina ili ljepilo zalijepili za fiksnu oštricu automatskog rezača, oštrica može postati tupa.

Očistite fiksnu oštricu prateći postupak u nastavku.

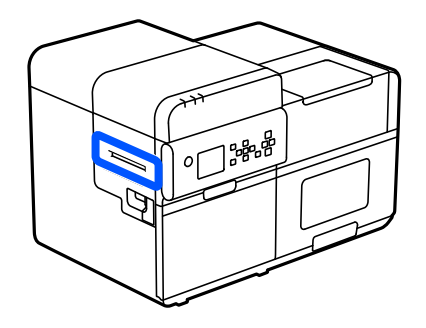

Ako je papir umetnut, uklonite ga.

∠ ‴Kako ukloniti papir" na strani 54

Isključite pisač, a zatim izvucite kabel za napajanje iz utičnice.

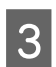

2

1

Pamučnim štapićem namočenim u alkohol uklonite naljepnice, papirnu prašinu i ljepljive materijale koji su zalijepljeni za fiksnu oštricu automatskog rezača s oba kraja prema sredini, kao što je prikazano na slici u nastavku.

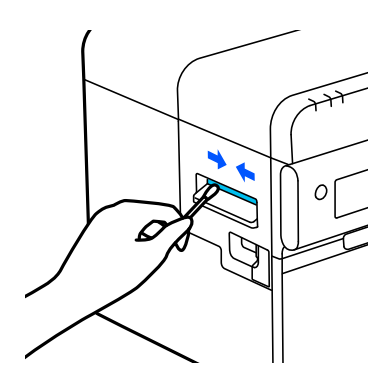

# Čišćenje rubnih vodilica

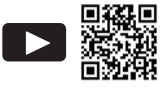

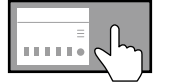

Prikazivanje na radnoj ploči kako čistiti rubne vodilice ? (Help) – How To... – Clean the Edge Guide

Naljepnice, papirna prašina ili ljepljivi materijali na rubnim vodilicama mogu smanjiti kvalitetu ispisa.

Očistite rubne vodilice prateći postupak u nastavku.

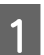

Ako je papir umetnut, uklonite ga.

"Kako ukloniti papir" na strani 54

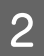

Otvorite poklopac za papir.

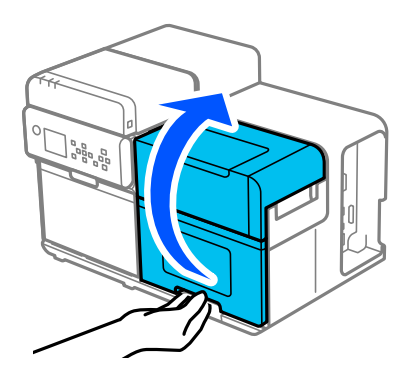

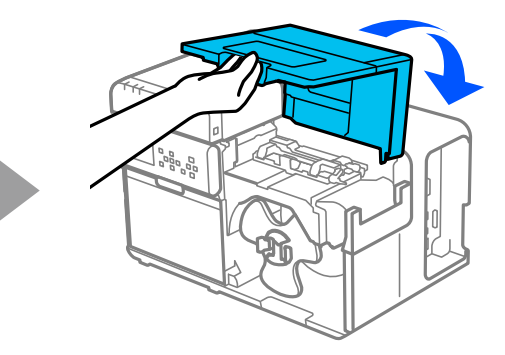

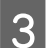

Podignite držače papira.

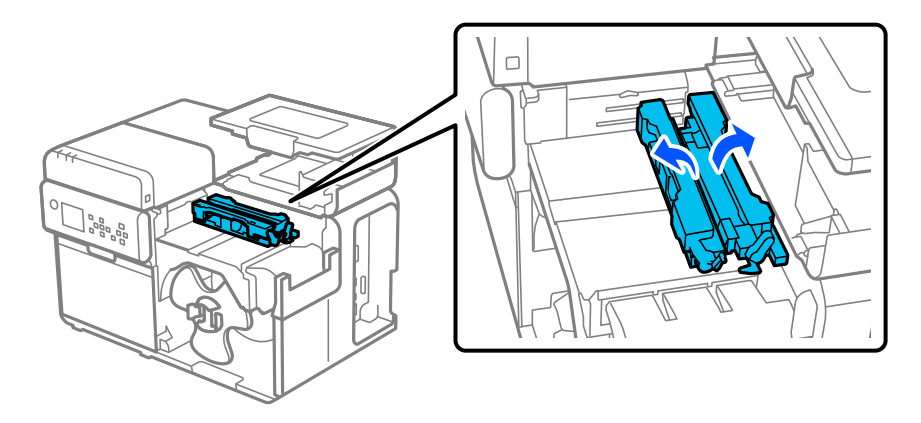

**1** Dok pritišćete plavu polugu, pomičite rubnu vodilicu prema sebi dok se ne zaustavi.

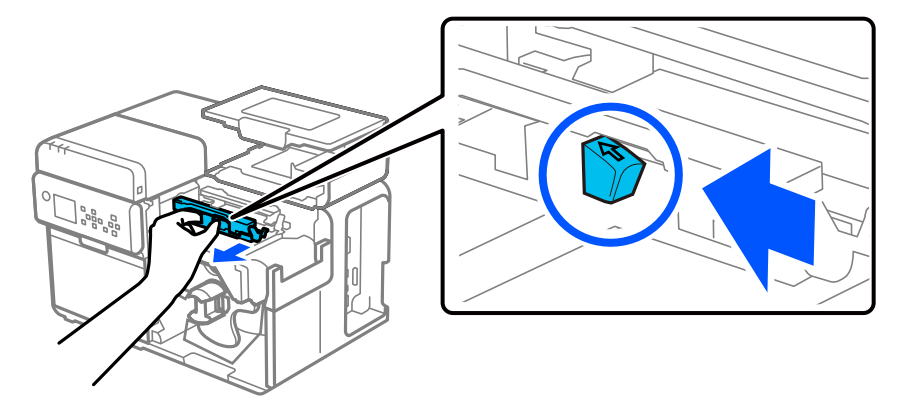

Uklonite naljepnice, papirnu prašinu i ljepljive materijale s rubnih vodilica mekom krpom navlaženom vodom i čvrsto iscijeđenom.

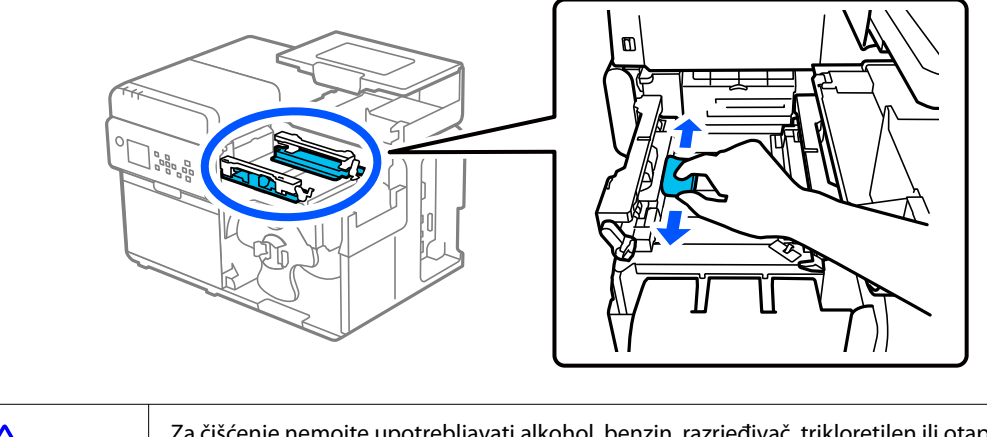

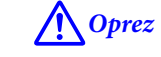

5

Za čišćenje nemojte upotrebljavati alkohol, benzin, razrjeđivač, trikloretilen ili otapala na bazi ketona. To može deformirati ili oštetiti plastične i gumene dijelove.

# Čišćenje valjaka za pritiskanje papira

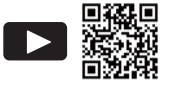

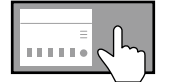

Prikazivanje na radnoj ploči kako očistiti valjke za pritiskanje papira ? (Help) – How To... – Clean the Paper Pressure Roller

Naljepnice, papirna prašina ili ljepljivi materijal na valjcima za pritiskanje papira mogu uzrokovati zapinjanje papira ili zamućene rezultate ispisa.

Očistite valjke za pritiskanje papira prateći postupak u nastavku.

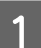

Ako je papir umetnut, uklonite ga.

∠ ‴Kako ukloniti papir" na strani 54

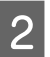

Gurnite polugu unatrag i otvorite gornji poklopac.

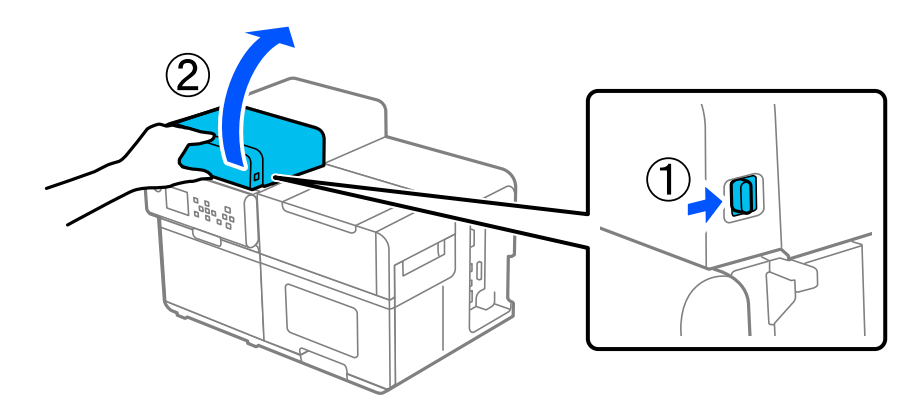

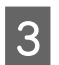

Uklonite naljepnice, papirnu prašinu i ljepljive materijale s valjaka za pritiskanje papira s pomoću pamučnog štapića natopljenog alkoholom.

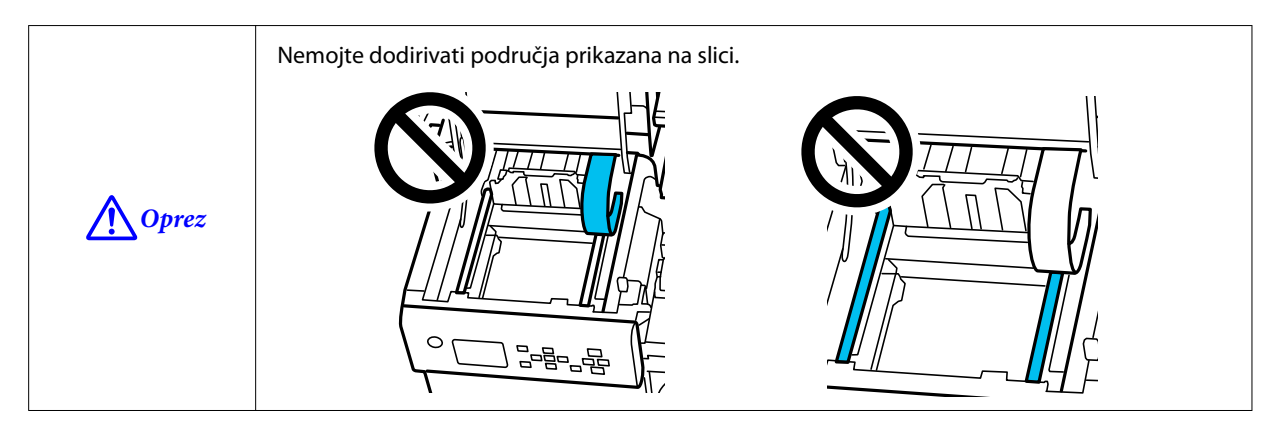

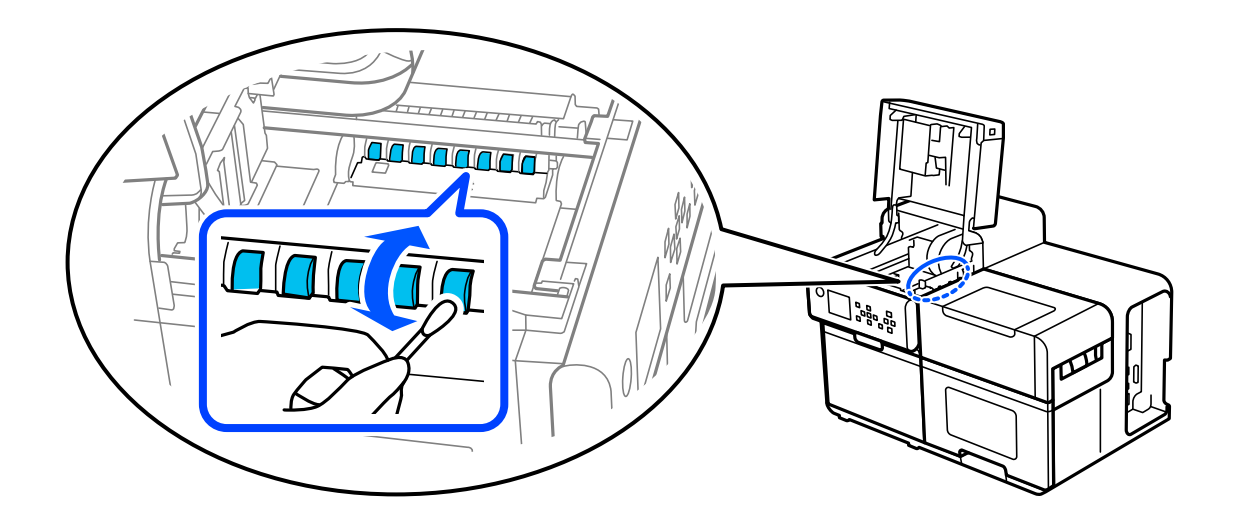

# Čišćenje detektora praznina (jedinica za emitiranje svjetlosti)

Ako se tinta, papirna prašina ili ljepljivi materijali zalijepe za prozirnu ploču na strani detektora praznina koja emitira svjetlost, mogu se pojaviti sljedeći problemi.

Umetnuti papir se ne uvlači

Depir se izbacuje i dolazi do pogreške jer se praznina ne otkriva

Slijedite korake u nastavku kako biste očistili detektor.

Ako je papir umetnut, uklonite ga.

∠ ‴Kako ukloniti papir" na strani 54

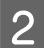

Isključite pisač, a zatim izvucite kabel za napajanje iz utičnice.

3 Gurnite polugu unatrag i otvorite gornji poklopac.

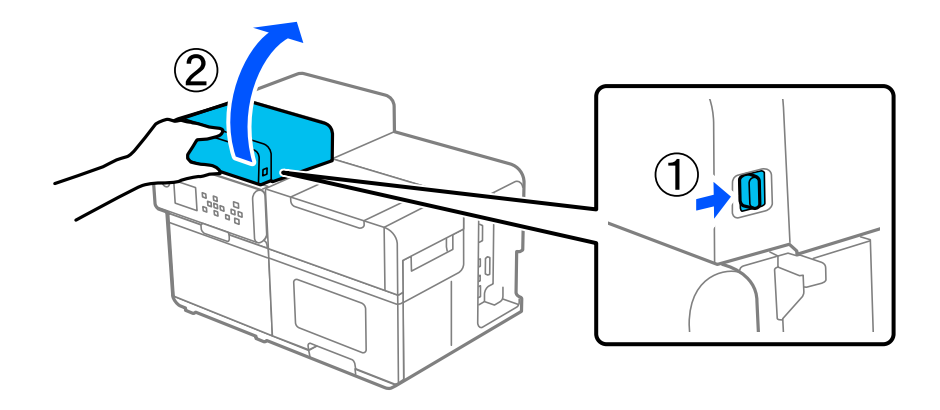

Podignite poklopac utora za umetanje papira i uklonite svu tintu, papirnu prašinu ili ljepljivi materijal koji se zalijepio za prozirnu ploču detektora praznina (strana koja emitira svjetlost) s pomoću pamučnog štapića navlaženog vodom.

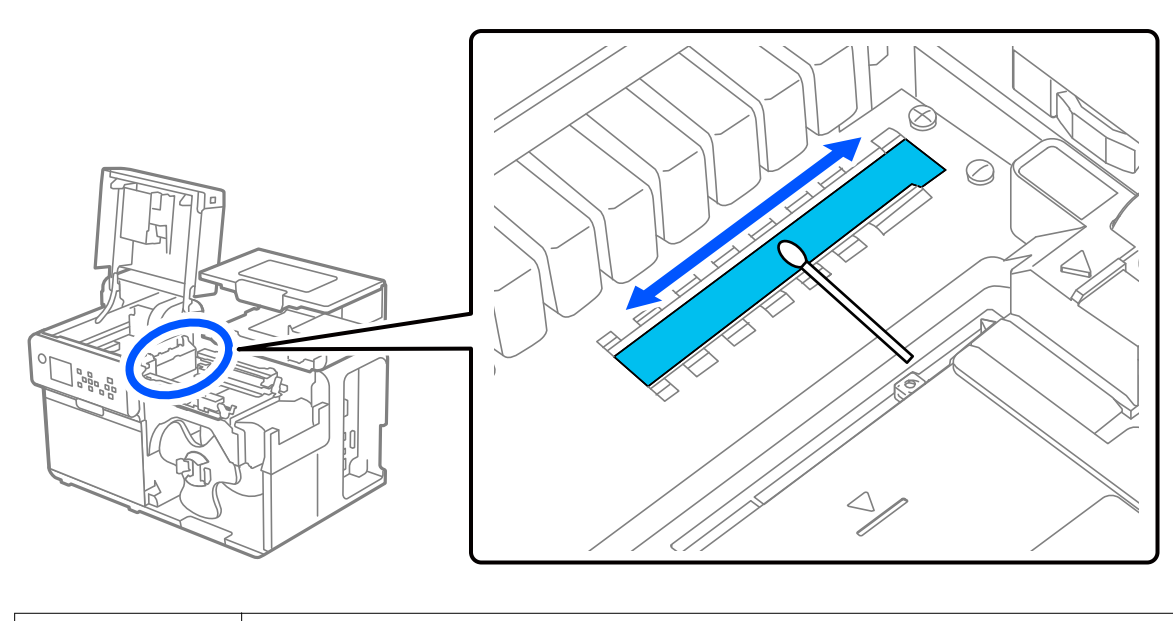

|       | Pripazite na to da putanja papira nije mokra nakon čišćenja.                                                                                                    |
|-------|----------------------------------------------------------------------------------------------------|
| Oprez | Za čišćenje nemojte upotrebljavati alkohol, benzin, razrjeđivač, trikloretilen ili otapala na<br>bazi ketona. To može deformirati ili oštetiti plastične i gumene dijelove. |

# Čišćenje ploče

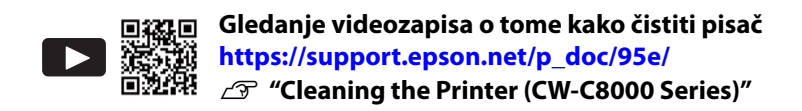

Naljepnice, papirna prašina ili ljepljivi materijali na ploči mogu uzrokovati zapinjanje papira ili neporavnane položaje ispisa.

Očistite ploču prateći postupak u nastavku.

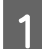

Provjerite je li pisač isključen.

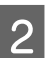

Ako je papir umetnut, uklonite ga.

∠ ‴Kako ukloniti papir" na strani 54

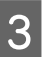

Gurnite polugu unatrag i otvorite gornji poklopac.

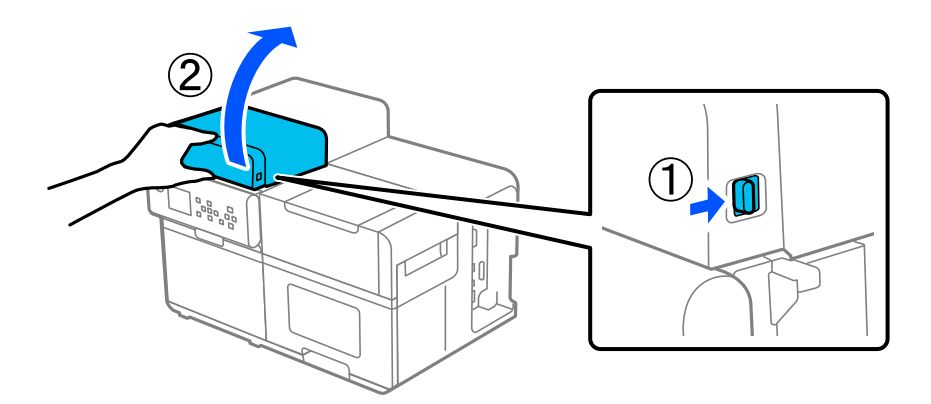

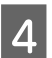

Uklonite naljepnice, papirnatu prašinu i ljepljive materijale s ploče mekom krpom navlaženom vodom i čvrsto ocijeđenom ili pamučnim štapićem.

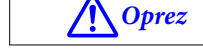

z Pazite da ne ostavite vlakna krpe ili pamučnog štapića na ploči pri uklanjanju mrlja.

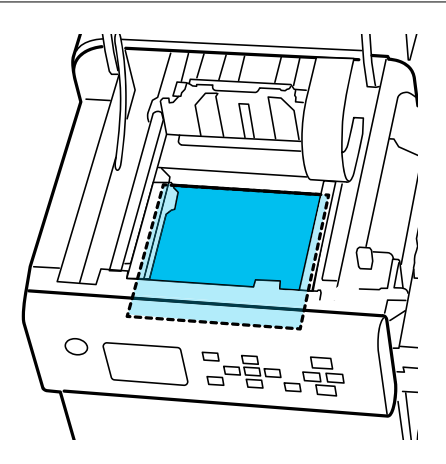

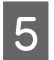

Zatvorite gornji poklopac.

# Čišćenje glave pisača

Ako su mlaznice začepljene, na ispisima se pojavljuju blijede boje, bijele trake ili nenamjerne boje. Kad se pojave takvi problemi s kvalitetom ispisa, ispišite uzorke provjere mlaznica i provjerite ima li začepljenja. Ako se na ispisanim uzorcima pokaže začepljenje mlaznice, pokrenite čišćenje glave.

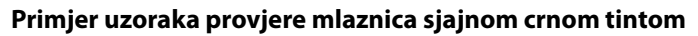

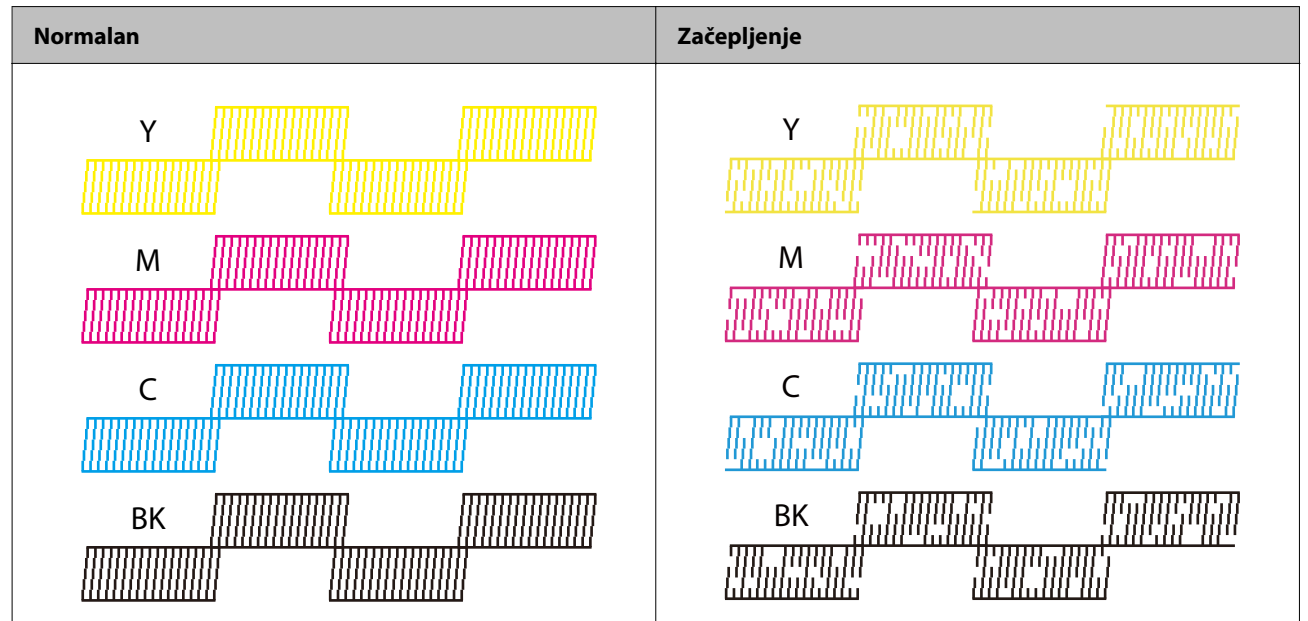

# lspis uzoraka za provjeru mlaznica

Ako su mlaznice začepljene, na ispisima se pojavljuju blijede boje, bijele trake ili nenamjerne boje. Kad se pojave takvi problemi s kvalitetom ispisa, ispišite uzorke provjere mlaznica i provjerite ima li začepljenja.

| Napomena | Uzorak za provjeru mlaznica ispisuje se kako bi odgovarao širini papira postavljenoj na radnoj ploči<br>pisača.                                                               |
|----------|----------------------------------------------------------------------------------------------------|
|          | Međutim, ako pisač otkrije da je stvarna širina papira uža od postavljene širine papira, ispisuje se<br>uzorak za provjeru mlaznica kako bi odgovarao stvarnoj širini papira. |

## Medijski formati koji se mogu koristiti za ispis uzorka za provjeru mlaznica

- Neprekidni papir
- □ Naljepnica preko cijele stranice
- □ Izrezana naljepnica duljine približno 112 mm {4,41 in} ili više\*1
- □ Etiketa\*<sup>2</sup>

\*1: Ako je izrezana naljepnica manja od približno 112 mm {4,41 in}, neki dijelovi uzorka za provjeru mlaznica bit će ispisani na podlozi.

\*2: Budući da se uzorak ne može ispisati izbjegavajući rupe na etiketi, dio uzorka može se ispisati na ploči kroz rupe.

## Upotreba radne ploče

Menu – Maintenance – Print Head Nozzle Check

## Upotreba upravljačkog programa pisača

Kliknite na Nozzle Check na kartici Printer Utilities.

| 🖓 General  | 🙌 Options 🙀 Driver Utilities 🙀 Printer Utilities                   |  |
|------------|--------------------------------------------------------------------|--|
| Print Hea  | d Maintenance                                                      |  |
|            | Print Head Cleaning                                                |  |
|            | Check nozzles and clean the clogged nozzles automatically.         |  |
|            | Nozzle Check                                                       |  |
|            | Print a nozzle check pattern to check if any nozzle is clogged.    |  |
|            | Power Cleaning                                                     |  |
|            | Cleans the clogged nozzles more strongly than print head cleaning. |  |
| Printer Pr | eferences                                                          |  |
|            | Printer Setting Utility(P)                                         |  |
|            | Change the various printer settings.                               |  |
|            |                                                                    |  |
|            |                                                                    |  |
|            |                                                                    |  |
|            |                                                                    |  |
|            |                                                                    |  |
|            |                                                                    |  |
|            |                                                                    |  |
|            |                                                                    |  |
|            |                                                                    |  |

## Upotreba funkcije WebConfig

Odaberite Print Nozzle Check Pattern u prozoru Maintenance, a zatim kliknite Start.

| Napomena | Za informacije o funkciji WebConfig, pogledajte Technical Reference Guide (Tehnički referentni vodič) |
|----------|----------------------------------------------------------------------------------------------------|
|          | CW-C8000 Series.                                                                                      |

# Pokretanje čišćenja glave pisača

Ako su mlaznice začepljene, pokrenite **Print Head Cleaning**. Pokrenite **Power Cleaning** samo kada se začepljenje mlaznice ne otkloni pokretanjem **Print Head Cleaning**.

Za pokretanje čišćenja glave pisača odaberite izbornik kao što je opisano u nastavku.

| <b>V</b> ažno | Nemojte isključivati napajanje niti otvarati poklopce tijekom čišćenja glave. To može prouzročiti<br>kvar ispisa.       |
|---------------|----------------------------------------------------------------------------------------------------|
|               | Nemojte čistiti glavu više nego što je potrebno. U tom se slučaju troši tinta jer se ispušta iz glave<br>radi čišćenja. |
|               | Ako nema dovoljno tinte, čišćenje glave možda neće biti moguće. Zamijenite pakete tinte, a<br>potom pokušajte ponovno.  |
|               | 🖅 "Zamjena paketa tinte" na strani 32                                                                                   |
|               | Power Cleaning troši više tinte nego Print Head Cleaning.                                                               |

## Upotreba radne ploče

Menu - Maintenance - Print Head Cleaning

Menu – Maintenance – Power Cleaning

## Upotreba upravljačkog programa pisača

Kliknite na Print Head Cleaning ili Power Cleaning u prozoru Printer Utilities.

| H EPSON CW-C8000e Properties                                                                                | ;       |
|----------------------------------------------------------------------------------------------------|---------|
| 🚱 General 💮 Options 😭 Driver Utilities 🎲 Printer Utilities                                                  |         |
| Print Head Maintenance<br>Print Head Cleaning<br>Check nozzles and clean the clogged nozzles automatically. | -       |
| Nozzle Check<br>Print a nozzle check pattern to check if any nozzle is clogged.                             | -       |
| Power Cleaning<br>Cleans the clogged nozzles more strongly than print head cleaning.                        | -       |
| Printer Preferences<br>Printer Setting Utility(P)<br>Change the various printer settings.                   | -       |
|                                                                                                    |         |
|                                                                                                    |         |
|                                                                                                    |         |
| OK Oanc                                                                                                    | el Help |

### Upotreba funkcije WebConfig

Odaberite **Print Head Cleaning** u prozoru **Maintenance**. Zatim odaberite vrstu čišćenja, **Auto** ili **Power Cleaning**, a zatim kliknite **Start**.

| Napomena | Za informacije o funkciji WebConfig, pogledajte Technical Reference Guide (Tehnički referentni vodič) |
|----------|----------------------------------------------------------------------------------------------------|
| _        | CW-C8000 Series.                                                                                      |

# Rješavanje problema

U ovom se poglavlju opisuje način rješavanja problema. Informacije o rješavanju problema koji ovdje nisu opisani, potražite u priručniku Technical Reference Guide (Tehnički referentni vodič) CW-C8000 Series.

# Na radnoj ploči prikazuje se poruka

| Poruka                                                                                                    | Rješenje i reference                                                                                                    |
|----------------------------------------------------------------------------------------------------|----------------------------------------------------------------------------------------------------|
| Information                                                                                                    | Upotrijebite papir koji odgovara postavkama <b>Media Source</b> i <b>Media Form</b> . Ili                                                              |
| Paper feed error.                                                                                                    | promijenite postavke <b>Media Source</b> i <b>Media Form</b> tako da se usklade s                                                                      |
| Load the paper or change the media                                                                                                    | umetnutim papirom.                                                                                                    |
| source setting.                                                                                                    |                                                                                                    |
| Information<br>Cannot detect the paper specified by the<br>Media Detect setting.<br>Load paper that matches the setting or<br>change the setting.                                                                  | Upotrijebite papir koji odgovara postavkama <b>Media Detect</b> . Ili promijenite postavke <b>Media Detect</b> tako da se usklade s umetnutim papirom. |
| (Na početnom zaslonu)                                                                                                    | Umetnite papir.                                                                                                    |
| Load paper.                                                                                                    | 🆅 "Umetanje i zamjena papira" na strani 44                                                                                                    |
| Information<br>The media size loaded does not match<br>the size set in the media layout settings.<br>Check the instructions to replace the me-<br>dia or cancel printing to change the me-<br>dia layout settings. | Umetnite medij koji odgovara veličini područja za ispis. Odnosno, promijenite područje ispisa tako da odgovara veličini medija.                        |
| Information<br>Failed to detect labels. Reload the paper<br>following the operating instructions, or<br>restart printing.                                                                                          | Uklonite papir, a zatim ga ponovno umetnite.<br>27 "Kako ukloniti papir" na strani 54<br>27 "Umetanje i zamjena papira" na strani 44                   |
| No paper                                                                                                    | Umetnite kolut papira.                                                                                                    |
| The roll paper is not loaded.                                                                                                    | 🆅 "Umetanje i zamjena papira" na strani 44                                                                                                    |
| No paper                                                                                                    | Umetnite beskonačni papir.                                                                                                    |
| The fanfold paper is not loaded.                                                                                                    |                                                                                                    |
| Information                                                                                                    | Uklonite zaglavljeni papir, a zatim umetnite papir.                                                                                                    |
| Paper jam.                                                                                                    |                                                                                                    |

| Poruka                                                                                                    | Rješenje i reference                                                                                                    |
|----------------------------------------------------------------------------------------------------|----------------------------------------------------------------------------------------------------|
| Information                                                                                                 | Uklonite papir, a zatim ga ponovno umetnite.                                                                                                    |
| The paper is not loaded correctly.                                                                          | 🖙 "Kako ukloniti papir" na strani 54                                                                                                    |
| Remove the paper from the paper guide<br>unit, close the paper cover, and then<br>press the "Pause" button. | 🖅 "Umetanje i zamjena papira" na strani 44                                                                                                    |
|                                                                                                    | Ovisno o stanju na kraju papira u kolutu, ova se pogreška može pojaviti jer<br>pisač ne može otkriti da je ponestalo papira. Provjerite stanje na kraju koluta.<br>Više pojedinosti pogledajte u priručniku Technical Reference Guide (Tehnički<br>referentni vodič) CW-C8000 Series. |
|                                                                                                    | Provjerite jesu li jezičak za podešavanje detektora koji prima svjetlost i jezičak<br>za podešavanje detektora koji emitira svjetlost u istom položaju.                                                                                                    |
|                                                                                                    | Ako ovo ne riješi problem, kalibrirajte detektor.                                                                                                    |
|                                                                                                    | Više pojedinosti pogledajte u priručniku Technical Reference Guide (Tehnički referentni vodič) CW-C8000 Series.                                                                                                    |
| Information<br>Pattern 1                                                                                    | Provjerite odgovara li papir umetnut u pisač načinu otkrivanja papira (razmak ili<br>crna oznaka) i vratite papir na zadane postavke.                                                                                                    |
| Calibration failed.                                                                                         | "Umetanje i zamjena papira" na strani 44                                                                                                    |
| Confirm the setting and try again.                                                                          | Kalibracija je nemoguća ako <b>Gap Between Labels</b> prelazi 6 mm {0,24 in}.                                                                                                    |
|                                                                                                    | 🖙 "Podržani papir" na strani 15                                                                                                    |
| Pattern 2                                                                                                   | Ako se pogreška i dalje javlja, detektor ne može rukovati papirom. Zamijenite                                                                                                    |
| Calibration failed.                                                                                         | papir.                                                                                                    |
| Press the "Dismiss" button.                                                                                 |                                                                                                    |
| Then reload or replace the paper.                                                                           |                                                                                                    |
| Information                                                                                                 | Do ove pogreške dolazi kada pritisnete tipku Reži na mjestu gdje je papir već                                                                                                    |
| The paper has already been cut and can-<br>not be cut.                                                      | Umetnite papir ispisivanjem ili pritiskom na tipku Uloži kako biste omogućili<br>tipku Reži.                                                                                                    |
| Maintenance Error                                                                                           | Umetnite paket tinte s dovoljnom količinom tinte.                                                                                                    |
| The ink pack is not installed correctly.                                                                    | 🖅 "Kako zamijeniti pakete tinte" na strani 32                                                                                                    |
| (Na početnom zaslonu pojavljuje se us-<br>kličnik na razinama tinte)                                        | Uskoro je vrijeme za zamjenu paketa tinte. Pripremite novi paket tinte za zamjenu.                                                                                                    |
|                                                                                                    | Ako nastavite upotrebljavati paket tinte s niskom razinom tinte, možda ćete ga<br>morati zamijeniti tijekom ispisa.                                                                                                    |
|                                                                                                    | ح عمان المعانية (Kako zamijeniti pakete tinte" na strani 32                                                                                                    |
|                                                                                                    | Uklonjeni paket tinte može se ponovno ugraditi i upotrebljavati dok se od vas<br>ne zatraži da ga zamijenite.                                                                                                    |
| Ink levels are not enough for Initializati-<br>on.                                                          | Umetnite paket(e) tinte s dovoljnom količinom preostale tinte.                                                                                                    |
|                                                                                                    | "Kako zamijeniti pakete tinte" na strani 32                                                                                                    |
| Information                                                                                                 | Umetnite paket tinte s dovoljnom količinom tinte.                                                                                                    |
| You need to replace the following ink pack(s).                                                              | ∠𝔅 "Kako zamijeniti pakete tinte" na strani 32                                                                                                    |
| Maintenance Error                                                                                           | Ponovno ugradite paket tinte.                                                                                                    |
| Cannot recognize the ink pack.                                                                              | Ako se pogreška ponovi, zamijenite paket tinte novim.                                                                                                    |
| Select "Next" to clear the error.                                                                           | 🖙 "Kako zamijeniti pakete tinte" na strani 32                                                                                                    |
| Poruka                                                                 | Rješenje i reference                                                                                                    |
|------------------------------------------------------------------------|----------------------------------------------------------------------------------------------------|
| Information<br>You have not installed genuine Epson ink                | Za ostvarivanje najboljih performansi pisača preporučuje se upotreba<br>originalnih Epsonovih paketa tinte.                                                                                                    |
| packs.                                                                 | Upotreba neoriginalnih Epsonovih proizvoda može negativno utjecati na pisač<br>i kvalitetu ispisa te onemogućiti da pisač ostvari svoje maksimalne<br>performanse.                                                 |
|                                                                        | Epson ne može jamčiti kvalitetu i pouzdanost neoriginalnih Epsonovih<br>proizvoda.                                                                                                    |
|                                                                        | Popravci u slučaju bilo kakvog oštećenja ili kvara ovog proizvoda zbog<br>upotrebe neoriginalnih Epsonovih proizvoda neće biti besplatni čak i ako<br>jamstveni rok bude vrijedio.                                 |
| Information<br>The ink packs are not compatible with<br>the printer.   | S obzirom da umetnuti paketi tinte nisu prikladni za ovaj pisač, može doći do<br>pogreške, kao što je pogreška u otkrivanju paketa tinte.                                                                          |
| Maintenance Error                                                      | Umetnite novu kutiju za održavanje.                                                                                                    |
| Maintenance Box not installed.                                         | ব্রে "Kako zamijeniti kutiju za održavanje" na strani 36                                                                                                    |
| Product Number: SJMB7500                                               |                                                                                                    |
| Maintenance Error                                                      | Ponovno umetnite kutiju za održavanje.                                                                                                    |
| Cannot recognize the Maintenance Box.                                  | Ako se pogreška ponovi, zamijenite kutiju za održavanje novom.                                                                                                    |
|                                                                        | ∠                                                                                                    |
| Product Number: SJMB7500                                               |                                                                                                    |
| (Na početnom zaslonu)<br>The Maintenance Box is nearing end of its     | Uskoro je vrijeme za zamjenu kutije za održavanje. Pripremite novu kutiju za<br>održavanje za zamjenu.                                                                                                    |
| service life.                                                          | Kad se prikaže poruka "The Maintenance Box is at the end of its service life. You need to replace it.", zamijenite kutiju za održavanje.                                                                           |
|                                                                        | 🖙 "Kako zamijeniti kutiju za održavanje" na strani 36                                                                                                    |
| Maintenance Error                                                      | Zamijenite kutiju za održavanje novom.                                                                                                    |
| The Maintenance Box is at the end of its service life.                 | ∠                                                                                                    |
| You need to replace it.                                                |                                                                                                    |
| Product Number: SJMB7500                                               |                                                                                                    |
| Information                                                            | Obratite se administratoru sustava i izbrišite nepotrebne datoteke.                                                                                                    |
| Memory Full. Document was not printed.                                 |                                                                                                    |
| Printer Error                                                          | 1. Isključite pisač.                                                                                                    |
| Turn on the printer again.<br>See your documentation for more details. | 2. Provjerite da nema zaglavljenog papira ili stranih materijala u blizini otvora za izbacivanje.                                                                                                    |
|                                                                        | 3. Uključite pisač.                                                                                                    |
| XXXXXX                                                                 | Ako se pogreška pisača i dalje javlja, obratite se kvalificiranom servisnom<br>osoblju za savjet. Kad kontaktirate s osobljem navedite "XXXXXXXX"<br>(šesteroznamenkasti ili osmeroznamenkasti alfanumerički kod). |

| Poruka                                                                           | Rješenje i reference                                                                                                    |
|----------------------------------------------------------------------------------|----------------------------------------------------------------------------------------------------|
| Information                                                                      | Kada pokrećete čišćenje, ugradite pakete tinte s dovoljnom količinom preostale                                                                                                    |
| Cannot start cleaning because ink is low.                                        | tinte.                                                                                                    |
| Printer features except cleaning are avai-<br>lable.                             | ব্রে "Kako zamijeniti pakete tinte" na strani 32                                                                                                    |
| Information                                                                      | Prilikom čišćenja umetnite kutiju za održavanje s dovoljno slobodnog prostora.                                                                                                    |
| Cannot start cleaning because the Main-<br>tenance Box is near full.             | 🖙 "Zamjena kutije za održavanje" na strani 36                                                                                                    |
| Printer features except cleaning are avai-<br>lable.                             |                                                                                                    |
| Information<br>Paused                                                            | Kvaliteta ispisa može se smanjiti jer su mlaznice začepljene. Ako to nije<br>prihvatljivo, pokrenite <b>Print Head Cleaning</b> .                                                                                       |
| The print quality may decrease because the nozzles are clogged.                  | යි "Čišćenje glave pisača" na strani 68                                                                                                    |
| Information<br>The print quality may decrease because                            | Funkcija automatske provjere mlaznica je onemogućena, što može rezultirati<br>lošom kvalitetom ispisa. Ako je potrebno, omogućite postavku.                                                                             |
| the status of nozzles cannot be detected.                                        | Pisač također može nadopuniti točkice koje nedostaju uzrokovane začepljenim<br>mlaznicama koristeći susjedne mlaznice ako je ukupno 16 ili manje mlaznica<br>začepljeno.                                                |
|                                                                                  | Više pojedinosti pogledajte u priručniku Technical Reference Guide (Tehnički referentni vodič) CW-C8000 Series.                                                                                                    |
| Error Message<br>The connection between your network                             | Ako se povezuje na žičnu LAN vezu s pomoću uređaja koji podržava<br>IEEE802.3az (energetski učinkovit Ethernet), veza može postati nestabilna, veza<br>možda neće biti moguća ili se brzina komunikacije može usporiti. |
| You may be able to solve this problem by disabling the IEEE802 3az (Energy Effi- | Slijedite ispod navedene korake za onemogućavanje funkcije IEEE802.3az na<br>svojem računalu i pisaču.                                                                                                    |
| cient Ethernet) function.                                                        | 1. Isključite LAN kabele s računala i pisača.                                                                                                    |
| See your documentation for more details.                                         | 2. Ako je funkcija IEEE802.3az omogućena na vašem računalu, onemogućite je.                                                                                                    |
|                                                                                  | 3. Spojite računalo i pisač izravno s pomoću LAN kabela.                                                                                                    |
|                                                                                  | 4. Na pisaču odaberite <b>Menu - General Settings - Network Settings</b> -<br><b>Connection Check</b> za provjeru IP adrese pisača.                                                                                     |
|                                                                                  | 5. Pokrenite WebConfig na računalu.                                                                                                    |
|                                                                                  | Pokrenite web preglednik i unesite IP adresu pisača.                                                                                                    |
|                                                                                  | 6. Odaberite karticu <b>Network Settings</b> , a zatim <b>Ethernet</b> .                                                                                                    |
|                                                                                  | 7. Postavite <b>IEEE 802.3az</b> na <b>Off</b> .                                                                                                    |
|                                                                                  | 8. Kliknite <b>Next</b> .                                                                                                    |
|                                                                                  | 9. Kliknite <b>Apply</b> .                                                                                                    |
|                                                                                  | 10. Odspojite LAN kabel s računala i pisača.                                                                                                    |
|                                                                                  | 11. Ako ste u 2. koraku onemogućili IEEE802.3az na računalu, omogućite ga.                                                                                                    |
|                                                                                  | 12. Spojite LAN kabele koje ste isključili u 1. koraku s računalom i pisačem.                                                                                                    |
|                                                                                  | Ako se problem i dalje javlja, problem može uzrokovati uređaj koji nije pisač.                                                                                                    |

| Poruka                                                                                                    | Rješenje i reference                                                                                                    |
|----------------------------------------------------------------------------------------------------|----------------------------------------------------------------------------------------------------|
| (Na početnom zaslonu)                                                                                                    | Morat ćete zamijeniti dijelove.                                                                                                    |
| Maintenance Request:<br>Replace Parts Soon<br>XXXXXXXX                                                                         | Za savjet se obratite kvalificiranom servisnom osoblju. Kad kontaktirate s<br>osobljem navedite "XXXXXXXX" (šesteroznamenkasti ili osmeroznamenkasti<br>alfanumerički kod).<br>Ova se poruka ne može izbrisati dok se dio ne zamijeni. Ako dio dosegne kraj<br>radnog vijeka, ispis je onemogućen. |
| End Of Parts Service Life<br>Turn on the printer again.<br>See your documentation for more details.<br>XXXXXXXX                | lspis je onemogućen dok ne zamijenite dijelove.<br>Za savjet se obratite kvalificiranom servisnom osoblju. Kad kontaktirate s<br>osobljem navedite "XXXXXXXX" (šesteroznamenkasti ili osmeroznamenkasti<br>alfanumerički kod).                                                                     |
| The printer can't connect to cloud servi-<br>ce.<br>Please check the connection status and<br>settings with the cloud service. | Pisač se ne uspijeva povezati sa servisom Loftware Cloud.<br>Za više informacija kontaktirajte sa svojim administratorom sustava.                                                                                                    |
| Please contact your administrator for de-<br>tails.                                                                            |                                                                                                    |

## Problemi s kvalitetom ispisa

### Okomite (smjer širine papira) bijele trake

| Uzrok                            | Rješenje i reference                                                                                                    |
|----------------------------------|----------------------------------------------------------------------------------------------------|
| Ispisani papir uložen je unatrag | Ako je ispisani papir uložen unatrag, valjci za pritiskanje papira pritišću<br>papir i kvaliteta ispisa opada. Obavezno odvojite papir koji je već ispisan s<br>pomoću tipke (reži).                                                             |
|                                  | Prije nego što se papir uloži unatrag, odvojite ispisani papir s pomoću tipke<br>(reži) ili postavite Settings For Paper Handling After Print na opciju koja nije Do not cut (stop at cut position) ili Do not cut (stop at specified position). |
|                                  | Settings For Paper Handling After Print može se postaviti u postavkama<br>Media Settings upravljačkog programa pisača.                                                                                                    |
|                                  | Postavke upravljačkog programa pisača" na strani 39                                                                                                    |

## Vodoravne (u smjeru ispisa) bijele trake

| Uzrok                   | Rješenje i reference                                                                                                    |
|-------------------------|----------------------------------------------------------------------------------------------------|
| Mlaznice se začepljuju. | Upotrijebite funkciju <b>Print Head Nozzle Check</b> kako biste provjerili<br>začepljenost mlaznica.                                                                                                    |
|                         | 🖙 "Ispis uzoraka za provjeru mlaznica" na strani 68                                                                                                    |
|                         | Ako su mlaznice začepljene, pokrenite <b>Print Head Cleaning</b> .                                                                                                    |
|                         | Ako se simptom nastavi nakon ponavljanja <b>Print Head Cleaning</b> tri ili više puta, pokrenite <b>Power Cleaning</b> .                                                                                                |
|                         | 🖙 "Čišćenje glave pisača" na strani 68                                                                                                    |
|                         | Ako je funkcija samodijagnostike mlaznice onemogućena, promijenite<br>postavku u omogućeno (zadano). Više pojedinosti pogledajte u priručniku<br>Technical Reference Guide (Tehnički referentni vodič) CW-C8000 Series. |

### Bijela ili crna traka

| Uzrok                                  | Rješenje i reference                                                          |
|----------------------------------------|-------------------------------------------------------------------------------|
| Postavke za Banding Reduction nisu od- | Provedite <b>Banding Reduction</b> . Više pojedinosti pogledajte u priručniku |
| govarajuće.                            | Technical Reference Guide (Tehnički referentni vodič) CW-C8000 Series.        |

### lspisane boje su pogrešne

| Uzrok                                                                                                    | Rješenje i reference                                                           |
|----------------------------------------------------------------------------------------------------|--------------------------------------------------------------------------------|
| Ako se pisač premjesti nakon početnog<br>punjenja, možda neće biti ispisane nave-<br>dene boje (boje se mogu miješati) zbog<br>vibracija i udara. | Pokrenite <b>Print Head Cleaning</b> i provjerite da se boje više ne miješaju. |

### Zamućen ispis, znakovi izgledaju udvostručeno, neporavnanost položaja ispisa

| Uzrok                                                                                                    | Rješenje i reference                                                                                                    |
|----------------------------------------------------------------------------------------------------|----------------------------------------------------------------------------------------------------|
| Rubna vodilica nije postavljena uz rub<br>papira.                                                           | Provjerite je li rubna vodilica ispravno postavljena u položaj širine papira.                                                                                          |
| Kapljice tinte pale su na pogrešnim polo-<br>žajima u smjeru ulaganja papira i u smje-<br>ru širine papira. | Provedite <b>Adjust Uneven Colors</b> . Više pojedinosti pogledajte u priručniku<br>Technical Reference Guide (Tehnički referentni vodič) CW-C8000 Series.             |
| Razmak između papira i glave za ispis nije<br>odgovarajući.                                                 | Prilagodite <b>Head-Media Clearance Height</b> . Više pojedinosti pogledajte u<br>priručniku Technical Reference Guide (Tehnički referentni vodič) CW-C8000<br>Series. |

### Papir je zamrljan ili se tinta razmazala

| Uzrok                                                                         | Rješenje i reference                                                                                                    |
|-------------------------------------------------------------------------------|----------------------------------------------------------------------------------------------------|
| Papir se možda trljao o glavu pisača zbog<br>nedovoljnog usisavanja na ploči. | Prilagodite <b>Media Hold Pressure</b> . Više pojedinosti pogledajte u priručniku<br>Technical Reference Guide (Tehnički referentni vodič) CW-C8000 Series.            |
| Razmak između papira i glave za ispis nije<br>odgovarajući.                   | Prilagodite <b>Head-Media Clearance Height</b> . Više pojedinosti pogledajte u<br>priručniku Technical Reference Guide (Tehnički referentni vodič) CW-C8000<br>Series. |

### Papir se ulaže i izbacuje i dolazi do pogreške

| Uzrok                                                                              | Rješenje i reference                                                                                                    |
|------------------------------------------------------------------------------------|----------------------------------------------------------------------------------------------------|
| Papir koji se upotrebljava razlikuje se od<br>onog u postavkama otkrivanja medija. | Provjerite koji se papir upotrebljava i postavku Otkrivanja medija na pisaču. 🖅 "Postavke upravljačkog programa pisača" na strani 39 |

## Papir je umetnut, ali nije uložen u pisač

| Uzrok                              | Rješenje i reference                                                                                                    |
|------------------------------------|----------------------------------------------------------------------------------------------------|
| Senzori nisu ispravno postavljeni. | Provjerite jesu li gumbi za prilagodbu na senzorima za primanje i emitiranje<br>svjetlosti u istom položaju i provedite <b>Adjust media detection sensor</b> . Više<br>pojedinosti pogledajte u priručniku Technical Reference Guide (Tehnički<br>referentni vodič) CW-C8000 Series. |

## Ispis s računala nemoguć je ili naglo postaje nemoguć

### Provjera je li instaliran upravljački program pisača

Provjerite jesu li na računalu instalirani potreban softver i aplikacije.

Za ispis s ovim pisačem potreban je upravljački program pisača. Slijedite korake u nastavku kako biste provjerili je li upravljački program pisača instaliran.

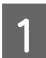

Otvorite Pisači i skeneri na svojem računalu.

2 Provjerite prikazuje li se naziv pisača.

Ako nije, upravljački program pisača nije instaliran.

3 Instalirajte upravljački program pisača.

∠ Preuzimanje najnovije verzije" na strani 4

### Pisač se ne uključuje

Provjerite je li kabel za napajanje pravilno spojen na pisač i utičnicu.

∠ T "Desna strana (priključci)" na strani 21

### Ispisni zadatak je otkazan na računalu, ali poruka "Printing" na pisaču ne nestaje

Ako otkažete ispis u redu pisača na računalu, to može uzrokovati prekid podataka ispisa i na radnoj ploči pisača može se zadržati poruka "Printing...".

Za poništavanje statusa pritisnite tipku 前 (otkaži) na radnoj ploči, a zatim odaberite All label formats.

Ako se posao ispisa ne može otkazati nakon provođenja prethodno navedenih radnji, ponovno pokrenite pisač.

## Kolut papira je zaglavljen

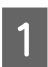

Otvorite poklopac za papir.

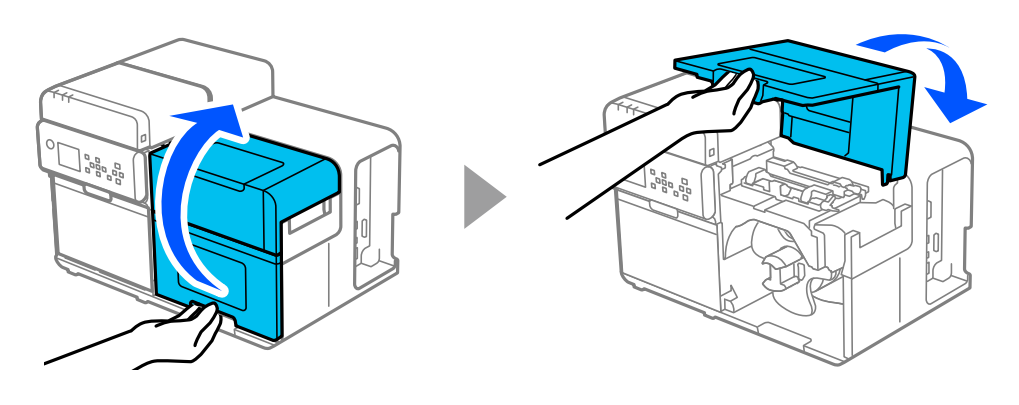

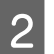

Gurnite polugu unatrag i otvorite gornji poklopac.

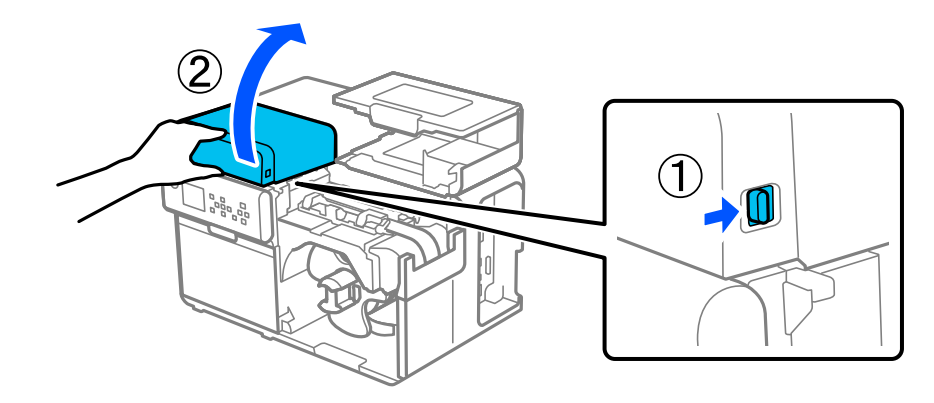

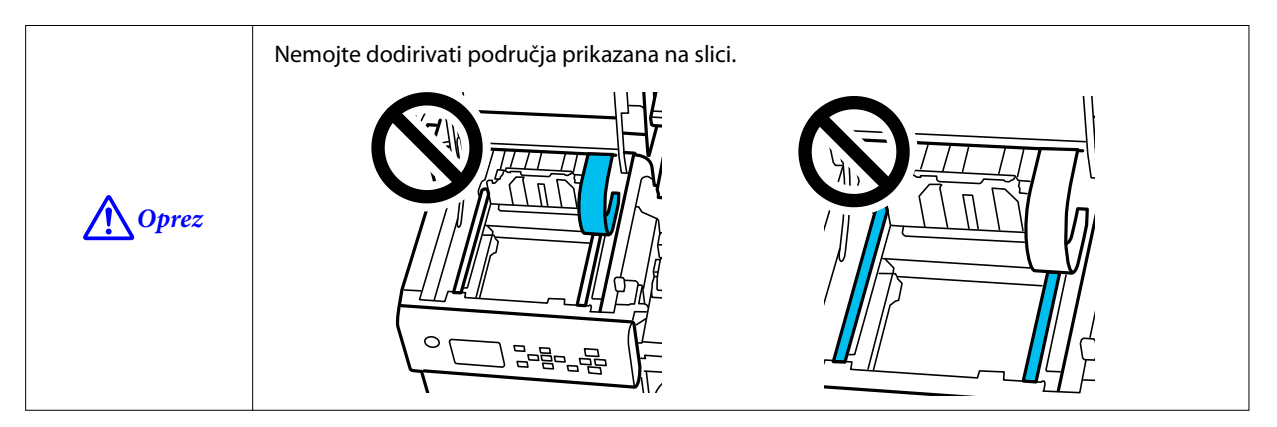

### 3 Podignite držače papira.

4

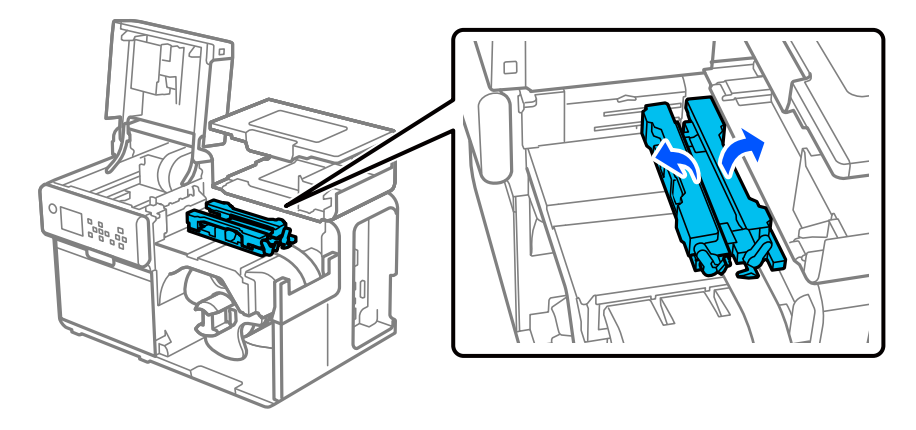

Dok pritišćete plavu polugu, pomičite rubnu vodilicu prema sebi dok se ne zaustavi.

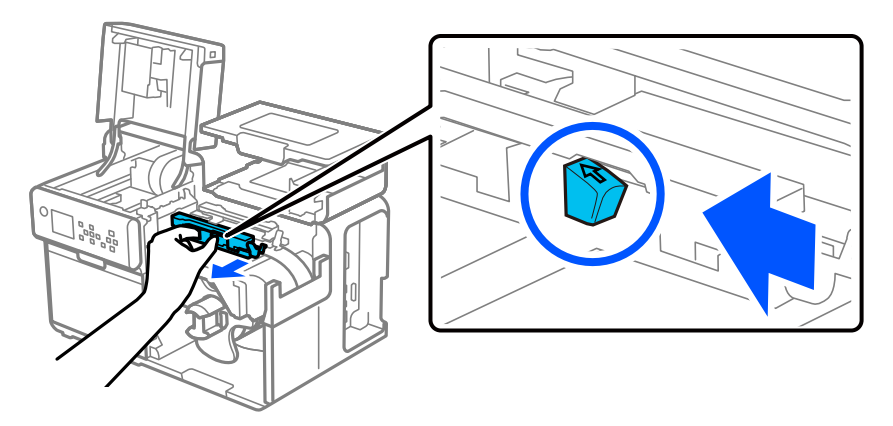

5 Podignite jedinicu pritiska prstom na jezičku (prikazan unutar kruga ispod) i potvrdite da nijedna naljepnica nije zalijepljena na jedinicu pritiska.

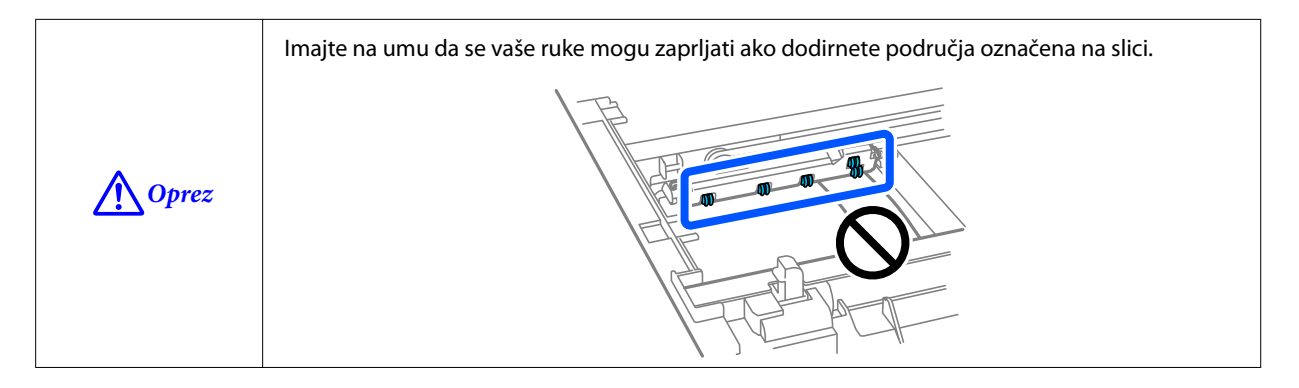

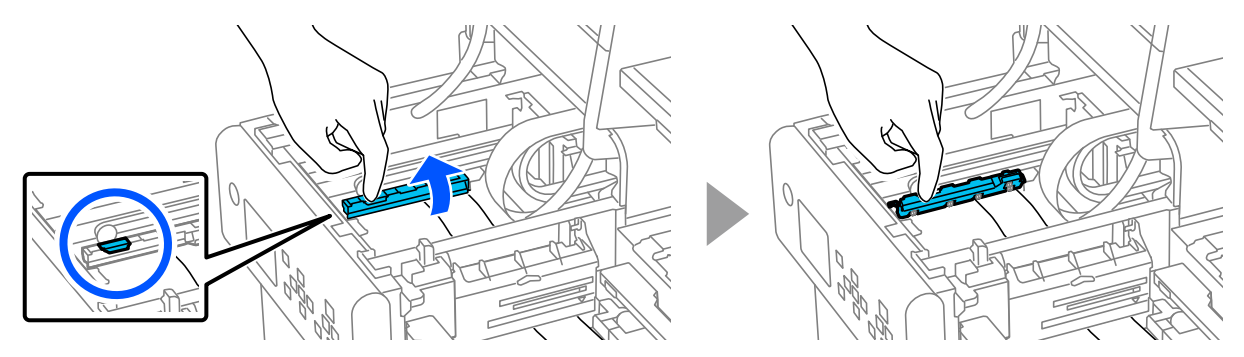

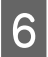

Podignite poklopac otvora za ulaganje papira prstom na jezičku (prikazan unutar kruga ispod) i potvrdite da nijedna naljepnica nije zalijepljena za poklopac utora za ulaganje papira.

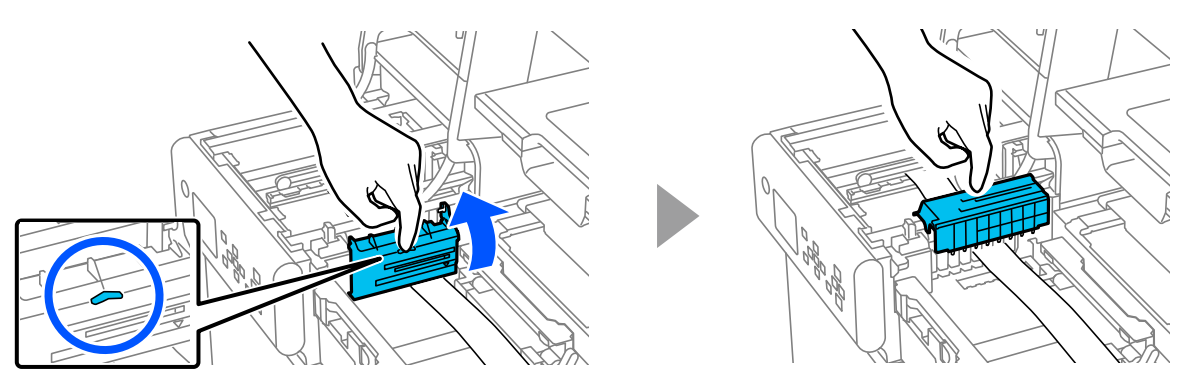

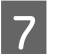

Ručno odrežite papir.

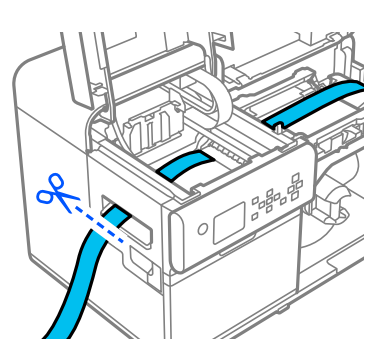

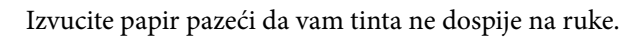

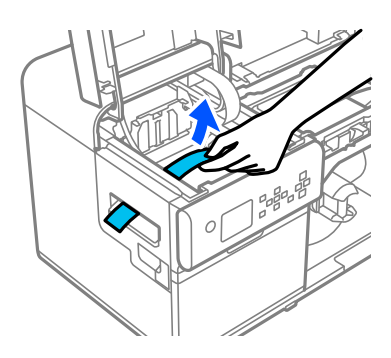

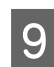

8

Ručno odrežite papir u blizini valjaka za pritisak papira i uklonite ga.

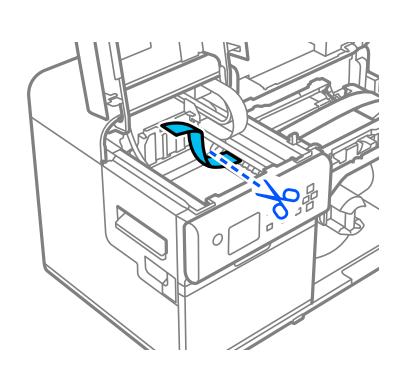

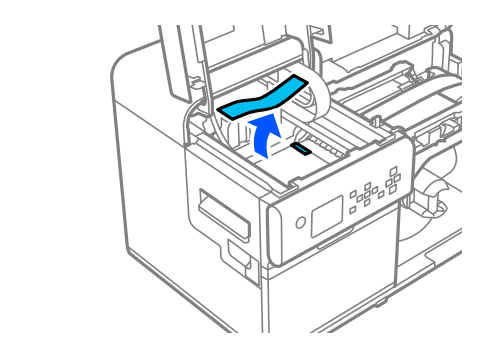

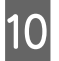

Namotajte papir okretanjem prirubnice papira u kolutu u smjeru kazaljke na satu dok vodeći rub papira ne prođe kroz utor za umetanje papira.

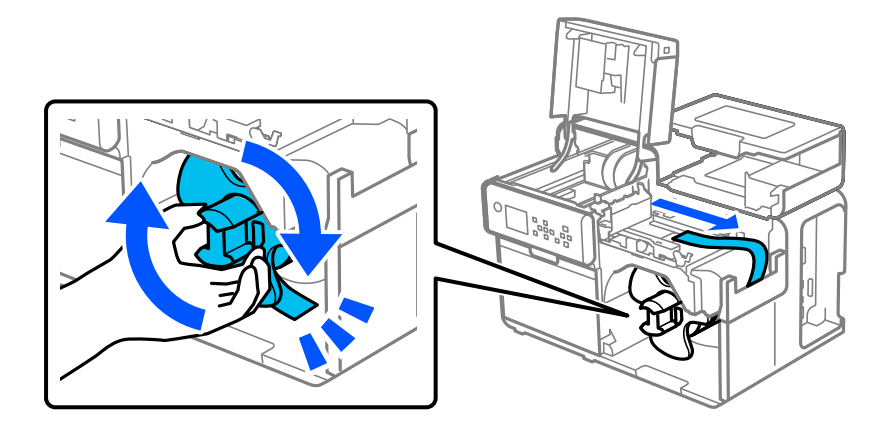

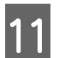

Zatvorite poklopac za papir.

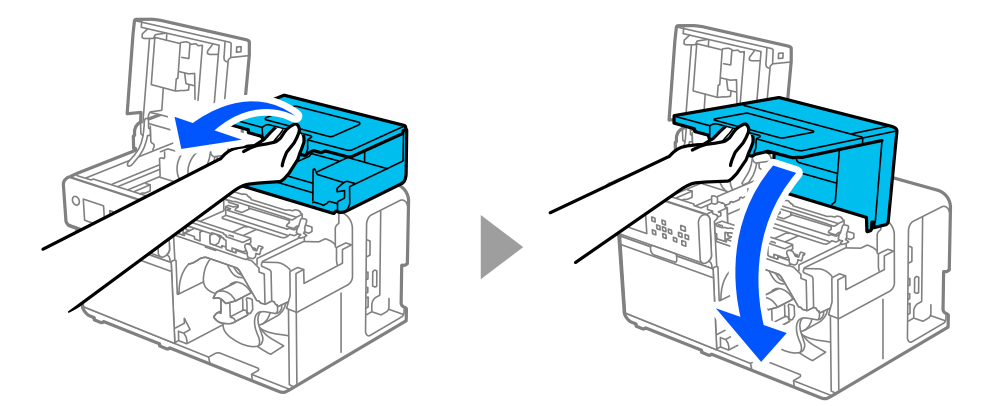

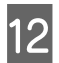

Zatvorite gornji poklopac.

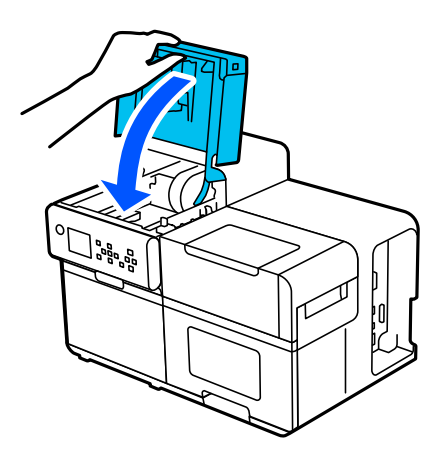

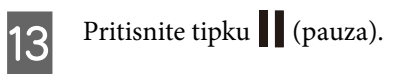

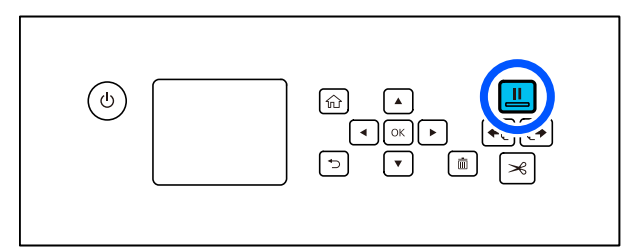

Za umetanje papira pogledajte "Ulaganje koluta papira" na strani 45.

| Napomena | Nakon uklanjanja zaglavljenog papira, provjerite ima li naljepnica ili ljepila unutar pisača. Ako pisač<br>koristite bez njihova uklanjanja, to dovodi do čestih zastoja papira ili može uzrokovati lošu kvalitetu<br>ispisa. |
|----------|----------------------------------------------------------------------------------------------------|
|          | Ako se papir često zaglavljuje, očistite unutrašnjost pisača.                                                                                                    |
|          | ∠ <sup>3</sup> "Čišćenje rubnih vodilica" na strani 60                                                                                                    |
|          | 🖙 "Čišćenje valjaka za pritiskanje papira" na strani 62                                                                                                    |

## Beskonačni papir je zaglavljen

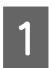

Otvorite poklopac za papir.

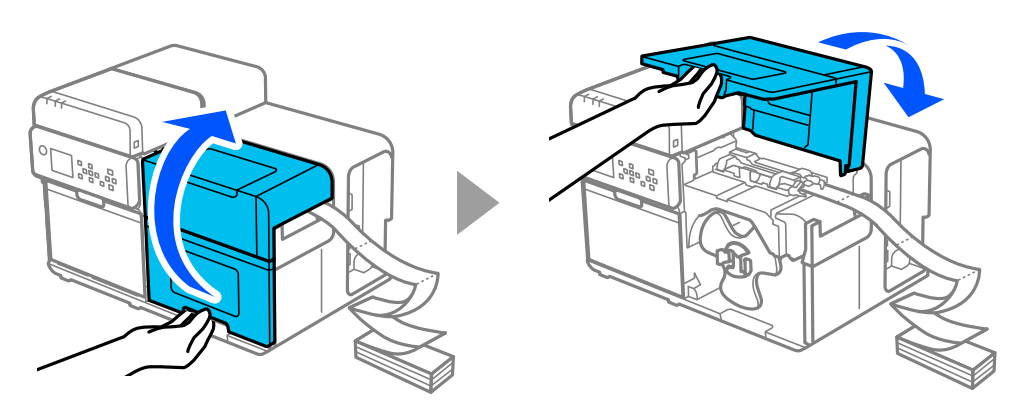

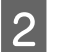

Gurnite polugu unatrag i otvorite gornji poklopac.

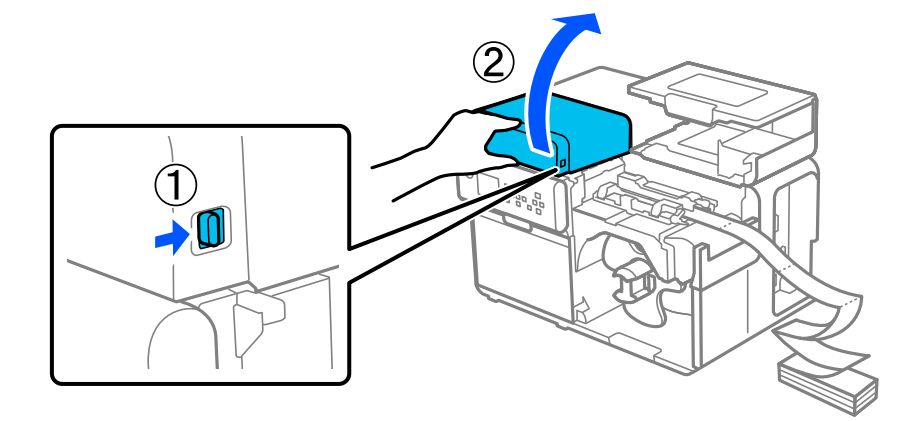

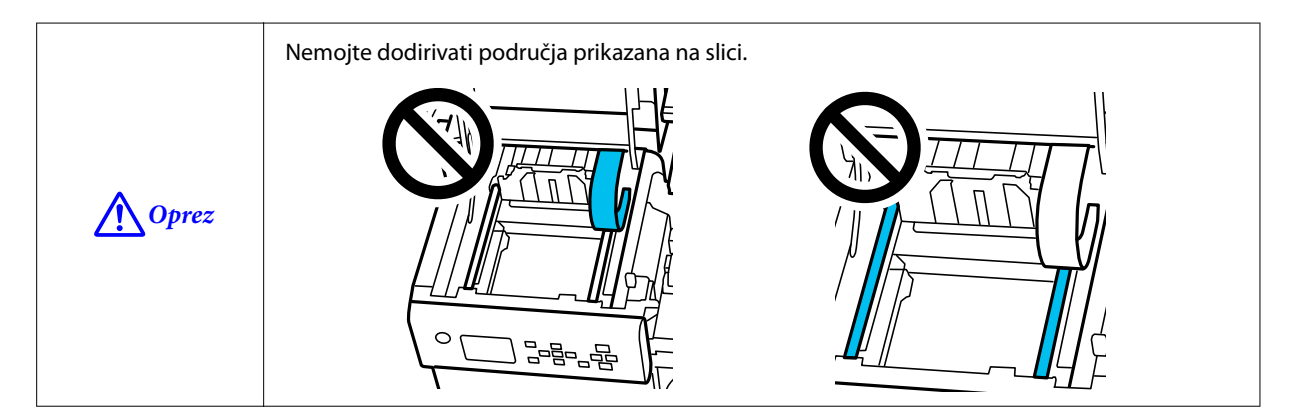

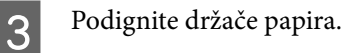

4

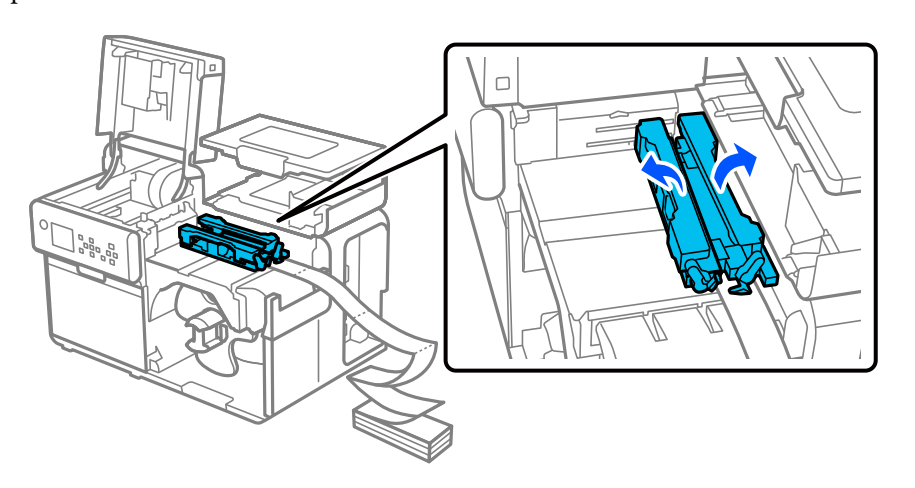

Dok pritišćete plavu polugu, pomičite rubnu vodilicu prema sebi dok se ne zaustavi.

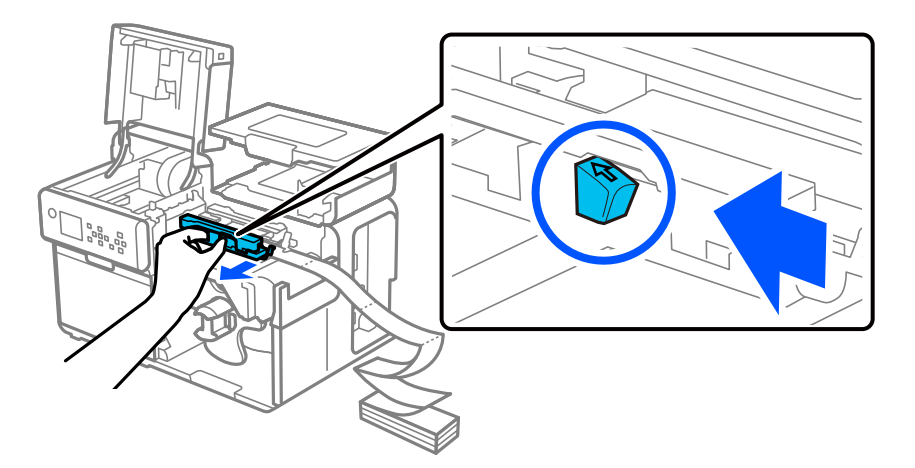

5 Podignite jedinicu pritiska prstom na jezičku (prikazan unutar kruga ispod) i potvrdite da nijedna naljepnica nije zalijepljena na jedinicu pritiska.

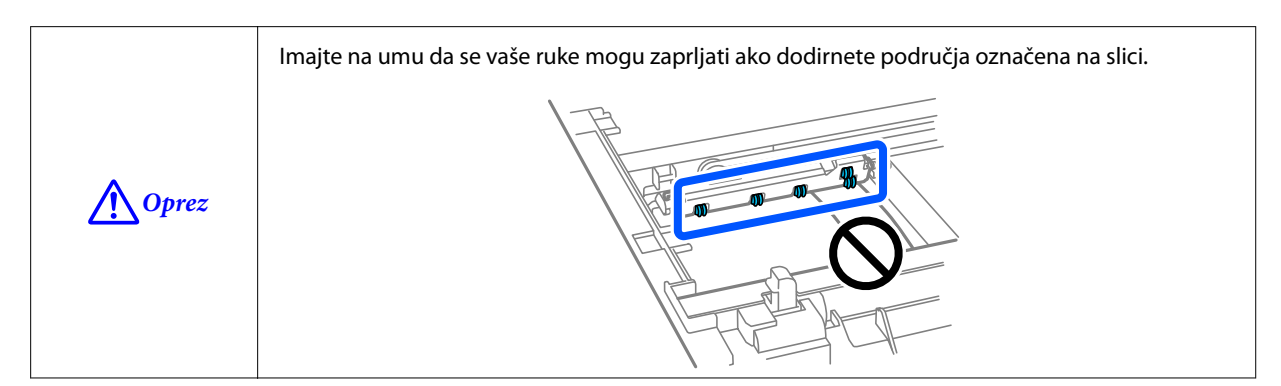

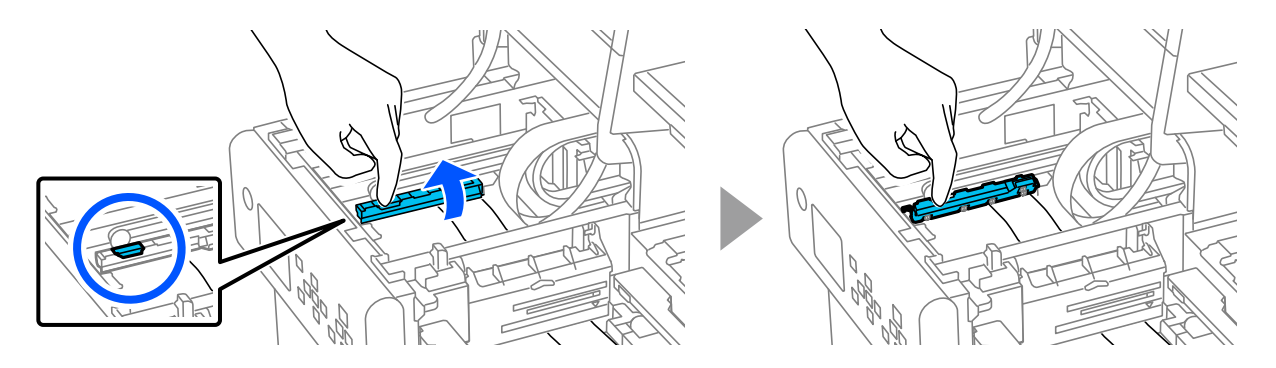

6

Podignite poklopac otvora za ulaganje papira prstom na jezičku (prikazan unutar kruga ispod) i potvrdite da nijedna naljepnica nije zalijepljena za poklopac utora za ulaganje papira.

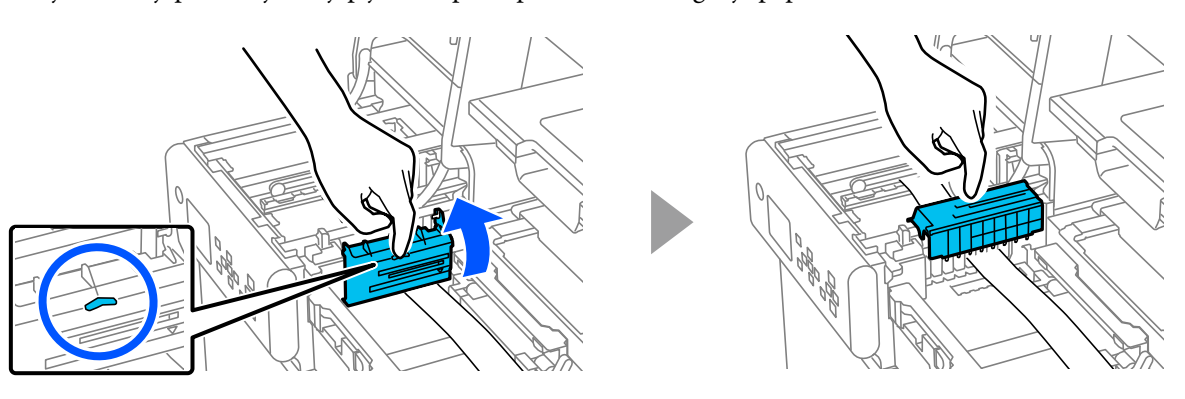

7 Ručno odrežite papir.

8

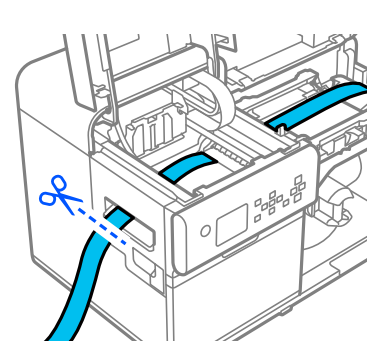

Izvucite papir pazeći da vam tinta ne dospije na ruke.

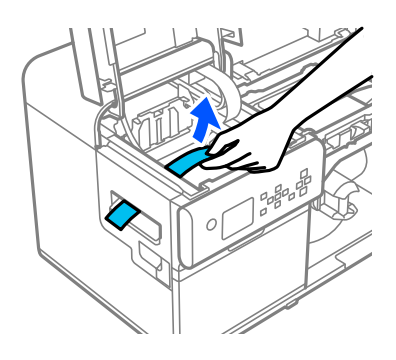

Ručno odrežite papir u blizini valjaka za pritisak papira i uklonite ga.

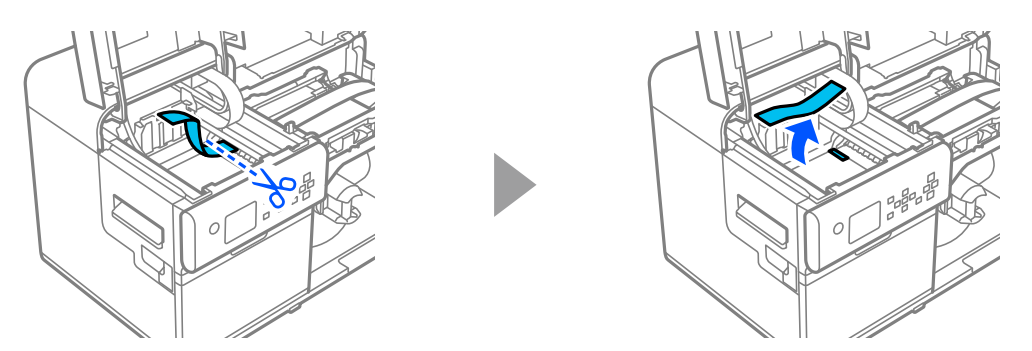

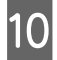

9

Izvucite papir kroz otvor za ulaganje papira.

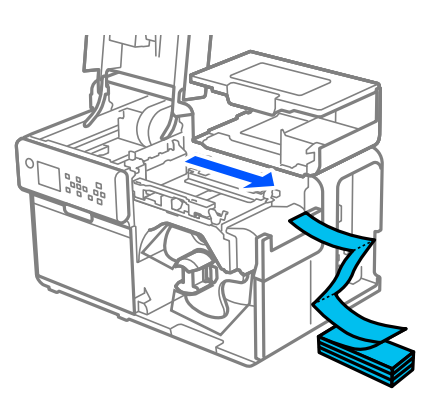

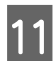

Zatvorite poklopac za papir.

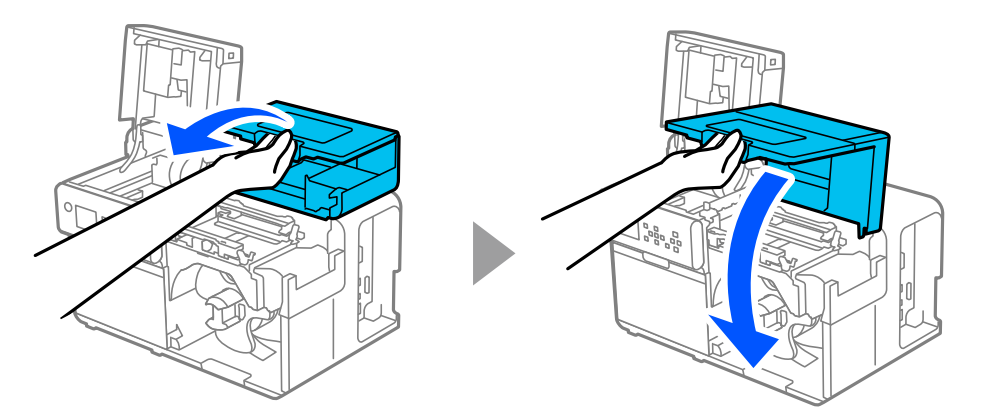

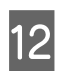

Zatvorite gornji poklopac.

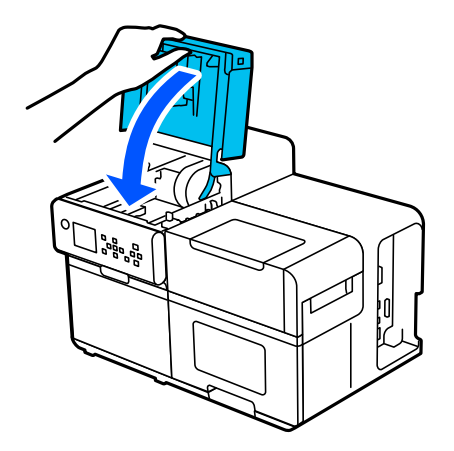

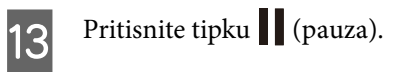

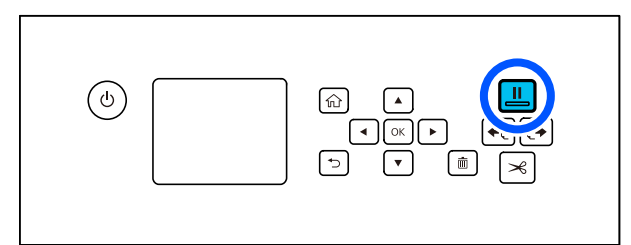

Za umetanje papira pogledajte "Umetanje beskonačnog papira" na strani 50.

| Napomena | Nakon uklanjanja zaglavljenog papira, provjerite ima li naljepnica ili ljepila unutar pisača. Ako pisač<br>koristite bez njihova uklanjanja, to dovodi do čestih zastoja papira ili može uzrokovati lošu kvalitetu<br>ispisa. |
|----------|----------------------------------------------------------------------------------------------------|
|          | Ako se papir često zaglavljuje, očistite unutrašnjost pisača.                                                                                                    |
|          | 🖙 "Čišćenje rubnih vodilica" na strani 60                                                                                                    |
|          | 🖙 "Čišćenje valjaka za pritiskanje papira" na strani 62                                                                                                    |

# Specifikacije

U ovom poglavlju opisuju se osnovni postupci rada pisača.

## Specifikacije proizvoda

| Stavka                           |                         | Specifikacije                                                                         |  |
|----------------------------------|-------------------------|---------------------------------------------------------------------------------------|--|
| Način ispisa                     |                         | Linijski tintni pisač, s točkastom matricom                                           |  |
|                                  |                         | lspis u četiri boje "CMY-K"                                                           |  |
| Način ulaganja papira            |                         | Prednje i stražnje ulaganje trenjem                                                   |  |
| Vrsta rezanja automatskog rezača |                         | Potpuno izrezano (potpuno reže papir)                                                 |  |
| Rezolucija ispisa                |                         | 600 × 1200 dpi                                                                        |  |
| Brzina ispisa                    |                         | 150 mm/s {5,91 in/s}                                                                  |  |
|                                  |                         | 300 mm/s {11,81 in/s}                                                                 |  |
| Sučelje                          | Žični LAN* <sup>1</sup> | 1000BASE-T/100BASE-TX/10BASE-T                                                        |  |
|                                  | Bežična mreža           | Dostupno priključivanjem dodatnog bežičnog LAN uređaja (OT-WL06)<br>na USB priključak |  |
|                                  | USB                     | SuperSpeed USB                                                                        |  |
| Težina                           |                         | Cca. 35 kg {77,16 lb}                                                                 |  |

\*1: Upotrebljavajte STP kabel (oklopljena uvijena parica) kategorije 5e ili više.

### Električne specifikacije

| Stavka                |                           | Specifikacije                      |
|-----------------------|---------------------------|------------------------------------|
| Električno napajanje  |                           | Napajanje putem strujnog konektora |
| Nazivni napon         |                           | od 100 do 240 V                    |
| Nazivna struja        |                           | 1,4 A                              |
| Potrošnja<br>energije | Tijekom rada <sup>*</sup> | Prosječno oko 83,0 W               |
|                       | U stanju mirovanja        | Prosječno oko 3,32 W               |
|                       | Pri isključenom napajanju | Prosječno oko 0,41 W               |

\*Na temelju Epsonovih uvjeta procjene

## Ukupne dimenzije

| Stavka | Specifikacije     |
|--------|-------------------|
| Visina | 420 mm {16,54 in} |
| Širina | 620 mm {24,41 in} |
| Dubina | 392 mm {15,43 in} |

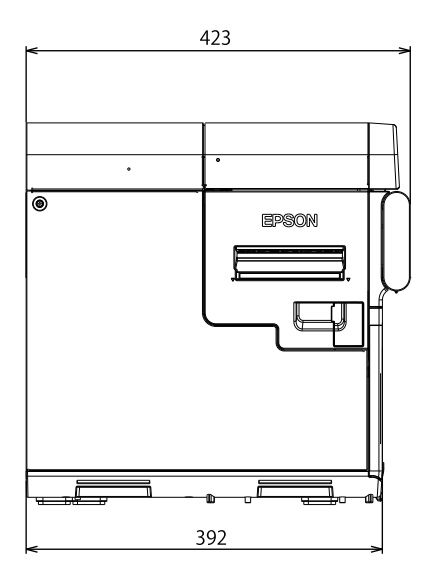

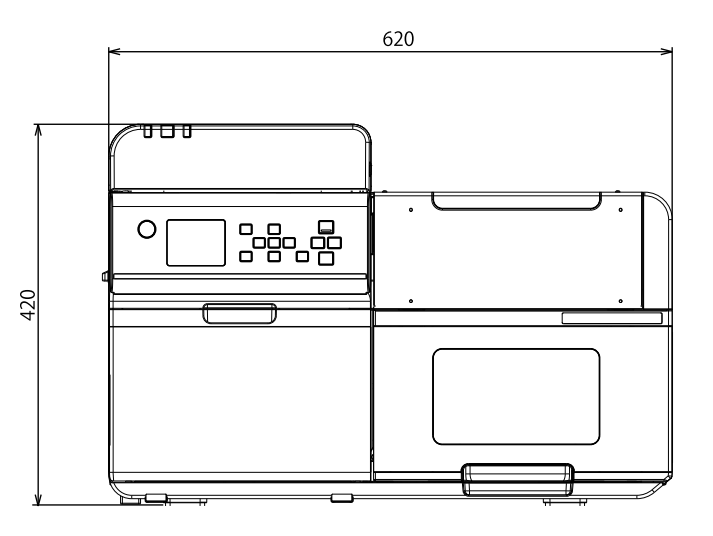

Mjerna jedinica: mm

#### Dimenzije sa svim otvorenim poklopcima

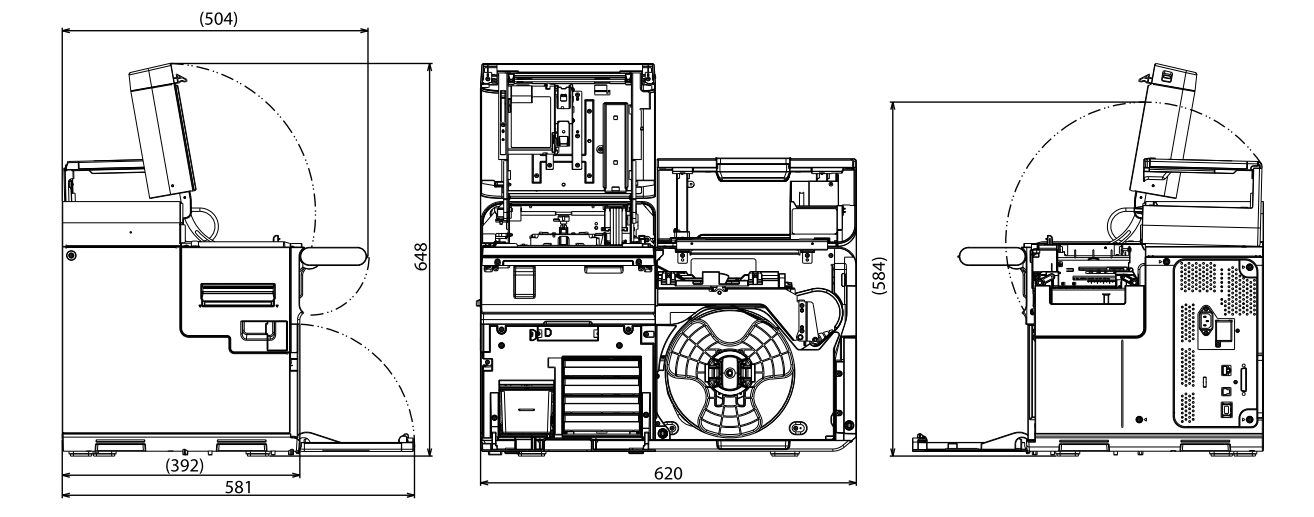

Mjerna jedinica: mm

#### Specifikacije

#### Dimenzije s priključenim uređajem za premotavanje

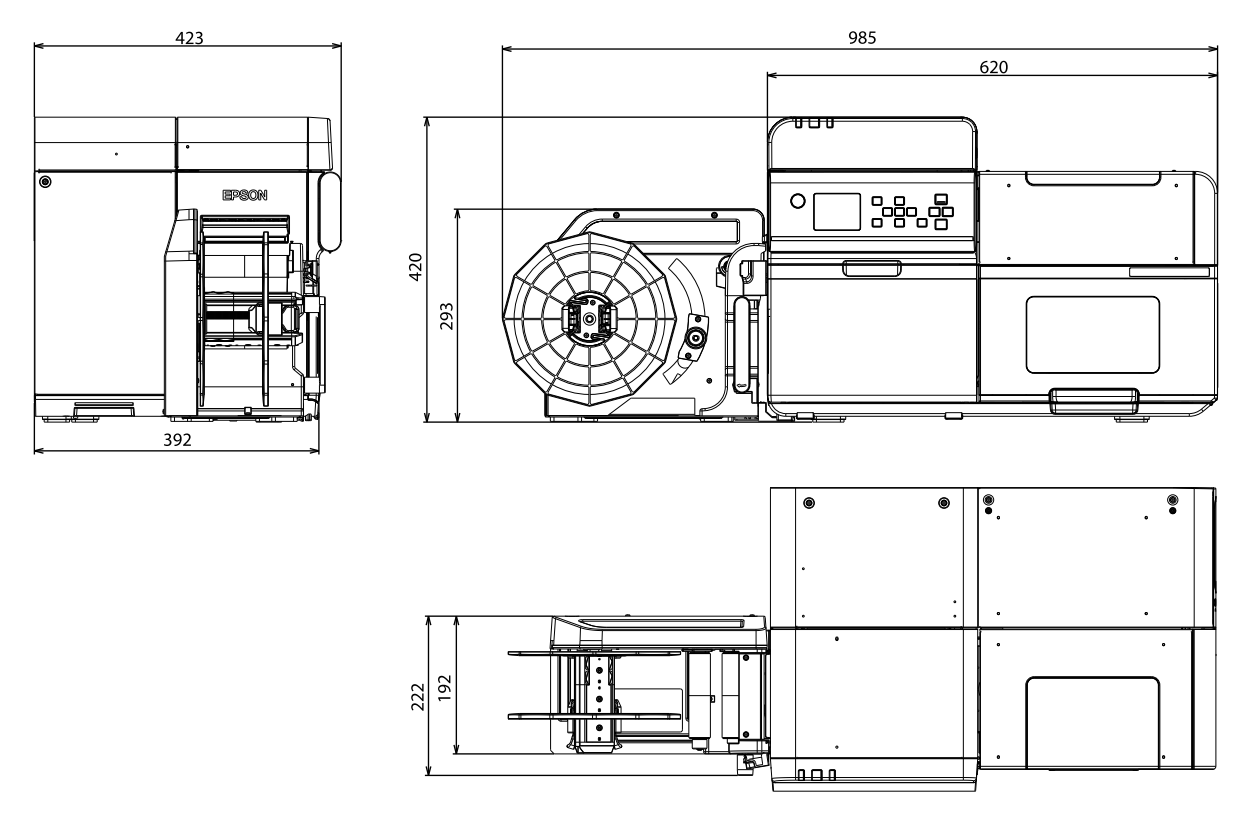

Mjerna jedinica: mm

## Specifikacije u pogledu zaštite okoliša

| Stavka           |                                    | Specifikacije                                                               |                                             |                                                  |  |
|------------------|------------------------------------|-----------------------------------------------------------------------------|---------------------------------------------|--------------------------------------------------|--|
| Temperatura/     | Ispisivanje                        | 5 do 35 °C, 20 do 80 % RH bez kondenzacije (raspon plave boje na grafikonu) |                                             |                                                  |  |
| vlažnost         |                                    |                                                                             | (%)                                         |                                                  |  |
|                  |                                    |                                                                             | 80                                          |                                                  |  |
|                  |                                    |                                                                             |                                             |                                                  |  |
|                  |                                    |                                                                             | 55                                          |                                                  |  |
|                  |                                    |                                                                             |                                             |                                                  |  |
|                  |                                    | 20                                                                          |                                             |                                                  |  |
|                  |                                    |                                                                             |                                             | 5 27 35 (°C)                                     |  |
|                  | lspis crtičnog koda                | 15 do 35 °C, 20 d                                                           | o 85 % RH bez ko                            | ndenzacije                                       |  |
|                  | Skladištenje                       | Zapakirano                                                                  |                                             | -20 do 60 °C, 5 do 85 % RH bez kondenzacije      |  |
|                  | (Tinta nije<br>S napunje<br>tintom | (Tinta nije napunjena)                                                      |                                             | (Kada je temperatura -20 °C ili 60 °C, u roku od |  |
|                  |                                    |                                                                             |                                             | 120 sati)                                        |  |
|                  |                                    | S napunjenom                                                                | Sjajna crna<br>tinta<br>Mat crna tin-<br>ta | -15 do 40 °C                                     |  |
|                  |                                    | untom                                                                       |                                             | (U roku od 6 mjeseci na 0 do 25 °C)              |  |
|                  |                                    |                                                                             |                                             | (U roku od 1 mjeseca na 40 °C)                   |  |
|                  |                                    |                                                                             |                                             | -10 do 40 °C                                     |  |
|                  |                                    |                                                                             |                                             | (U roku od 6 mjeseci na 0 do 25 °C)              |  |
|                  |                                    |                                                                             |                                             | (U roku od 1 mjeseca na 40 °C)                   |  |
| Nadmorska visina |                                    | 0 do 3000 m                                                                 |                                             |                                                  |  |
| Buka             | Sam pisač                          | Oko 57 dB                                                                   |                                             |                                                  |  |
|                  |                                    |                                                                             | Na temelju Epsonovih uvjeta procjene.       |                                                  |  |
|                  | S priključenim ure-                | Oko 60 dB                                                                   |                                             |                                                  |  |
|                  | đajem za premota-<br>vanje         | Na temelju Epsor                                                            | novih uvjeta procj                          | jene.                                            |  |

#### Specifikacije

## Specifikacije papira

S pisačem se mogu koristiti sljedeće vrste papira.

Više pojedinosti pogledajte u priručniku Technical Reference Guide (Tehnički referentni vodič) CW-C8000 Series.

| Vrsta papira        | Pri upotrebi mat tinte | Pri upotrebi sjajne tinte |
|---------------------|------------------------|---------------------------|
| Običan papir        | 1                      | -                         |
| Mat papir           | 1                      | 1                         |
| Papir s teksturom   | 1                      | -                         |
| Sintetički          | 1                      | 1                         |
| Sjajni papir        | -                      | 1                         |
| Sjajna folija       | -                      | 1                         |
| Papir visokog sjaja | -                      | 1                         |

## Paketi tinte

| Stavka                      |                                        | Specifikacije                                                                                             |
|-----------------------------|----------------------------------------|----------------------------------------------------------------------------------------------------|
| Broj modela                 | CW-C8000u                              | SJIC47P-BK                                                                                                |
|                             |                                        | SJIC47P-MK                                                                                                |
|                             |                                        | SJIC47P-C                                                                                                 |
|                             |                                        | SJIC47P-M                                                                                                 |
|                             |                                        | SJIC47P-Y                                                                                                 |
|                             | CW-C8000e                              | SJIC48P-BK                                                                                                |
|                             | CW-C8010                               | SJIC48P-MK                                                                                                |
|                             |                                        | SJIC48P-C                                                                                                 |
|                             |                                        | SJIC48P-M                                                                                                 |
|                             |                                        | SJIC48P-Y                                                                                                 |
|                             | CW-C8030                               | SJIC51P-BK                                                                                                |
|                             |                                        | SJIC51P-MK                                                                                                |
|                             |                                        | SJIC51P-C                                                                                                 |
|                             |                                        | SJIC51P-M                                                                                                 |
|                             |                                        | SJIC51P-Y                                                                                                 |
|                             | CW-C8040                               | SJIC52P-BK                                                                                                |
|                             | CW-C8050                               | SJIC52P-MK                                                                                                |
|                             |                                        | SJIC52P-C                                                                                                 |
|                             |                                        | SJIC52P-M                                                                                                 |
|                             |                                        | SJIC52P-Y                                                                                                 |
| Vrsta                       |                                        | 4 pojedinačna paketa boje                                                                                 |
| Boje tinte                  |                                        | Crna (sjajna crna (BK), mat crna (MK)), cijan (C), magenta (M), žuta (Y)                                  |
| Vrsta tinte                 |                                        | Pigmentirana tinta na bazi vode                                                                           |
| Rok trajanja                |                                        | 1 godina nakon umetanja u pisač, 3 godine nakon datuma proizvodnje, uklju-<br>čujući i razdoblje upotrebe |
| Temperatura<br>skladištenja | Prijevoz (bez raspakirava-<br>nja)     | -20 do 60 °C<br>(u roku od 4 dana na -20 °C, u roku od 1 mjeseca na 40 °C, u roku od 3 dana na<br>60 °C)  |
|                             | Skladištenje (bez raspaki-<br>ravanja) | -20 do 40 °C (u roku od 4 dana na -20 °C, u roku od 1 mjeseca na 40 °C)                                   |
|                             | Ugrađeno                               | -20 do 40 °C (u roku od 4 dana na -20 °C, u roku od 1 mjeseca na 40 °C)                                   |

**Oprez** 

Tinta u paketu tinte može se zamrznuti ako se ostavi u okruženju ispod -20°C (-4°F).

## Kutija za održavanje

| Stavka                      |                                        | Specifikacije                                                             |
|-----------------------------|----------------------------------------|---------------------------------------------------------------------------|
| Broj modela                 |                                        | SJMB7500                                                                  |
| Vrsta                       |                                        | Kutija za održavanje s integriranim materijalom za upijanje otpadne tinte |
| Temperatura<br>skladištenja | Prijevoz (bez raspakirava-<br>nja)     | od -20 do 60 °C (u roku od 5 dana na 60 °C)                               |
|                             | Skladištenje (bez raspaki-<br>ravanja) | od -20 do 40 °C (u roku od 1 mjeseca na 40 °C)                            |
|                             | Ugrađeno                               | od -20 do 40 °C (u roku od 1 mjeseca na 40 °C)                            |

## Uređaj za premotavanje (TU-RC8000)

Uređaj za premotavanje služi za premotavanje ispisanog papira u kolut.

| Stavka     |        | Specifikacije     |
|------------|--------|-------------------|
| Ukupne di- | Visina | 293 mm {11,54 in} |
| menzije    | Širina | 403 mm {15,87 in} |
|            | Dubina | 222 mm {8,740 in} |
| Težina     |        | 4,25 kg {9,37 lb} |

## Potrošni materijal i opcije

Za ovaj su proizvod dostupni potrošni materijali i druge mogućnosti. Mogu se kupiti od prodajnih predstavnika.

Za više pojedinosti posjetite URL u nastavku.

#### https://epson.sn

### Paketi tinte

U ponudi su paketi tinte u četiri boje. Crna tinta može se odabrati između sjajne crne i mat crne boje.

Pakete tinte koji se mogu upotrebljavati s ovim proizvodom potražite na poveznici "Paketi tinte" na strani 94.

#### Preporučuju se originalni paketi tinte

- Za ostvarivanje najboljih performansi pisača preporučuje se upotreba originalnih Epsonovih paketa tinte. Upotreba neoriginalnih Epsonovih proizvoda može negativno utjecati na pisač i kvalitetu ispisa te onemogućiti da pisač ostvari svoje maksimalne performanse. Epson ne može jamčiti kvalitetu i pouzdanost neoriginalnih Epsonovih proizvoda. Popravci u slučaju bilo kakvog oštećenja ili kvara ovog proizvoda zbog upotrebe neoriginalnih Epsonovih proizvoda neće biti besplatni čak i ako jamstveni rok bude vrijedio.
- Prilagođavanje boja u ovom proizvodu temelji se na upotrebi originalnih Epsonovih paketa tinte. Upotreba neoriginalnih paketa tinte može prouzročiti smanjenje kvalitete ispisa. Epson preporučuje upotrebu originalnih Epsonovih paketa tinte.

#### Odlaganje paketa tinte u otpad

Odložite pakete tinte na odgovarajući način slijedeći zakone ili propise svoje zemlje i područja.

### Kutija za održavanje

Kutija za održavanje je kutija za prikupljanje otpadne tinte. Kutija za održavanje dostupna za ovaj proizvod je:

Broj modela: SJMB7500

#### Preporučuje se originalna kutija za održavanje

Za najbolje performanse pisača, preporučuje se upotreba originalnih Epsonovih kutija za održavanje. Upotreba neoriginalnih Epsonovih kutija za održavanje može negativno utjecati na pisač i kvalitetu ispisa te onemogućiti da pisač ostvari svoje maksimalne performanse. Popravci u slučaju bilo kakvog oštećenja ili kvara ovog proizvoda zbog upotrebe neoriginalnih Epsonovih proizvoda neće biti besplatni čak i ako jamstveni rok bude vrijedio. Epson ne može jamčiti kvalitetu i pouzdanost neoriginalnih Epsonovih proizvoda.

#### Odlaganje kutije za održavanje u otpad

Odložite kutiju za održavanje na odgovarajući način slijedeći zakone ili propise svoje zemlje i područja.

### Uređaj za premotavanje

 Oprez
 Pripazite da šake, kosa itd. ne budu uhvaćeni u dijelove koji su pokrenuti dok uređaj za premotavanje radi.

#### Ugradnja uređaja za premotavanje

Slijedite korake u nastavku kako biste ugradili uređaj za premotavanje.

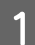

2

Otvorite poklopac priključka uređaja za premotavanje na lijevoj strani pisača.

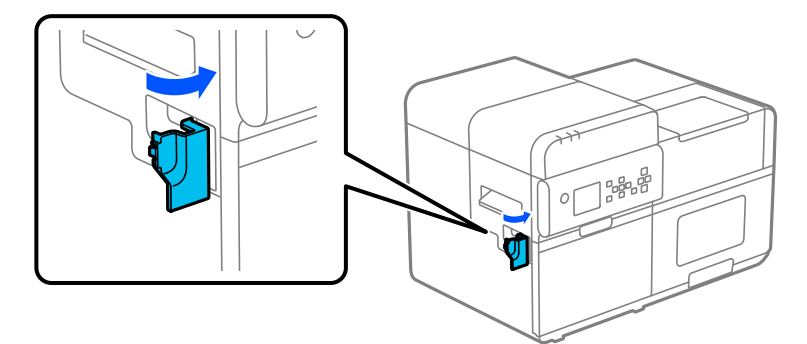

Postavite uređaj za premotavanje s lijeve strane pisača.

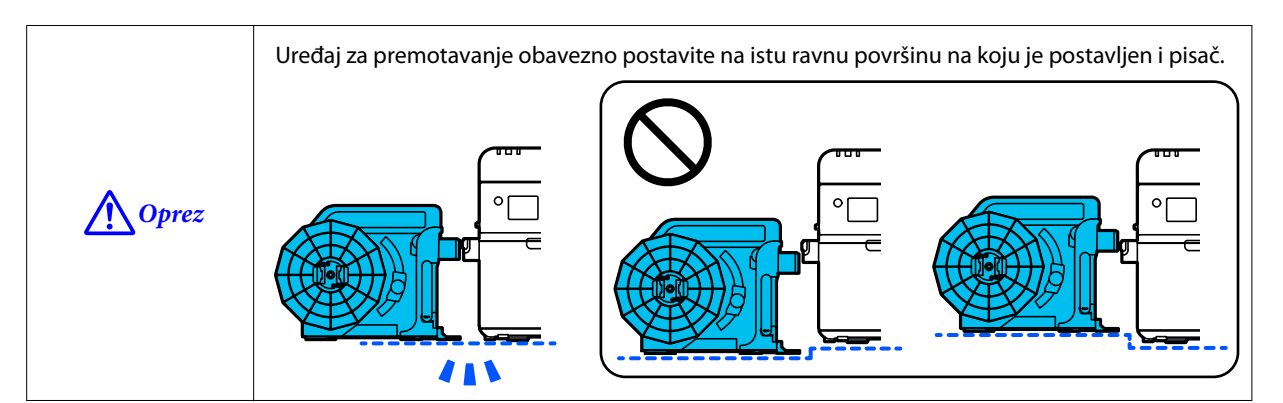

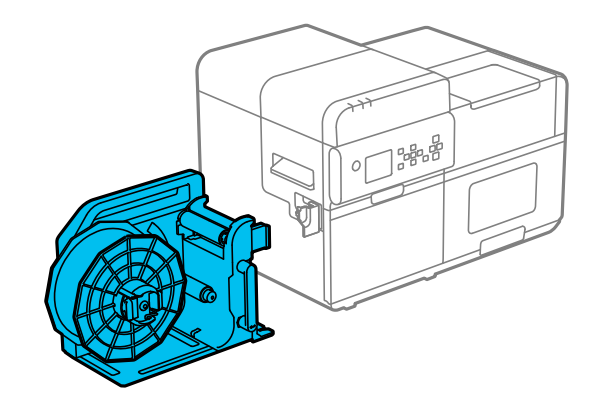

3

Umetnite spojni zupčanik uređaja za premotavanje u otvor priključka uređaja za premotavanje na pisaču. Umetnite zupčanik ravno uz otvor.

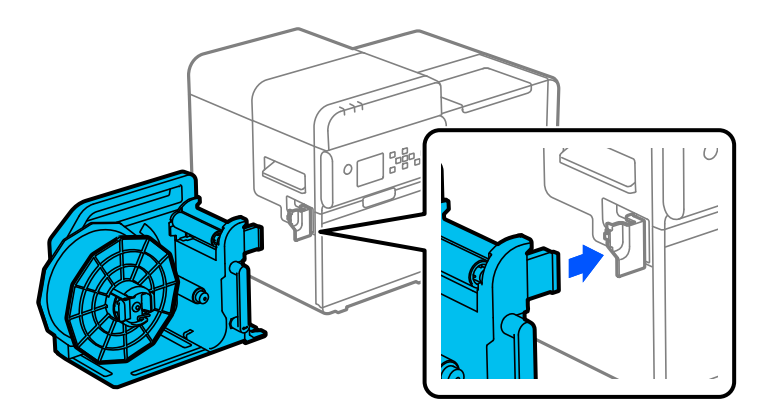

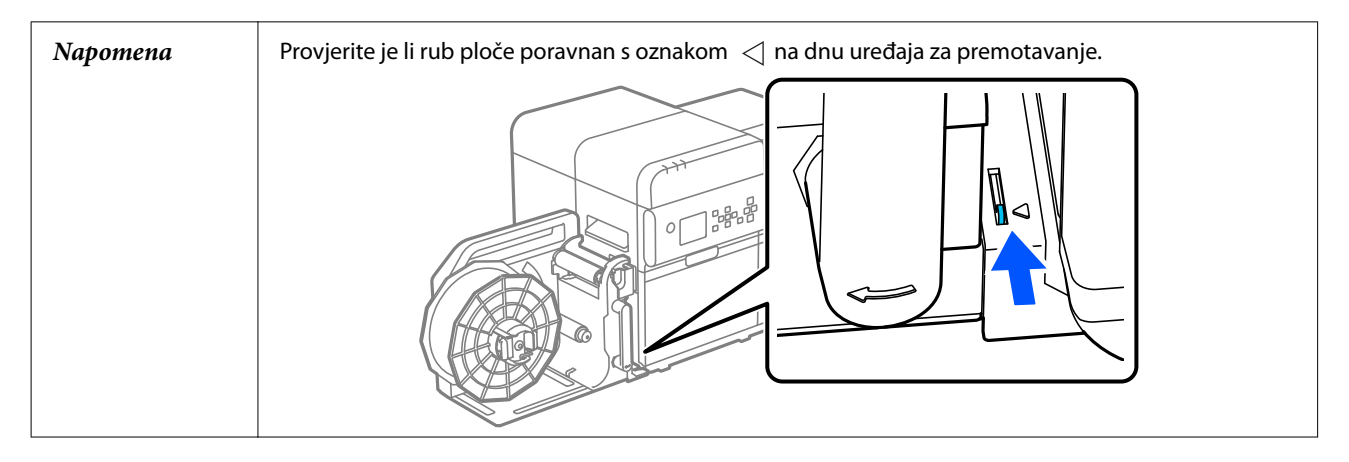

### Uklanjanje uređaja za premotavanje

Pomaknite polugu uređaja za premotavanje u smjeru strelice i uklonite uređaj za premotavanje.

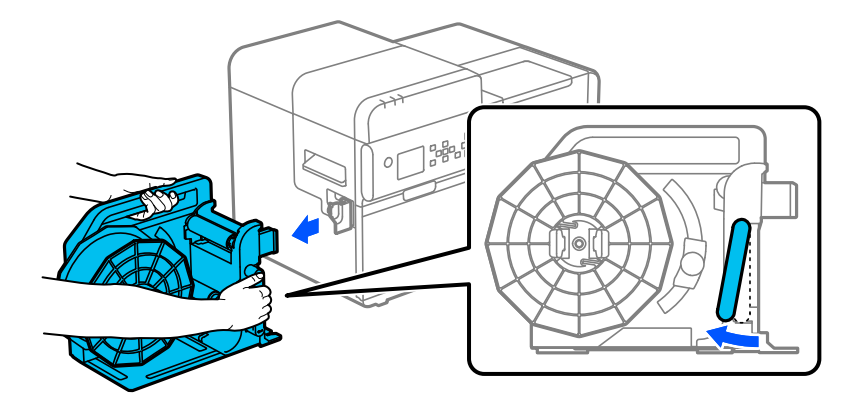

#### Pričvršćivanje papira na uređaj za premotavanje

Slijedite korake u nastavku kako biste pričvrstili papir na uređaj za premotavanje.

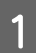

2

3

Dok pritišćete jezičke prirubnice uređaja za premotavanje, uklonite prirubnicu s rotirajuće osovine.

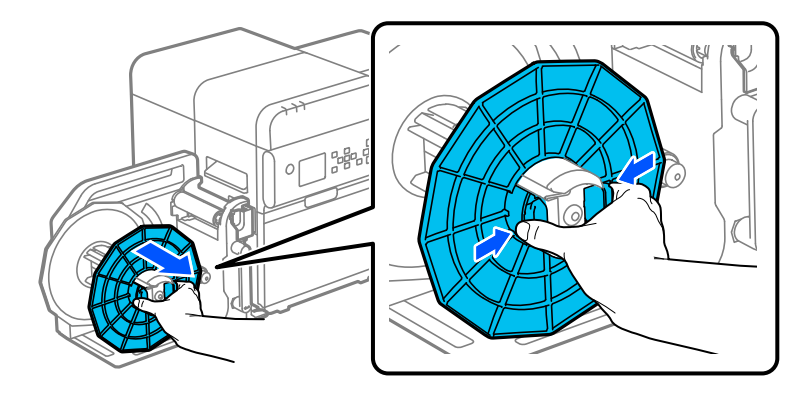

Pritisnite tipku 🗲 🕻 (ulaganje) dok iz pisača ne izađe približno 800 mm {31,50 in} papira.

Provucite papir kroz uređaj za premotavanje kao što je prikazano na slici u nastavku.

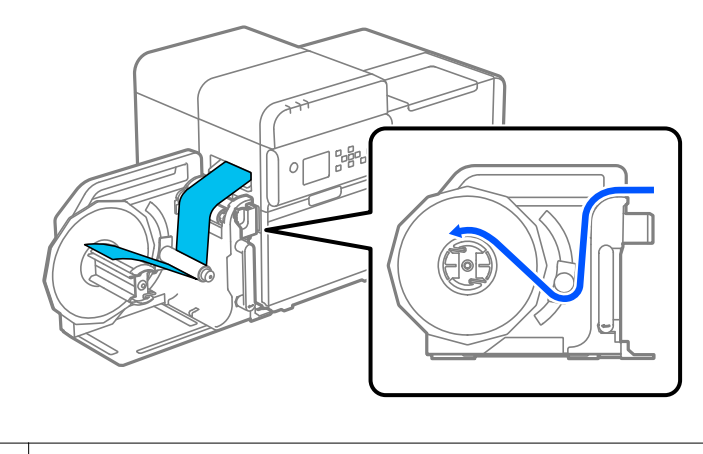

| Napomena | Ovisno o debljini i krutosti papira, uređaj za premotavanje možda neće ispravno namotati |
|----------|------------------------------------------------------------------------------------------|
|          | papir.                                                                                   |

4 Pričvrstite vodeći rub papira na jezgru za namatanje ili ga umetnite u otvor na rotirajućoj osovini.

□ Kad se upotrebljava jezgra za namatanje Poravnajte bočni rub papira s rubom jezgre i trakom pričvrstite vodeći rub papira na jezgru. Zatim okrenite prirubnicu uređaja za premotavanje otprilike 2 puta kako biste zategnuli labavi papir.

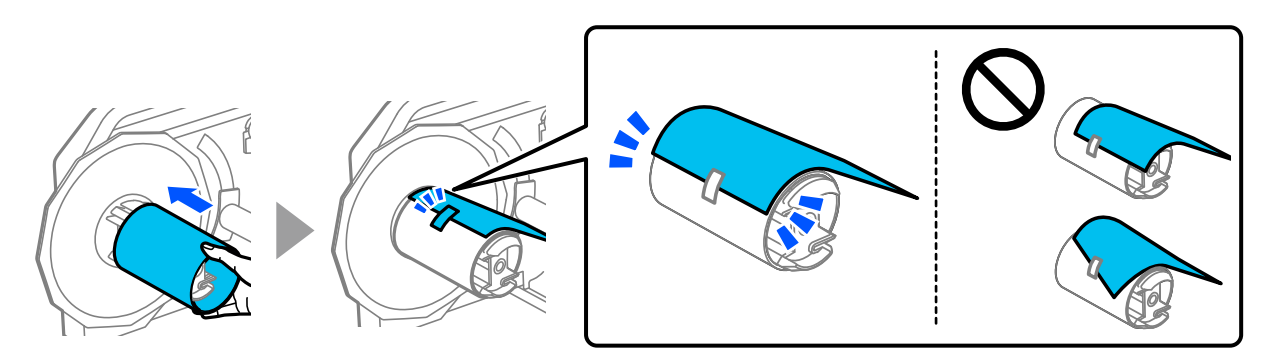

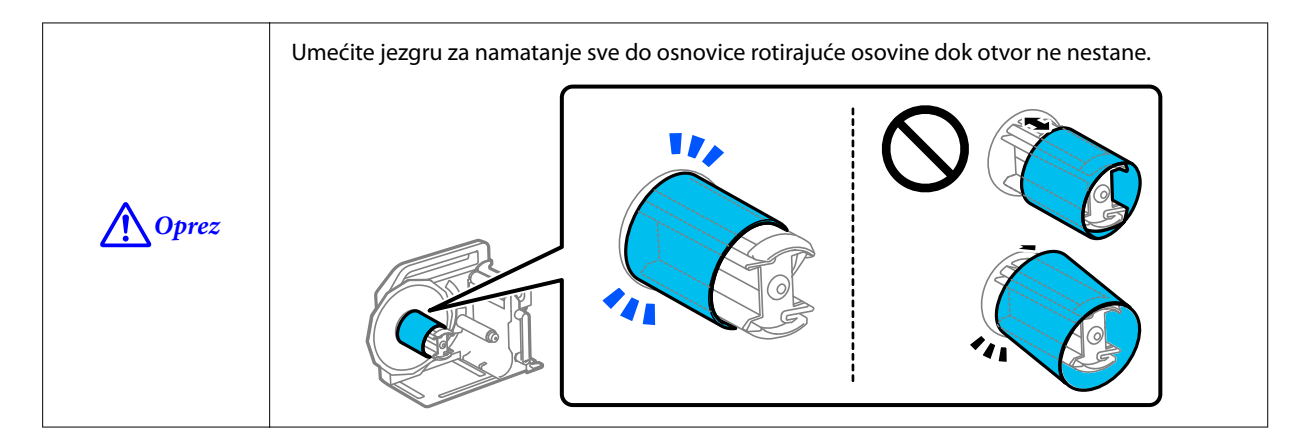

□ Kad se ne upotrebljava jezgra za namatanje

5

Umetnite vodeći rub papira u otvor u rotirajućoj osovini. Zatim okrenite rotirajuću osovinu otprilike 2 puta kako biste zategnuli labavi papir.

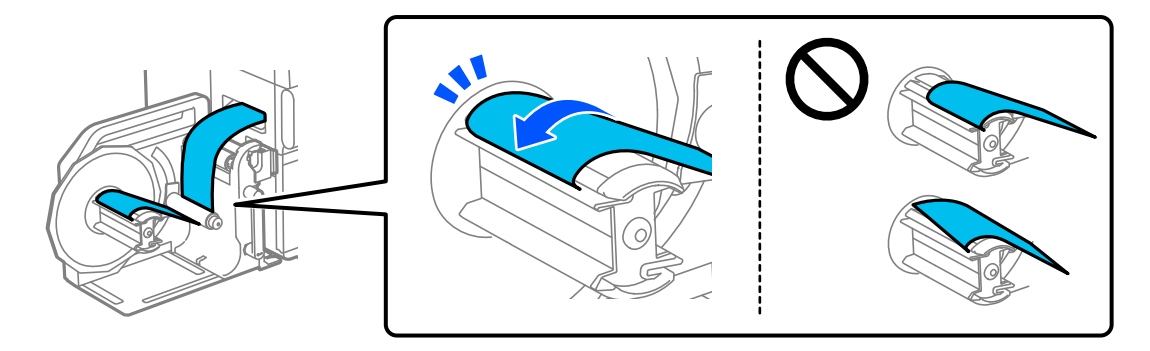

Dok pritišćete jezičke prirubnice uređaja za premotavanje, pričvrstite prirubnicu na rotirajuću osovinu.

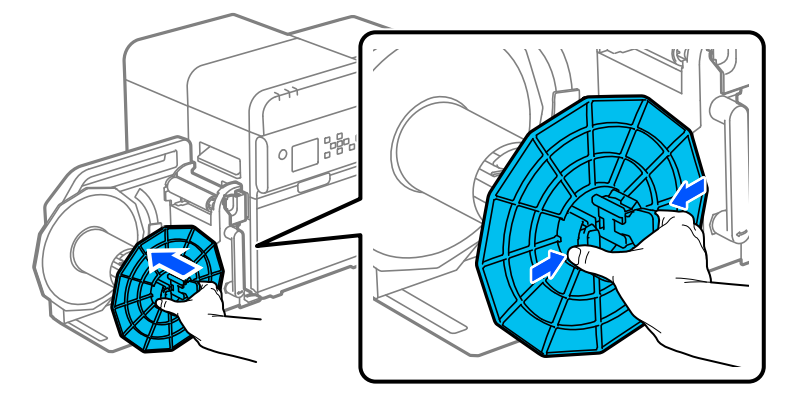

|              | Pričvrstite prirubnicu uređaja za premotavanje tako da nema otvora između prirubnice i jezgre<br>za namatanje.                                                                                     |
|--------------|----------------------------------------------------------------------------------------------------|
| <b>Oprez</b> |                                                                                                    |
| [            |                                                                                                    |
| Napomena     | Ako zaboravite pričvrstiti prirubnicu uređaja za premotavanje, papir u kolutu može vijugati<br>i možda se neće moći pravilno namotati. Obavezno pričvrstite prirubnicu uređaja za<br>premotavanje. |
|              | Papir namotan s pomoću uređaja za premotavanje može biti labaviji od originalnog koluta.<br>Pri ugradnji koluta u stroj za naknadnu obradu, preporučuje se zatezanje koluta prije<br>ugradnje.     |

## Ograničenje upotrebe

Kada se ovaj proizvod koristi za primjene koje zahtijevaju visoku pouzdanost//sigurnost, poput transportnih uređaja koji se odnose na zrakoplovstvo, željeznicu, brodove, automobile itd.; uređaje za sprječavanje katastrofa; razne sigurnosne naprave itd.; ili funkcionalno/precizne uređaje itd., trebali biste koristiti ovaj proizvod samo nakon što procijenite sigurnosnih aspekte i izrade sigurnosnih kopija u radi održavanja sigurnosti i potpune pouzdanosti sustava. Ovaj proizvod nije namijenjen za upotrebu u primjenama koje zahtijevaju izuzetno visoku razinu pouzdanosti i sigurnosti, kao što su zrakoplovni instrumenti, glavna komunikacijska oprema, oprema za kontrolu nuklearne energije ili medicinska oprema itd. Donesite vlastitu odluku o prikladnosti ovog proizvoda nakon cjelovite procjene.

### Napomene

- (1) Sva prava pridržana. Nijedan dio ove publikacije ne smije se reproducirati, pohranjivati u sustav za pretraživanje ni prenositi u bilo kojem obliku ni na bilo koji način, elektronički, mehanički, fotokopiranjem, snimanjem ili na drugi način, bez prethodnog pisanog dopuštenja društva Seiko Epson Corporation.
- (2) Sadržaj ovog priručnika podložan je promjenama bez prethodne najave.
- (3) Iako su poduzete sve mjere opreza u pripremi ovog priručnika, društvo Seiko Epson Corporation ne preuzima odgovornost za pogreške ili propuste.
- (4) Isto tako, ne preuzima se ni odgovornost za štetu nastalu upotrebom ovdje navedenih podataka.
- (5) Ni Seiko Epson Corporation, ni njegove podružnice neće biti odgovorne kupcu ovog proizvoda ili trećim stranama za štetu, gubitke, troškove ili izdatke nastale kod kupca ili trećih strana uslijed: nezgode, pogrešne uporabe ili zlouporabe ovog proizvoda ili neovlaštenih preinaka, popravaka ili izmjena ovog proizvoda ili (isključujući SAD) nepoštivanjem strogog pridržavanja uputa za rad i održavanje Seiko Epson Corporation.
- (6) Seiko Epson Corporation neće biti odgovorna za bilo kakvu štetu ili probleme koji proizlaze iz upotrebe bilo kojih mogućnosti ili bilo kojeg potrošnog materijala osim onih koje je društvo Seiko Epson Corporation označilo kao Originalne Epsonove proizvode ili kao Epsonove odobrene proizvode.

## Zaštitni žigovi

Microsoft, Windows žigovi su Microsoft grupacije tvrtki.

QR Code je registrirani zaštitni znak tvrtke DENSO WAVE INCORPORATED u Japanu i ostalim zemljama.

YouTube je zaštitni znak tvrtke Google LLC.

Svi ostali zaštitni znakovi vlasništvo su njihovih vlasnika i upotrebljavaju se samo u svrhu identifikacije.

©Seiko Epson Corporation 2024